# Les Aventuriers du Bout du Monde

La revue des clubs Microcam

Rampe de Lancement numéro 149 – 28/03/2020

# À la découverte de Microsoft OneDrive sur iPad.

*Version 11.25 sous iPadOS 13* 

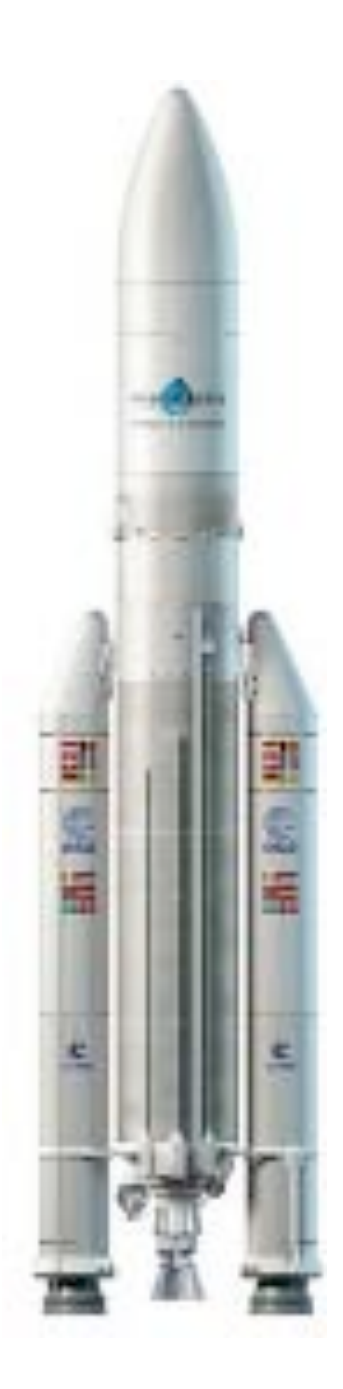

#### Les ABM

#### Les Aventuriers du Bout du Monde

Le journal des clubs Microcam Clubs de micro-informatique du Crédit Agricole, Association loi 1901. © Copyright Les ABM Dépôt légal 641 Rennes ISSN 0295-938

#### Microcam06

Microcam

#### Directeur de la publication : Yves Roger Cornil

#### Numéro réalisé par :

Yves Roger Cornil

#### Logiciels et matériels utilisés :

Microsoft Office 365 pour Mac, Microsoft Office 365 pour iPad, OneDrive, iCloud Drive, Google Drive, iPadOS 13, iOS 12, iPad Pro 12,9, iPad 6, iPad Air, Quick Time Player, Captures d'écrans, Graphic Converter 11.

La mise en page est optimisée pour un affichage avec l'application Livres sur iPad.

Les logiciels cités sont des marques déposées de leurs éditeurs respectifs.

## Site Internet :

http://www.cornil.com/

Au moment où j'écris ce livre nous sommes confinés à cause du Corona virus et le Cilac est fermé depuis le 13 mars 2020. Mais pendant le fermeture, les travaux continuent.

Ce livre est issu des présentations qui étaient prévues au Cilac en mars 2020.

Par rapport aux précédentes publications cette Rampe contient un grand chapitre consacré au coffre-fort de OneDrive.

#### Bonne lecture

Yves Cornil

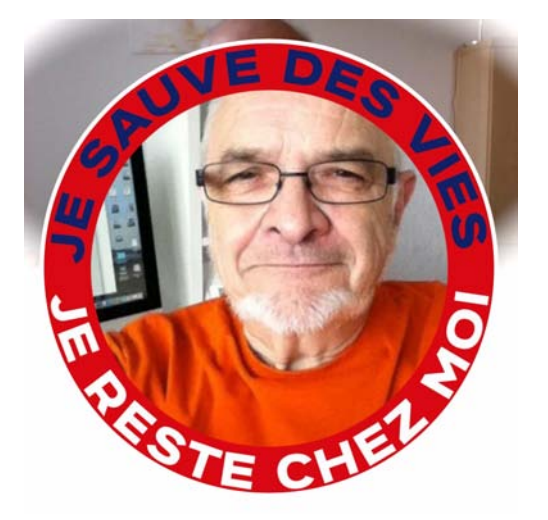

Microsoft OneDrive pour iPad

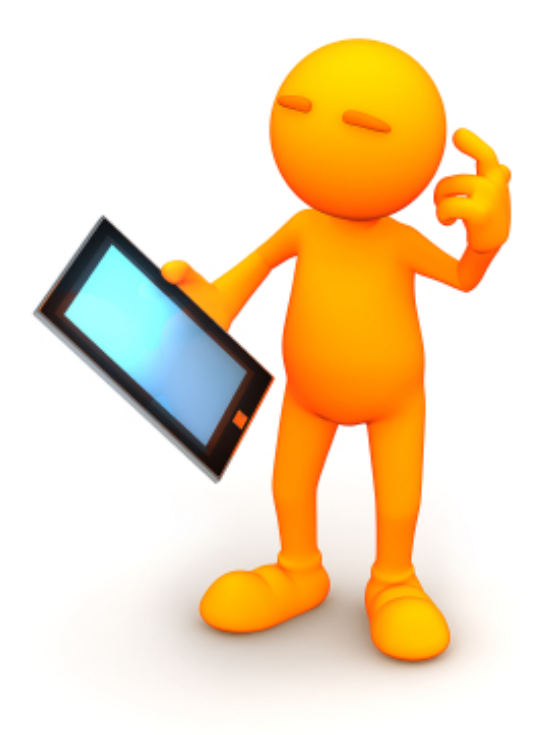

# Microsoft OneDrive pour iPad.

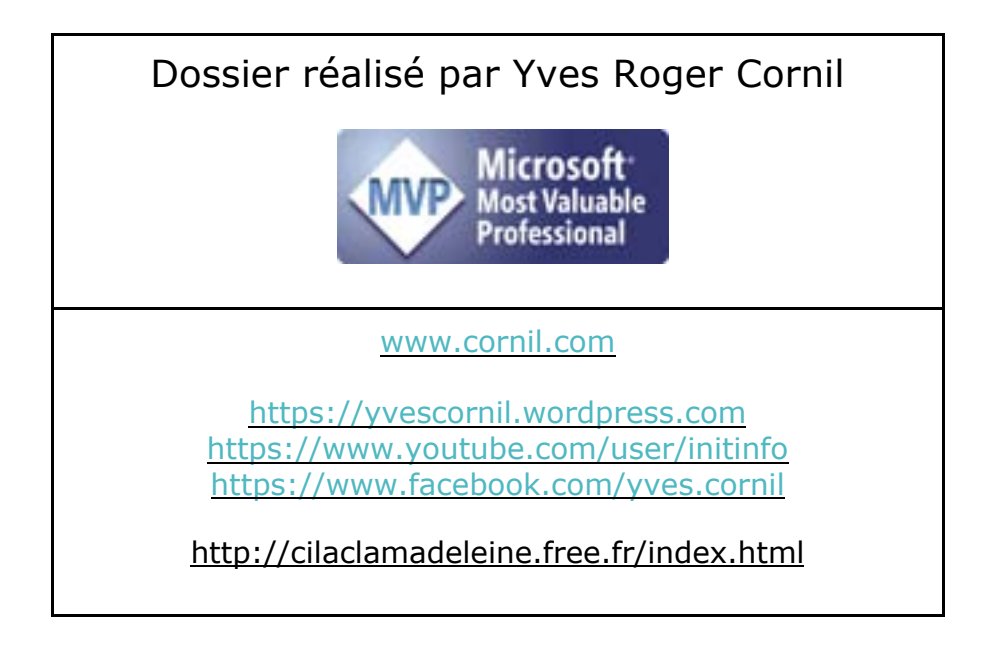

#### Table des matières.

| Votre attention, s'il vous plait.<br>À propos des Rampes de Lancement.                                                                                                    | 6                                    |
|----------------------------------------------------------------------------------------------------|--------------------------------------|
| Nuage, vous avez dit nuage ?<br>Nuage, en anglais cloud.<br>Quelques nuages informatiques.<br>OneDrive c'est le nuage de Microsoft.                                                                                        | 7<br>7<br>7                          |
| Utilisation de OneDrive sans inscription préalable.<br>Accès à un de mes espaces OneDrive partagé depuis Safari sur iPad                                                                                                   | 8                                    |
| Inscription au service OneDrive.<br>Inscription pour créer le compte OneDrive depuis Safari sur iPad                                                                                                    | <b>10</b><br>10                      |
| <b>Utilisation de l'application OneDrive sur l'iPad.</b><br>Choix de l'affichage.<br>Outils de OneDrive.                                                                                                    | <b>14</b><br>. 15<br>16              |
| Créer un dossier.<br>Ajouter des photos dans un dossier.<br>Partager un dossier avec consultation uniquement.<br>Réception du message par le destinataire sur iPad.<br>Affichage du dossier partagé sur l'iPad via Safari. | 17<br>17<br>20<br>21<br>21           |
| Informations sur une photo depuis Safari<br>Créer un album photos depuis un dossier à partir de l'application OneDrive sur iPo                                                                                             | . 23<br>ad.                          |
| Affichage des albums.<br>Partager un album photos.<br>Réception du message avec le lien.<br>Partager un album photos sous iOS 12.                                                                                          | . 25<br>. 25<br>. 26<br>. 28<br>. 30 |
| Gestion au quotidien de OneDrive.<br>Tri des dossiers et fichiers depuis l'application OneDrive.<br>Renommer un dossier ou un fichier.                                                                                     | <b>31</b><br>31<br>32                |
| Rendre disponible un fichier ou un dossier hors connexion.<br>Rendre disponible un fichier hors connexion.<br>Supprimer l'accès hors connexion.<br>Accéder aux fichiers ou dossiers hors connexion.                        | 34<br>35<br>35                       |
| Utilisez une version gratuite de Microsoft Office pour iPad grâce à votre<br>compte OneDrive.<br>Achat et installation d'une application Microsoft Office sur l'iPad                                                       | <b>37</b><br>37                      |
| Premier lancement de PowerPoint et connexion à votre OneDrive                                                                                                    | 38                                   |

| Comment reconnaître une version gratuite ou complète d'une application        |            |
|-------------------------------------------------------------------------------|------------|
| Microsoft Office sur iPad ?                                                   | 39         |
| Le coffre-fort pas à pas                                                      | 40         |
| Les principales fonctionnalités du coffre-fort.                               | 40         |
| Choix de la sécurité                                                          | 42         |
| OneDrive par l'application OneDrive de l'iPad                                 | 45         |
| Choix de la sécurité pour l'application OneDrive de l'iPad                    | 46         |
| Création d'un code confidentiel (code PIN) pour l'iPad                        | 47         |
| Déplacer des photos de la photothèque vers le coffre                          | 48         |
| Enregistrer une photo (ou autre fichier) du coffre-fort dans Google Drive via | <i>с</i> 1 |
| l'application Fichiers.                                                       | 31         |
| Verrouillage et deverrouillage au contre-tort.                                | 53<br>52   |
| Peur déverse villes le seffre fort dans l'application OneDrive                | 33         |
| Verrevillare automatique en era d'inactivité                                  | 54         |
|                                                                               | 54         |
| Scanner un document avec OneDrive pour iPad.                                  | 56         |
| Les outils du scan                                                            | 56         |
| Supprimer un élément contenu dans le coffre-fort                              | 60         |
| Annoter un document stocké dans le coffre-fort (ou autre dossier)             | 61         |
| Saisie d'une note                                                             | 62         |
| Déplacement de la note                                                        | 62         |
| Déconnexion du compte OneDrive                                                | 64         |
| Mes publications sur Microsoft Office.                                        | 66         |
| Microsoft Office pour iOS                                                     | 66         |
| Microsoft Office pour Mac                                                     | 66         |
| Gestion et partage de Microsoft Office 365                                    | 66         |
| Microsoft Office (pour Windows)                                               | 67         |
| OneDrive                                                                      | 67         |
| Sites Internet                                                                | 67         |
| Si vous habitez dans la Métropole Lilloise (MEL)                              | 68         |
| Index                                                                         | 69         |

### Votre attention, s'il vous plait.

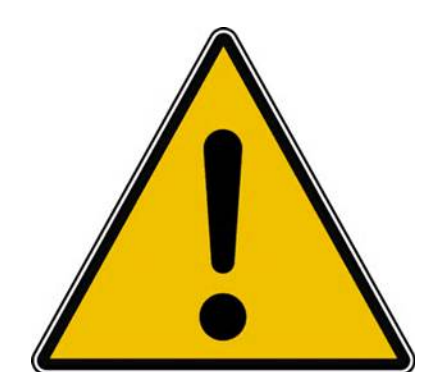

*Les informations contenues dans ce document sont fournies sans garantie d'aucune sorte, explicite ou implicite.* 

*Le lecteur assume le risque de l'utilisation des informations données.* 

#### À propos des Rampes de Lancement.

Les publications nommées « Rampe de Lancement » sont des documents qui ont pour objet l'initiation à l'utilisation de logiciels à destination du Grand Public.

Les Rampes de Lancement sont gratuites, mais protégées par copyright et sont disponibles, généralement en format PDF ou en format ePub ou en format iBooks Author via Apple Books (sous le nom de Yves Roger Cornil ou Yves Cornil).

http://www.cornil.com/abm.htm

#### Nuage, vous avez dit nuage ?

#### Stockage sur Internet.

L'utilisation de l'informatique est de plus en plus orientée sur :

- Le partage ;
- La collaboration ;
- Les réseaux sociaux ;
- La mobilité ;
- Avec un stockage de plus en plus sur Internet via les « nuages ». Une connexion rapide et fiable est nécessaire.

#### Nuage, en anglais cloud.

Cloud (nuage en français) c'est la possibilité de stocker et de partager des données dans un espace disque virtuel sur Internet.

#### Quelques nuages informatiques.

- iCloud et iCloud Drive : Apple ;
- OneDrive (précédemment SkyDrive) : Microsoft ;
- Google Drive : Google ;
- Dropbox ;
- Box ;
- etc.

#### OneDrive c'est le nuage de Microsoft.

OneDrive permet le stockage et partage de données :

- Documents Microsoft Office, Photos, musiques, documents PDF, vidéos en différents formats.
  - Un coffre-fort depuis fin 2019 si l'appareil est éligible.
    - Stockage de 2 documents si pas lié à Office 365.
    - Stockage sans limite (sauf taille du OneDrive) avec Office 365.
- Utilisation gratuite des applications Microsoft Office, depuis un navigateur Internet ou depuis un appareil iOS < 10,1 pouces.
- Synchronisation automatique de certains dossiers entre plusieurs appareils.
- Travail collaboratif avec les applications Microsoft Office.
- Fonctionne sur Mac, iPad, iPhone, iPod touch, PC, appareils Androïd (non testé).
- 5 Go gratuits ; 1 To avec l'offre Office 365.

L'utilisation de OneDrive nécessite l'inscription préalable au service avec un identifiant, une adresse de messagerie active et un mot de passe.

L'inscription se fait à partir d'un navigateur depuis un Mac, un PC ou un appareil iOS.

L'accès à votre OneDrive se fait depuis un navigateur et/ou une application OneDrive sous les systèmes d'exploitation OS X, iOS, Windows, sous Androïd.

#### Utilisation de OneDrive sans inscription préalable.

Dans mon site Internet (<u>www.cornil.com</u>) je publie des informations techniques, surtout orientées vers les environnements macOS X (le système d'exploitation des ordinateurs Macintosh), iOS (le système d'exploitation des iPad, iPhone et iPod touch jusqu'à iOS 12) et iPadOS (le système d'exploitation des iPad à partir d'iPadOS 13).

- On y trouvera notamment des liens vers des sites internet dédiés à Microsoft Office, à iWork, Facebook, ainsi que les présentations que je fais au Cilac (club informatique autour des technologies Apple) qui sont partagés dans un espace OneDrive.
- Avant d'entrer dans l'utilisation détaillée de OneDrive je vous propose un petit détour vers mon site Internet.

#### Accès à un de mes espaces OneDrive partagé depuis Safari sur iPad

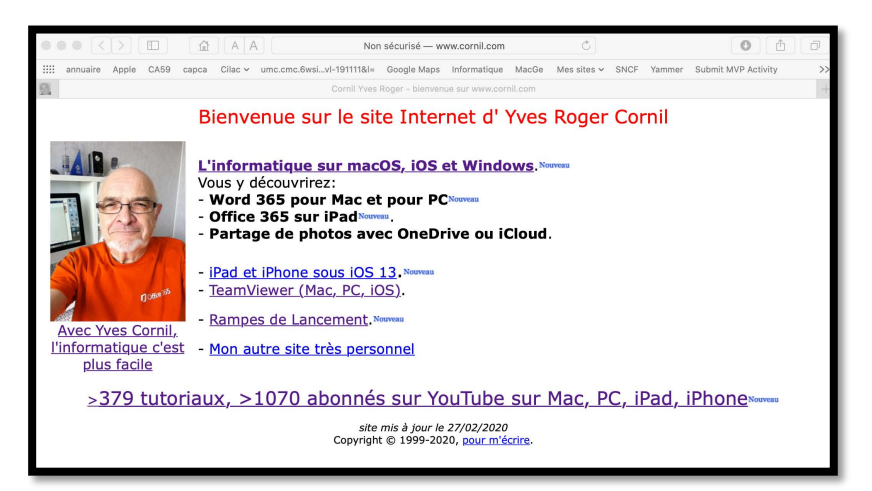

Connexion sur le site Internet <u>www.cornil.com</u>, puis on suit un lien vers une page informatique qui comprend de nombreux liens, dont un lien vers un de mes espaces OneDrive : <u>https://ldrv.ms/u/s!AuMmeP\_rhxTTgW61vUK8IXyGWQnx?e=oA5pfV</u>

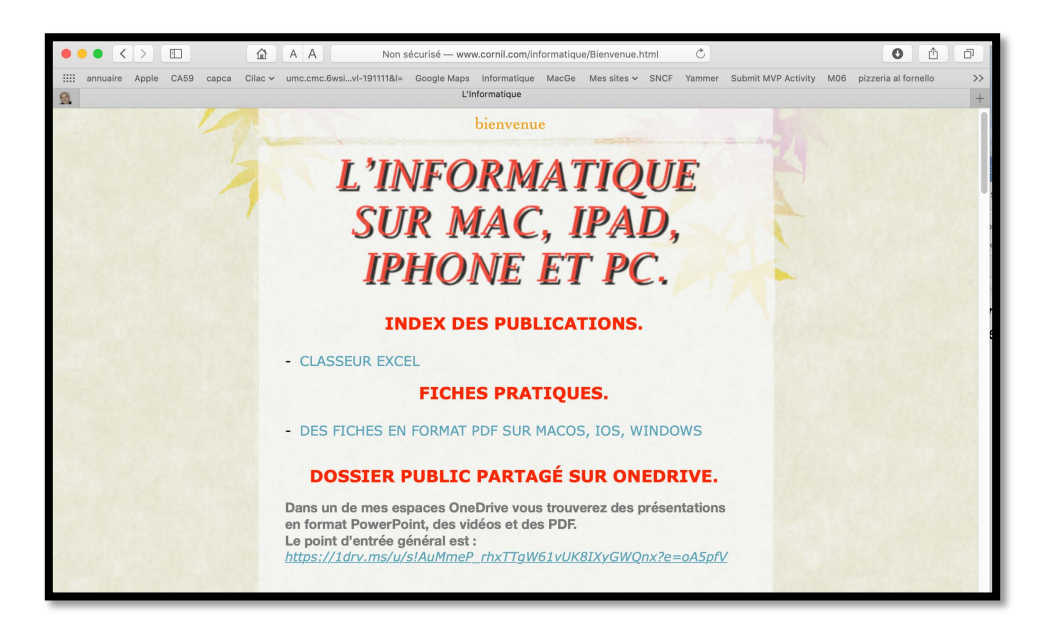

Microsoft OneDrive pour iPad

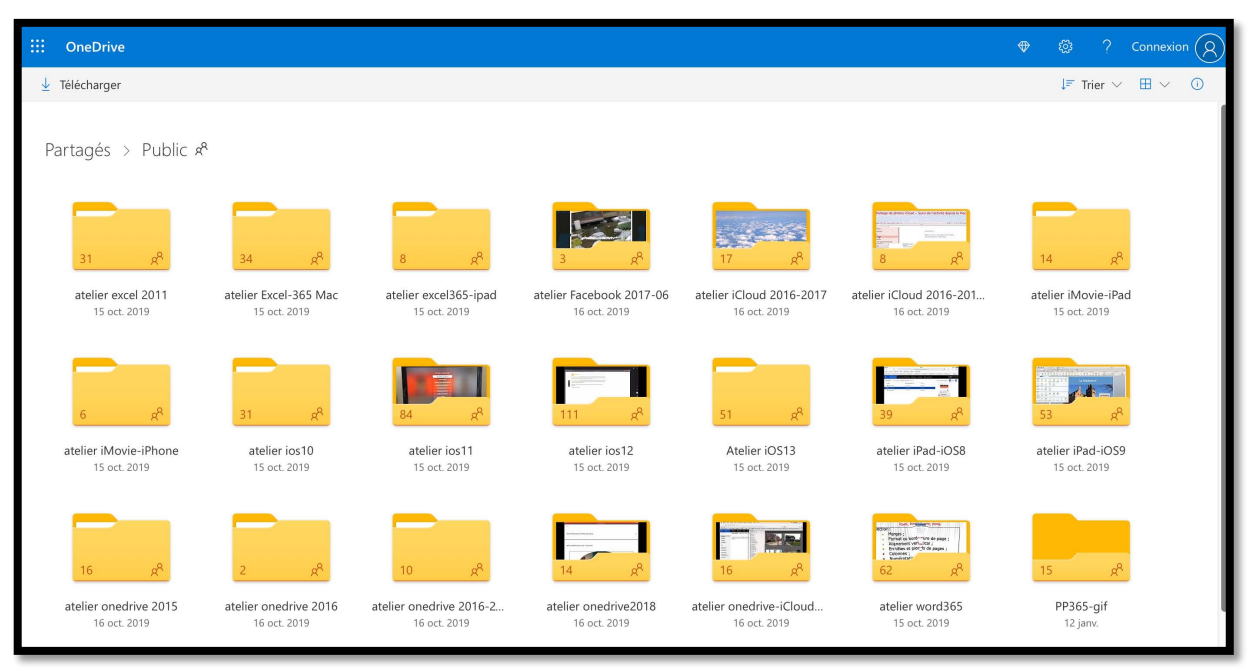

Vue du dossier Public.

| III OneOrive                                            |                                                                                                    |                                                                                                    |                                              |                                                                                                    |                                           |                                    |                                                  |                                                 |                                                                                                    |                                       |                                                 | • 0 7 Correson (8                                 |
|---------------------------------------------------------|----------------------------------------------------------------------------------------------------|----------------------------------------------------------------------------------------------------|----------------------------------------------|----------------------------------------------------------------------------------------------------|-------------------------------------------|------------------------------------|--------------------------------------------------|-------------------------------------------------|----------------------------------------------------------------------------------------------------|---------------------------------------|-------------------------------------------------|---------------------------------------------------|
| 🛔 Telecharger                                           |                                                                                                    |                                                                                                    |                                              |                                                                                                    |                                           |                                    |                                                  |                                                 |                                                                                                    |                                       |                                                 | primeror 🖽 🗢 🔘                                    |
| Partagés 3 Public                                       | Atelier (OS13 🕫                                                                                                    |                                                                                                    |                                              |                                                                                                    |                                           |                                    |                                                  |                                                 |                                                                                                    |                                       |                                                 |                                                   |
|                                                         | CZ.                                                                                                    |                                                                                                    |                                              |                                                                                                    |                                           |                                    |                                                  |                                                 |                                                                                                    |                                       |                                                 |                                                   |
| eldeor<br>12 jane                                       | sideos 79<br>15 oct. 2018                                                                                                    |                                                                                                    |                                              |                                                                                                    |                                           |                                    |                                                  |                                                 |                                                                                                    |                                       |                                                 |                                                   |
| 1000                                                    | =                                                                                                    | Contract of the local division of the local division of the local |                                              | Contraction of the local division of the local division of the loc |                                           | State Science State                |                                                  |                                                 | -                                                                                                    |                                       | -                                               |                                                   |
| a                                                       | A                                                                                                    |                                                                                                    |                                              | a                                                                                                    | First                                     | ·                                  | "Bind                                            |                                                 |                                                                                                    |                                       | 3000                                            |                                                   |
| PHOD- ios1 Invglages dis.<br>s <sup>a</sup> 11 set 2010 | icc12-burnei-ipad.pdf<br>P 1 pro                                                                                                    | ins12-ituries-spad.pptx<br>of 1.jam                                                                                                    | ics.13-absorverververs.pdf<br>d* 2 min. 2019 | 1013 absorvements ppts<br>of 3 dec 2018                                                                                                    | inst 3-base 1 pdf<br>of 2-min (000)       | ios13-base1.ppts<br>of 3 min 2018  | instalation 2 pdf<br>of a sec 2 th               | step Lessberg Cases (Taos<br>1 Nov. (175)       | 10113-base1.pdf<br>of 2.500-2019                                                                                                    | ios13-basel ppta<br>of 3 non-2018     | 10013-base4.pdf<br>#12 mix 2013                 | ies13-base4.ppts<br>a <sup>6</sup> .1 mm.2019     |
| 1000                                                    |                                                                                                    |                                                                                                    |                                              | -                                                                                                    |                                           | -                                  |                                                  | -                                               |                                                                                                    | -                                     |                                                 | 100                                               |
|                                                         | Jacobson and State                                                                                                    | juis."                                                                                                    |                                              |                                                                                                    | Sector Internation                        |                                    | Star I Growth and a star                         |                                                 | designed and the second second s |                                       | The state of the state                          |                                                   |
| in the section of                                       |                                                                                                    | attention and the                                                                                                    |                                              | ins11.071.Johan off                                                                                                    | a                                         | init shud at                       | a                                                | inst L Church Johann and                        |                                                                                                    | ins 1 Linkerse Jichiers with          | a 👘 💼                                           | init) interesting                                 |
| et 3 jans.                                              | 8°1)89                                                                                                    | d' 3 jans                                                                                                    | d <sup>a</sup> 5 pers                        | a <sup>k</sup> 31 jan                                                                                                    | d <sup>a</sup> 21 jam                     | df 12 jans                         | # 25 pm                                          | £ 12.pm                                         | A 12 per                                                                                                    | e <sup>t</sup> 12 pm                  | a <sup>b</sup> 12 perc                          | 8" 12 jan                                         |
|                                                         |                                                                                                    | Parties of Solders                                                                                                    |                                              |                                                                                                    | P                                         |                                    |                                                  |                                                 |                                                                                                    |                                       | june?                                           |                                                   |
| ios13-sphone Fishiers-T.<br>P 12 jans                   | the first sector of the sector of the sector | interf3 magazite<br>P 3 mic 2019                                                                                                    | ios 13 robus copie pyte<br>d' 13 uni, 2019   | instances pdf<br>of page                                                                                                    | instituenen.ppts<br>d <sup>a</sup> tituen | instances types<br>at a new 2019   | ins13 reset fam pyte<br>af 3 isos 2018           | ant13 cours 2,5980<br>d <sup>2</sup> 1 con 2010 | incl3 partage photos (.,<br># 31)per                                                                                                    | inst3-partage photos 6.<br>of 31 para | ins13-Photos iPad1pdf<br>J <sup>2</sup> 11 jans | ion13 Photos (Pad1 pptx<br>d <sup>2</sup> 31 peru |
| interior in the second                                  | PP                                                                                                    | T                                                                                                    | -                                            |                                                                                                    |                                           | -                                  |                                                  | -                                               |                                                                                                    |                                       |                                                 |                                                   |
| ion13-photon-guid2.pdf<br>d*31.jam                      | iost3-photos-ipad2.ppts<br>d <sup>a</sup> 21.gms                                                                                                    | ios13-programme.docs<br>a <sup>n</sup> 12 pro                                                                                                    | inst3-programme.pdf<br>#12.pev               | PadOS-13-firm1.pdf<br>d*2-nm 2010                                                                                                    | ##305-13-forest.pptv.<br>#*3-nov.2019     | PadOS-13-Iven3.pdf<br>of Loss 2010 | JadOS-13-lives2.ppts<br>v <sup>2</sup> 3 rm 2010 | apados13 news.ppts<br>of 3 news.2018            | ipasos 13-irenis ppts<br>a <sup>r</sup> 11 oct. 2011                                                                                                    |                                       |                                                 |                                                   |

Le dossier Atelier iOS 13 contient des présentations PowerPoint, des PDF et des vidéos.

#### Inscription au service OneDrive.

Au fil des années j'ai testé les inscriptions aux différentes versions depuis un Mac ; dans le cadre de mes activités au sein du Cilac j'avais ouvert un nouveau compte depuis un iPad Pro sous iOS 12.

L'interface d'inscription sur un autre appareil sera semblable, sur un appareil iOS on touchera l'écran, sur un Mac ou un PC (non tactile) on cliquera (pour les puristes).

#### Inscription pour créer le compte OneDrive depuis Safari sur iPad.

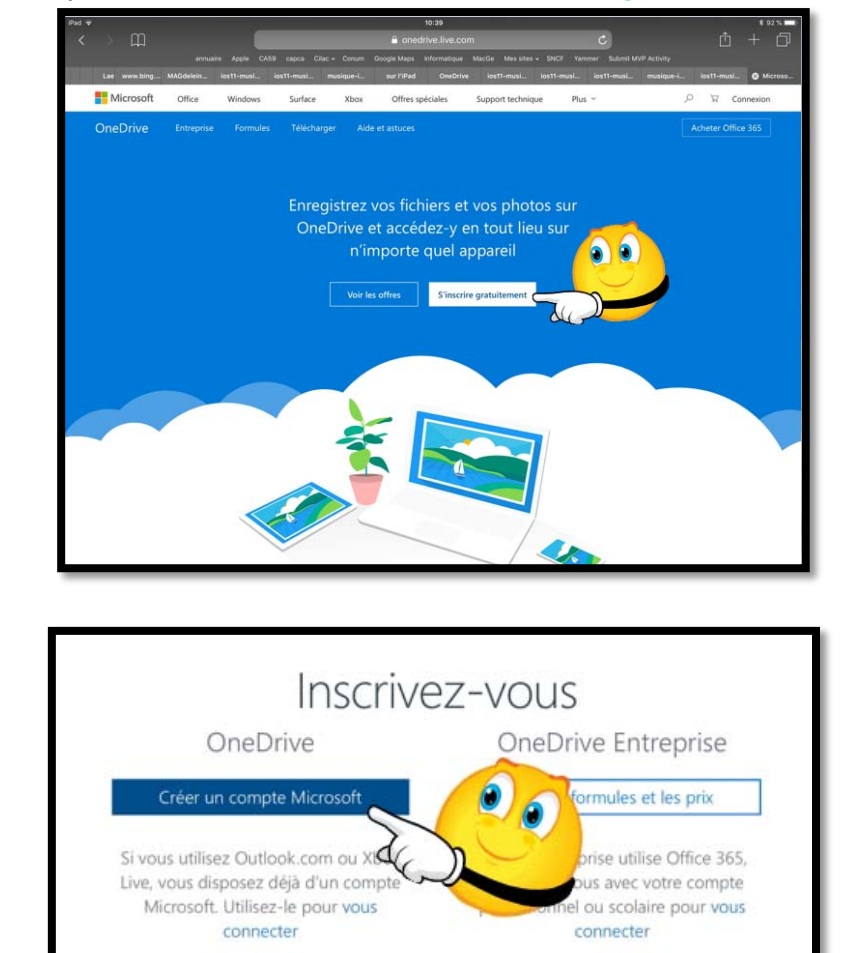

L'adresse pour accéder au service OneDrive est <u>http://onedrive.live.com</u>

Touchez le bouton créer un compte Microsoft.

- Pour utiliser le service OneDrive vous devez vous inscrire avec un identifiant (que l'on appelait Windows Live ID dans le passé, maintenant compte Microsoft).
- Si vous n'avez pas de compte Microsoft, touchez le bouton créer un compte Microsoft.
- Vous pouvez utiliser comme identifiant une adresse Hotmail, Messenger, Xbox Live ou une adresse personnelle active. Vous pouvez aussi obtenir ici une adresse Outlook si vous ne voulez pas utiliser votre adresse habituelle.

#### Microsoft OneDrive pour iPad

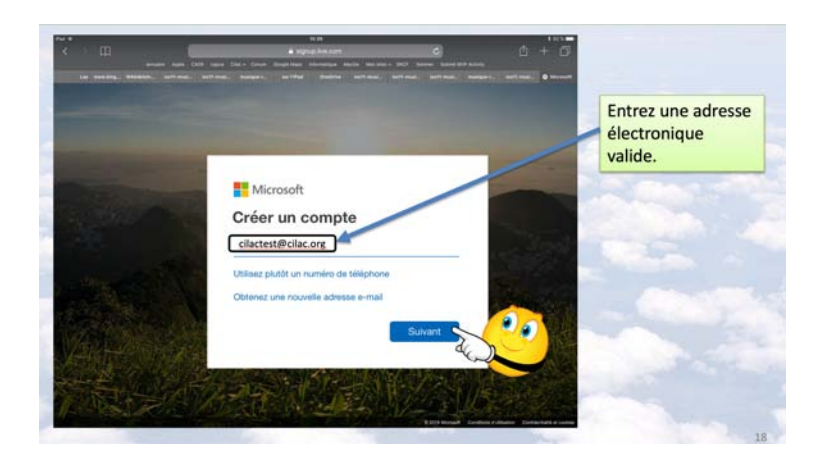

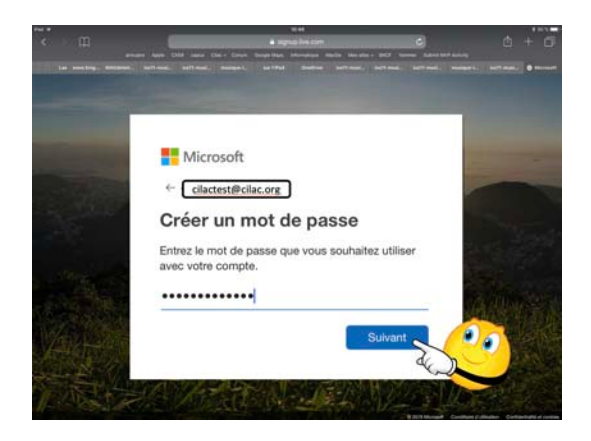

| Microsoft                              |                                 |                               |   |                |
|----------------------------------------|---------------------------------|-------------------------------|---|----------------|
| ← cilactest@ci                         | lac.org                         |                               |   |                |
| Créer un co                            | ompte                           |                               |   | 100            |
| Nous avons besoir<br>supplémentaires p | n de quelques<br>our configurei | informations<br>votre compte. |   | and the second |
| Pays/région                            |                                 |                               | _ | 2.12           |
| France                                 |                                 |                               |   | Stre or        |
| Date de naissance                      |                                 | _                             |   | a main         |
| 19 🔻                                   | mai                             | 1942                          |   | (NU)           |
|                                        |                                 | Suivar                        |   |                |

Entrez une adresse électronique valide, puis saisissez un mot de passe qui sera associé à ce compte.

Saisissez ensuite une date de naissance, de préférence la date d'un majeur, sinon vous aurez besoin de l'autorisation d'un parent.

| iPad ᅙ            |          |                                                                                                    | 10:51 * 89 % 💻                                                                                                    |
|-------------------|----------|----------------------------------------------------------------------------------------------------|----------------------------------------------------------------------------------------------------|
|                   | Modifier | Modifier                                                                                           |                                                                                                    |
| Boîtes            |          | Réception                                                                                          | De : Équipe des comptes Microsoft > Éc                                                                                            |
|                   |          | Équipe des comptes Microsoft 10:51                                                                 | A: cilactest@cilac.org                                                                                                    |
| Toutes les boîtes |          | Vérifiez votre adresse e-mail<br>Compte Microsoft Vérifiez votre adresse e-mail                    |                                                                                                    |
| iCloud            |          | Pour terminer la configuration de votre compte                                                     | verifiez votre adresse e-mail                                                                                                    |
| 🖂 Cilactest       | 1        | Apple news 03/04/2018                                                                              | aujoti o nui a 10-50                                                                                                    |
| 🖂 Cilac4          |          | Le nouvel 9,7 pouces À partir de 359 € Toute la<br>puissance et les capacités d'un ordinateur. Tou | Compte Microsoft                                                                                                    |
| ★ VIP             | i        | Apple news 18/01/2018 Emmenez vos passions encore plus loin en v                                   | Verifiez votre adresse e-mail                                                                                                    |
| P Avec drapeau    |          | Participez à un Parcours photo. Et prenez des<br>photos spectaculaires avec Éclairage de portra    | Pour terminer la configuration de votre compte Microsoft, il nous reste à vérifier que cette<br>adresse e-mail est bien la vôtre. |
| ICLOUD            | $\sim$   | Apple news 15/12/2017                                                                              | Utilisez le code suivant pour vérifier votre adresse e-mail : 9849                                                                |
| 🖂 Réception       |          | Commandez vos articles en stock avant le 20<br>décembre à 17:00 pour les recevoir à temps. Q       | Si yous n'avez demandé aucun code, yous pouvez innorer cet e-mail. Un autre utilisateur a                                         |
| Brouillons        |          | Apple news 05/12/2017                                                                              | peut-être indiqué votre adresse e-mail par erreur.                                                                                |
| Envoyés           |          | Offrez un iPad et mettez du fun au pied du s<br>Faites très fort avec les cadeaux les plus         | Merci,<br>L'équipe des comptes Microsoft                                                                                          |
| 🐨 Indésirables    | 19       | amusants de l'annee. Pour apprendre, jouer, su                                                     |                                                                                                    |

#### Microsoft OneDrive pour iPad

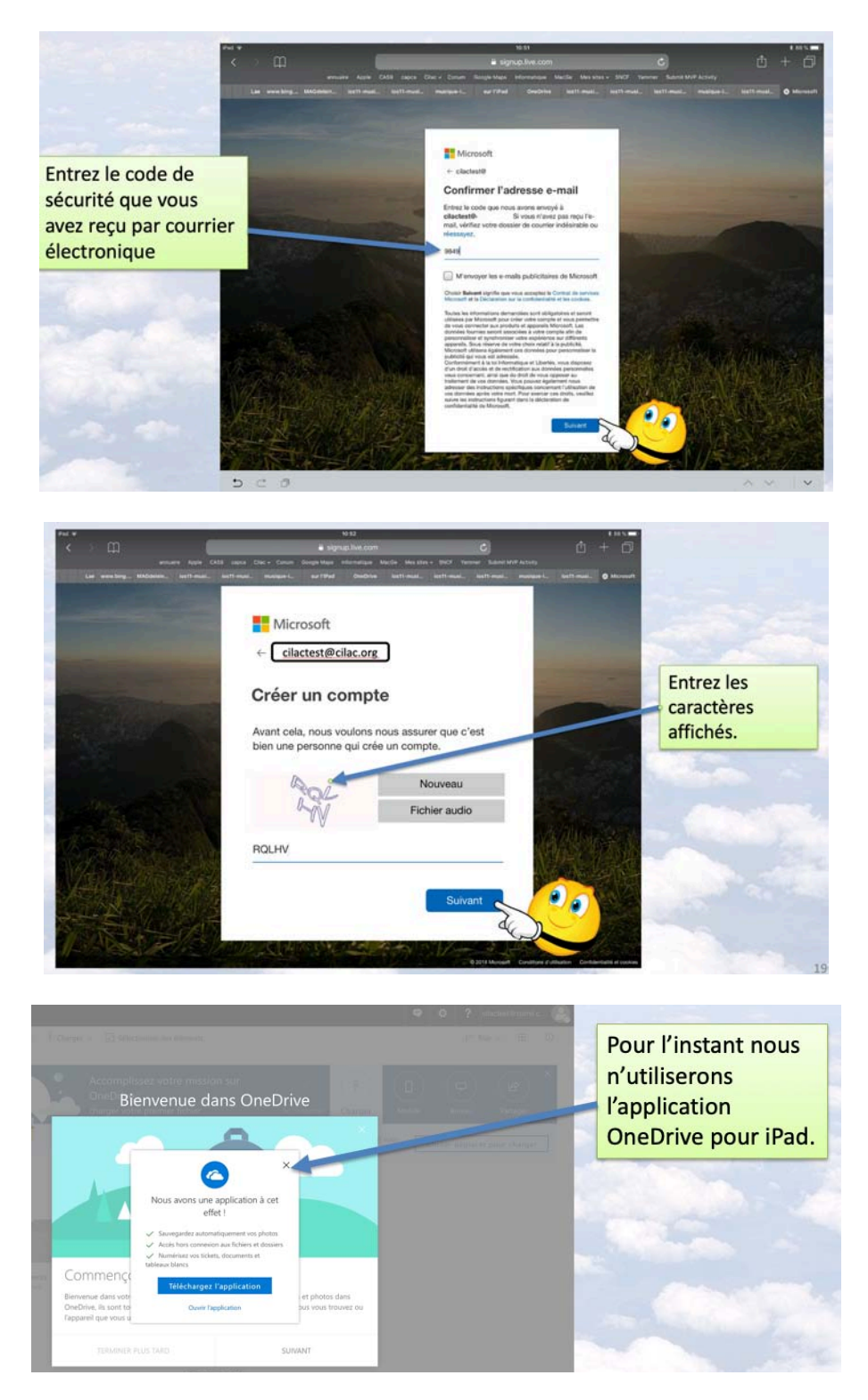

*Le compte Microsoft a été créé; ici on n'utilise pas (provisoirement) l'application OneDrive sur iPad, on utilisera le navigateur Internet (généralement Safari sur iPad).* 

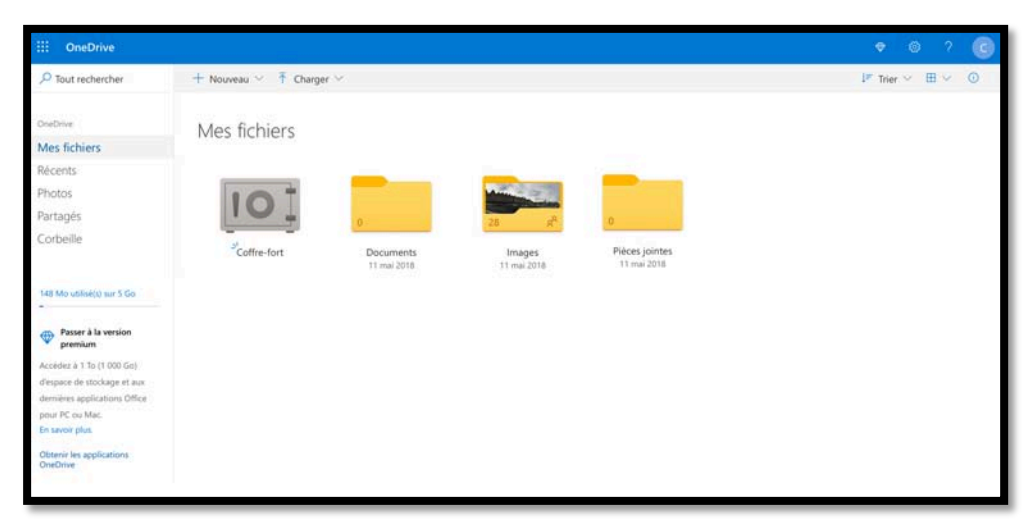

Le compte Microsoft qui sert de support au OneDrive a été créé avec 3 dossiers, et dans certains cas d'un dossier coffre-fort (File-Vault).

### Utilisation de l'application OneDrive sur l'iPad.

Il est possible d'utiliser OneDrive par l'intermédiaire d'un navigateur Internet, mais il est conseillé d'utiliser l'application OneDrive.

#### Installation l'application OneDrive sur iPad.

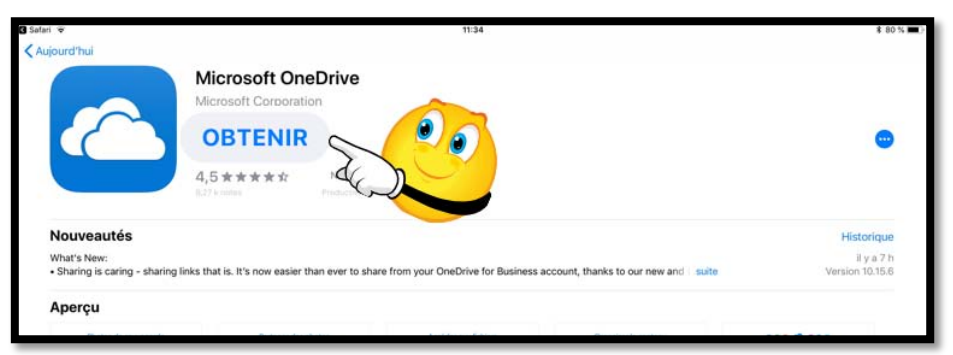

Maintenant nous allons télécharger l'application OneDrive depuis l'App Store d'Apple.

#### Connexion à OneDrive.

|                | М                                                                                                    | licrosoft                                                            | Office et + |   |                                                                                                    |  |
|----------------|----------------------------------------------------------------------------------------------------|----------------------------------------------------------------------|-------------|---|----------------------------------------------------------------------------------------------------|--|
|                | E CONTRACTOR CONTRACTOR CONTRACTO | Parenter<br>Parenter<br>Parenter<br>Parenter<br>Parenter<br>Parenter |             |   | Microsoft  Se connecter  Threz votre adresse de courrier personnelle, professionnelle ou scolaire  cilactest@cilac.org |  |
|                | Alcosoft Selfie                                                                                                    |                                                                      |             |   | URL du serveur SharePoint >                                                                                            |  |
| and the second |                                                                                                    |                                                                      |             | 7 | Vous n'avez pas de compte ? S'inscrire                                                                                 |  |

Après le téléchargement j'ai regroupé l'application OneDrive dans un dossier nommé Microsoft Office et + ; je touche l'icône de OneDrive puis j'entre l'identifiant Microsoft puis le mot de passe associé.

NDLR : dans la capture qui va suivre j'avais fait quelques travaux préalables.

| 18:24 M | ar. 10 mars               |                                                                                                    |                                                                                                   |                        |             | 奈 97 % ● |
|---------|---------------------------|----------------------------------------------------------------------------------------------------|---------------------------------------------------------------------------------------------------|------------------------|-------------|----------|
| 0       | Fichiers                  |                                                                                                    |                                                                                                   |                        |             | +        |
|         | Fichiers, Dossiers        |                                                                                                    |                                                                                                   |                        |             |          |
|         | -                         | Modifications des p<br>Vos paramètres de confidentialité ont été<br>apportées dans u<br>Accéder aux Paramètres | aramètres de confidentialité<br>appliqués à partir des modificati<br>ne autre application Office. | ons que vous avez      |             |          |
|         | Nom ↑                     |                                                                                                    | Date                                                                                              | Taille                 | Partage     | B        |
| 101     | Coffre-fort               |                                                                                                    |                                                                                                   |                        |             | 000      |
|         | Documents                 |                                                                                                    | 11 mai 2018                                                                                       | Zéro ko                |             | 0.0.0    |
| R       | Images                    |                                                                                                    | 13 mai 2018                                                                                       | 63,8 Mo                |             | 000      |
| R       | Lille Grand'Place         |                                                                                                    | II y a 56 minutes                                                                                 | 28,9 Mo                |             |          |
|         | Photos d'Arras            |                                                                                                    | II y a 11 minutes                                                                                 | 47,5 Mo                |             | 000      |
| R       | Photos Lille              |                                                                                                    | II y a 45 minutes                                                                                 | 18,4 Mo                | . № Partagé |          |
|         | Pièces jointes            |                                                                                                    | 11 mai 2018                                                                                       | Zéro ko                |             | 000      |
| R       | PowerPoint                |                                                                                                    | 8 déc. 2018                                                                                       | 2,6 Mo                 | 🕫 Partagé   | 000      |
|         | 20170328_085019394_iOS    |                                                                                                    | II y a 37 minutes                                                                                 | 2,3 Mo                 |             | 000      |
|         | Prise en main de OneDrive |                                                                                                    | 11 mai 2018                                                                                       | 1 Mo                   |             | 000      |
|         | Capture d'écran Fichiers  | L Récent                                                                                                    |                                                                                                   | g <sup>Q</sup> Partagé | Photos      |          |

Vue du OneDrive, les dossiers d'origine, plus quelques créations.

#### Choix de l'affichage.

| 18:24 Mar. 10 mars                                 |                |                                            |                                  | <b>0</b> ? 97 % 🚱    |
|----------------------------------------------------|----------------|--------------------------------------------|----------------------------------|----------------------|
| Fichiers                                           |                |                                            |                                  | ⊕ +                  |
| Q Fichiers, Dossiers                               |                |                                            |                                  |                      |
| Trié par nom ↓                                     |                |                                            |                                  | =                    |
| Coffre-fort                                        | 0<br>Documents | م<br>رومی<br>Images                        | Lille Grand'Place                | 21<br>Photos d'Arras |
|                                                    | 11 mai 2018    | g <sup>R</sup> 13 mai 2018                 | g <sup>R</sup> II y a 56 minutes | II y a 11 minutes    |
| р <sup>4</sup> 19,                                 | 0              |                                            |                                  |                      |
| Photos Lille :<br>x <sup>R</sup> II y a 45 minutes | Pièces jointes | PowerPoint :<br>x <sup>R</sup> 8 déc. 2018 |                                  |                      |
|                                                    |                |                                            |                                  |                      |
| Prise en main de OneDrive :<br>11 mai 2018         |                |                                            |                                  |                      |
| A star A                                           |                |                                            |                                  |                      |
| Capture d'écran Fichiers                           | L Récent       |                                            | 2 <sup>R</sup> Partagé           | Photos               |

Affichage sous forme de vignettes.

| 18:25 M | ar. 10 mars               |          |                   |                        |                   |      |
|---------|---------------------------|----------|-------------------|------------------------|-------------------|------|
| 0       | Fichiers                  |          |                   |                        | $\Leftrightarrow$ | +    |
| QI      | Fichiers, Dossiers        |          |                   |                        |                   |      |
|         | Nom 🕆                     |          | Date              | Taille                 | Partage           | ⊞    |
| 101     | Coffre-fort               |          |                   |                        |                   | 000  |
|         | Documents                 |          | 11 mai 2018       | Zéro ko                |                   | 000  |
| st.     | Images                    |          | 13 mai 2018       | 63,8 Mo                | 🖉 Partagé         |      |
| R.      | Lille Grand'Place         |          | Il y a 56 minutes | 28,9 Mo                | 🕫 Partagé         | 000  |
|         | Photos d'Arras            |          | II y a 11 minutes | 47,5 Mo                |                   | 0.00 |
| d.      | Photos Lille              |          | II y a 45 minutes | 18,4 Mo                | 🖻 Partagé         | 000  |
|         | Pièces jointes            |          | 11 mai 2018       | Zéro ko                |                   | 000  |
| d.      | PowerPoint                |          | 8 déc. 2018       | 2,6 Mo                 | R Partagé         | 000  |
|         | 20170328_085019394_iOS    |          | II y a 38 minutes | 2,3 Mo                 |                   | 000  |
|         | Prise en main de OneDrive |          | 11 mai 2018       | 1 Mo                   |                   | 000  |
|         |                           |          |                   |                        |                   |      |
|         |                           |          |                   |                        |                   |      |
|         |                           |          |                   |                        |                   |      |
|         |                           |          |                   |                        |                   |      |
|         | Capture d'écran Fichiers  | L Récent |                   | g <sup>R</sup> Partagé | Photos            |      |

Affichage sous forme de liste.

Le changement d'affichage se fait en touchant l'outil situé en haut à droite :

| Ħ | Affichage en cours sous<br>forme de liste, touchez<br>pour passer à l'affichage<br>par vignettes. |  | Affichage en cours sous forme<br>de vignettes, touchez pour<br>passer à l'affichage par liste. |
|---|---------------------------------------------------------------------------------------------------|--|------------------------------------------------------------------------------------------------|
|---|---------------------------------------------------------------------------------------------------|--|------------------------------------------------------------------------------------------------|

#### **Outils de OneDrive.**

|          |          | $\frown$ |                        |        |
|----------|----------|----------|------------------------|--------|
| Fichiers | L Récent |          | g <sup>Q</sup> Partagé | Photos |

De gauche à droite :

- Fichiers : affichage des fichiers et dossiers du OneDrive ;
- Récent : affichage des documents récemment accédés ;
- Appareil photo pour scan ;
- Partagé : dossiers et fichiers partagés ;
- Photos : affichages des photos sauvegardées depuis les appareils mobiles.

#### Créer un dossier.

| Tiemers                               |           |   |                                      |   |       | _                     |                         |     |
|---------------------------------------|-----------|---|--------------------------------------|---|-------|-----------------------|-------------------------|-----|
| Fichiers, Dossiers                    |           |   |                                      |   |       | 9                     | Numériser               | 4 D |
| ar nom 4                              |           |   |                                      |   |       | $\overline{\uparrow}$ | Charger                 |     |
|                                       |           |   |                                      |   | -     |                       | Photo ou vidéo          | 6   |
| 101                                   |           |   | and the second second                |   | and a |                       | Créer un dossier        |     |
|                                       | 0         | R | R 21                                 | B |       | 21                    | Document Word           |     |
| Coffre-fort                           | Documents | ł | Images<br>a <sup>6</sup> 13 mai 2018 |   | ( >   | 5 0                   | Feuille de calcul Excel | ŧ   |
|                                       |           |   |                                      |   | 6     |                       | Présentation PowerPoint |     |
|                                       |           |   |                                      |   |       |                       |                         |     |
| A A A A A A A A A A A A A A A A A A A |           |   |                                      |   |       |                       |                         | 13  |
| R <sup>P</sup> 2                      |           |   |                                      |   |       |                       |                         |     |
| PowerPoint I                          |           |   |                                      |   |       |                       |                         |     |

Pour creer un nouveau dossier : 1 touchez l'outil + 2 puis **créer un dossier.** 

**D**onnez un nom au dossier, ici Lille Grand'Place, puis touchez **Créer**.

|             |                  |   | +     |
|-------------|------------------|---|-------|
| Annuler     | Créer un dossier | C | Créer |
| NOM DU DOS  | SSIER            |   |       |
| Lille Grand | 'Place           |   | 0     |
| Partager c  | e dossier        |   |       |

#### Ajouter des photos dans un dossier.

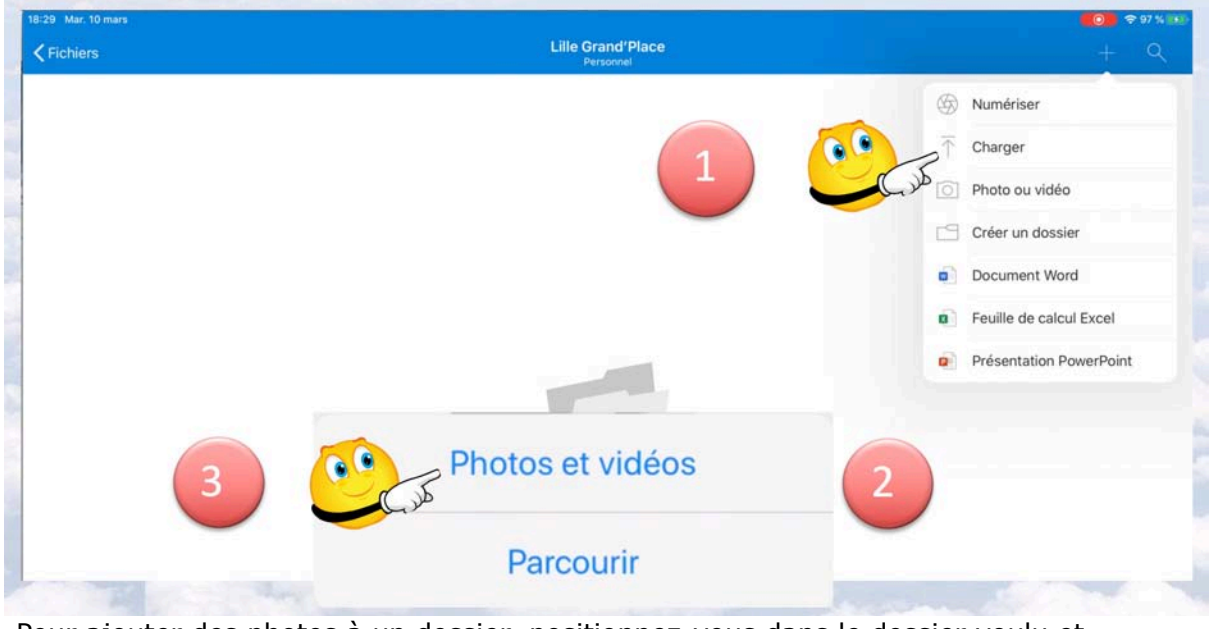

Pour ajouter des photos à un dossier positionnez-vous dans le dossier voulu et touchez l'outil **Charger (1).** Touchez ensuite **Photos et vidéos** (2 et 3).

| Annuler | Photos     |   |  |
|---------|------------|---|--|
| Lile V  | ue -       | 5 |  |
| Solido  |            | 5 |  |
| Lile-C  |            | > |  |
| Ciac2   | 11juin2019 | 3 |  |
| Sheea 1 | Arras      | * |  |
|         |            |   |  |

Choisissez un album (ici c'est Lille-GP).

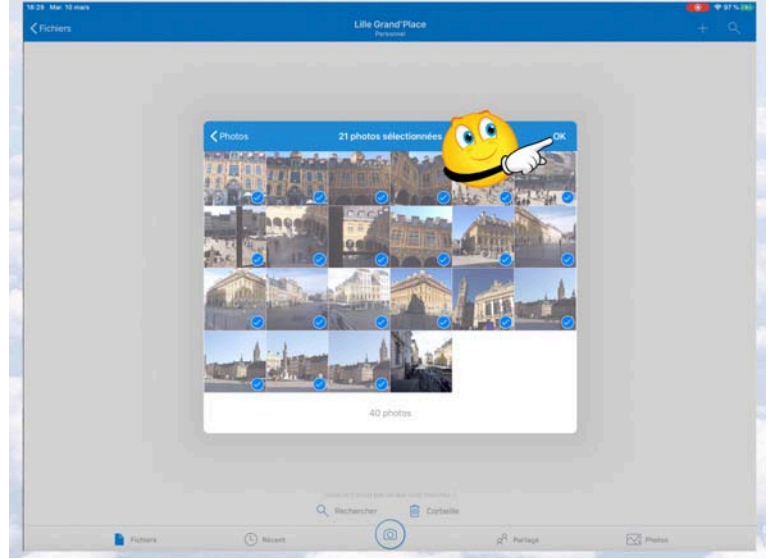

Sélectionnez les photos puis OK.

|                        | Lille Grand'Place |         |         |  |
|------------------------|-------------------|---------|---------|--|
| Note: 1                | Date              | Talle   | Partage |  |
| 20160724_074425869_JOS | A Firstant        | 967 kp  |         |  |
| 20170325_134307487_jO5 | Il y à 2 minutes  | 2,6 Mil |         |  |
| 20170325_134323566_jOS | If y a 2 minutes  | 2,6 Mg  |         |  |
| 20170325_134339142_305 | Ry a 2 minutes    | 2,1 Ma  |         |  |
| 20170325_134341110_JOS | If y a 2 minutes  | 2 Ma    |         |  |
| 20170325_134940693_JOS | Il y a 2 minutes  | 2,8 Mo  |         |  |
| 20180701_073813190_JOS | Il y a 2 minutes  | 1,0 Ma  |         |  |
| 20180701_073839234_j05 | 8 y a 2 minutes   | 1,5 Mo  |         |  |
| 20180701_073906291_iOS | Ry & 2 minutes    | 771 ko  |         |  |
| 20180701_073915352_JOS | Il y a 2 minutes  | 1,3 Mo  |         |  |
| 20180916_074938000_jOS | 8 y a 2 minutes   | 2.Mo    |         |  |
| 20180916_074944000_JOS | Il y a 2 minutes  | 2.66    |         |  |
| 20180916_075156000_jOS | A revisant        | 2 Ma    |         |  |
| 20180916_075205000_JOS | A riestant        | 1,9 Ma  |         |  |
| ea                     | 0                 |         |         |  |

Les photos ont été chargées.

| 18:31 Mar, 10 mars            |                                          |                                     |                                        |   | <b>60</b> 🗢 97 % 💷                        |
|-------------------------------|------------------------------------------|-------------------------------------|----------------------------------------|---|-------------------------------------------|
| Fichiers                      |                                          |                                     |                                        |   | ⊕ +                                       |
| Q Fichiers, Dossiers          |                                          |                                     |                                        |   |                                           |
| Trié par nom ↓                |                                          |                                     |                                        |   | <b>P</b>                                  |
| Coffre-fort                   | O<br>Documents<br>11 mai 2018            | مر<br>ک<br>اmages<br>دو ۱۵ mai 2018 | 21<br>Lille Grand'Place<br>A l'instant | a | 21<br>Photos d'Arras<br>Il y a 18 minutes |
| Pièces jointes<br>11 mai 2018 | PowerPoint<br>A <sup>®</sup> 8 dec. 2018 |                                     |                                        |   |                                           |
|                               |                                          |                                     |                                        |   |                                           |

#### Partager un dossier contenant des photos.

Pour partager un dossier, touchez les **3 petits points** affichés à droite du dossier voulu (ici photos d'Arras) puis touchez l'outil **Partager**.

| Fichiers                  |                     |            | W                         |   |
|---------------------------|---------------------|------------|---------------------------|---|
| Fichiers, Dossiers        |                     |            |                           |   |
| Nom †                     | Date                | Taille     | Partage                   | 8 |
| Coffre-fort               |                     |            |                           |   |
| Documents                 | 11 mai 2018         | Photos d   | 'Arras<br>nutes - 47,5 Mo |   |
| Images                    |                     | Partager   |                           |   |
| moges                     |                     | Supprime   | er                        |   |
| Lille Grand'Place         | Il y a 2 minutes    | C Rendre d | isponible hors connexion  |   |
| Photos d'Arras            | Il y a 18 minutes   | E Déplacer | •                         |   |
| Pièces jointes            | 11 mai 2018         | () Détails |                           |   |
| PowerPoint                | 8 déc. 2018         | ⊂∏i Renomm | er ce dossier             |   |
| 20170328 085010304 105    | live M minutes      | Créer alb  | oum depuis dossier        |   |
| 2017022000010004_000      | a y a sea timitates | Ouvrir da  | ans une nouvelle fenêtre  |   |
| Prise en main de OneDrive | 11 mai 2018         | 1 Mo       |                           |   |
|                           | 0                   |            |                           |   |

#### Partager un dossier avec consultation uniquement.

| C FICHIEIS, DOSSIEIS |        |          |                   |                             |                                     |                |
|----------------------|--------|----------|-------------------|-----------------------------|-------------------------------------|----------------|
| Nom 个                |        |          | Date              | Taille                      | Partage                             |                |
| Coffre-fort          |        |          |                   |                             |                                     | 0              |
| Documents            |        |          | 11 mai 2018       | Zéro ko                     |                                     | q              |
| 🦰 Images             |        |          | 13 mai 2018       | 63,8 Mo                     | * Partagé                           |                |
| Lille Grand'Place    |        |          | Il y a 2 minutes  | C<br>Les personnes dispos   | ant de ce lien peuvent modifier cet | élément.       |
| Photos d'Arras       |        |          | II y a 18 minutes | ( B                         |                                     |                |
| Pièces jointes       |        |          | 11 mai 2018       |                             |                                     |                |
| PowerPoint           |        |          | 8 déc. 2018       | AirDrop Mes                 | sages Mail Messenge                 | r T            |
| 20170328_0850193     | 94_iOS |          | Il y a 44 minutes | 2<br>Paramètres d           | du lien ຊ໌                          | ŝ              |
| Prise en main de On  | eDrive |          | 11 mai 2018       | <sup>1</sup> Copier le lier | n (                                 | ಶಿ             |
|                      |        |          | -                 | Envoyer un c                | ourrier dans Outlook                | þ              |
|                      |        |          |                   | Consulter un                | iquement d                          | 5              |
|                      |        |          |                   | Ajouter des d               | contacts >                          | ₹ <sub>+</sub> |
|                      |        |          |                   | Enregistrer o               | lans Fichiers                       | Ξ              |
|                      |        |          |                   | Modifier les                | actions                             |                |
| Fich                 | iers   | L Récent | $(\bigcirc)$      | g <sup>R</sup> Partagé      | Photos                              |                |

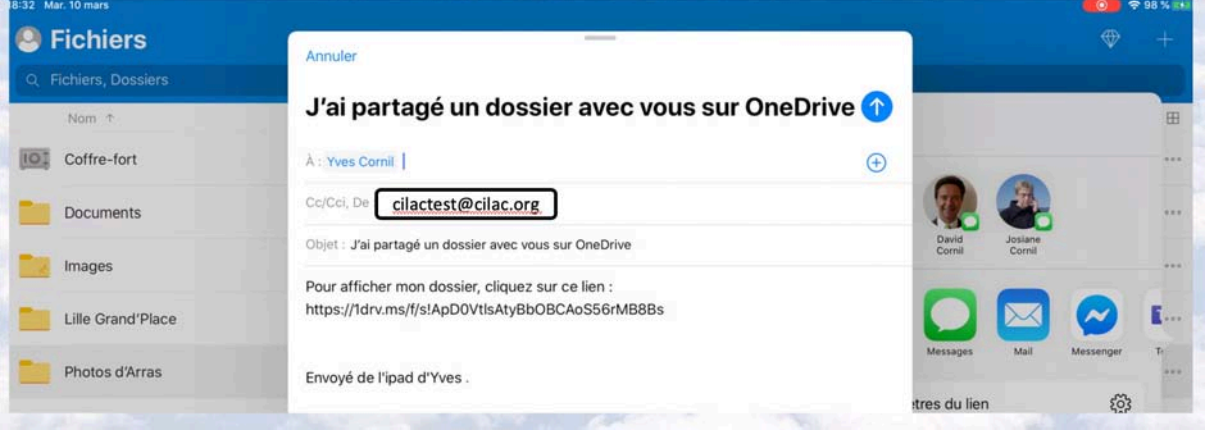

OneDrive a généré un message dans Mail ; complétez-le puis envoyez.

#### Réception du message par le destinataire sur iPad.

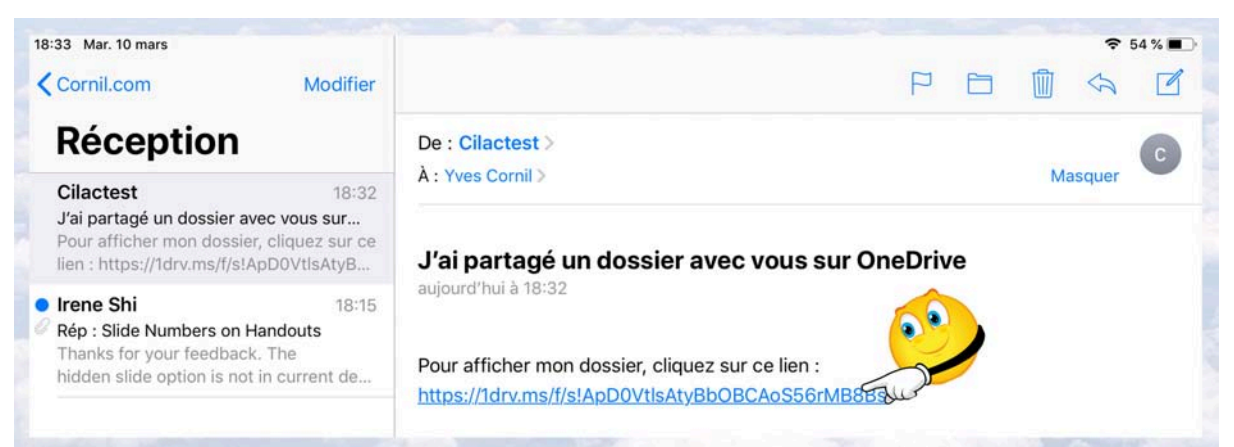

*Le destinataire a reçu le message généré par OneDrive sur son iPad (ou autre appareil); pour voir le contenu il touche le lien qui lancera le navigateur Internet.* 

#### Affichage du dossier partagé sur l'iPad via Safari.

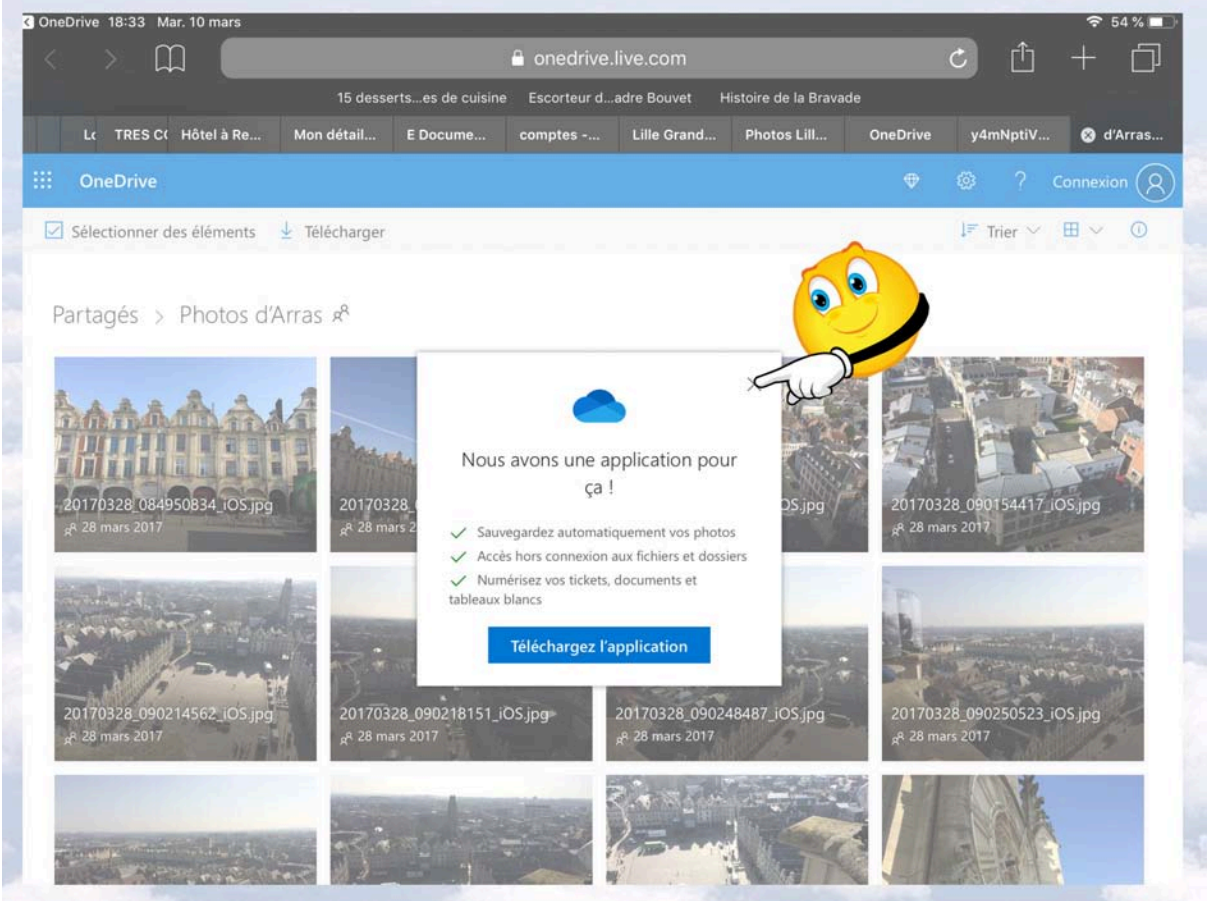

*Le dossier partagé s'est affiché ; OneDrive sur Safari propose d'utiliser l'application OneDrive ; en touchant la croix on continuera sur le navigateur.* 

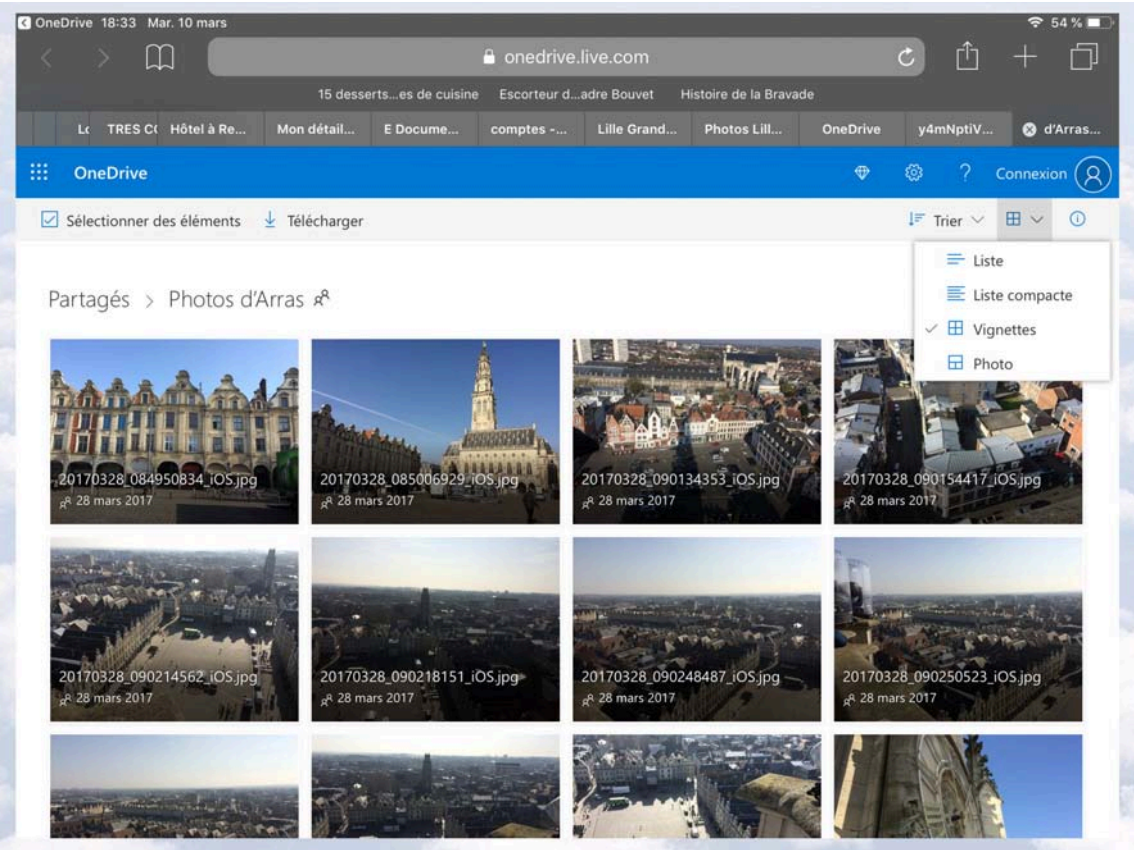

Affichage sous forme de vignettes.

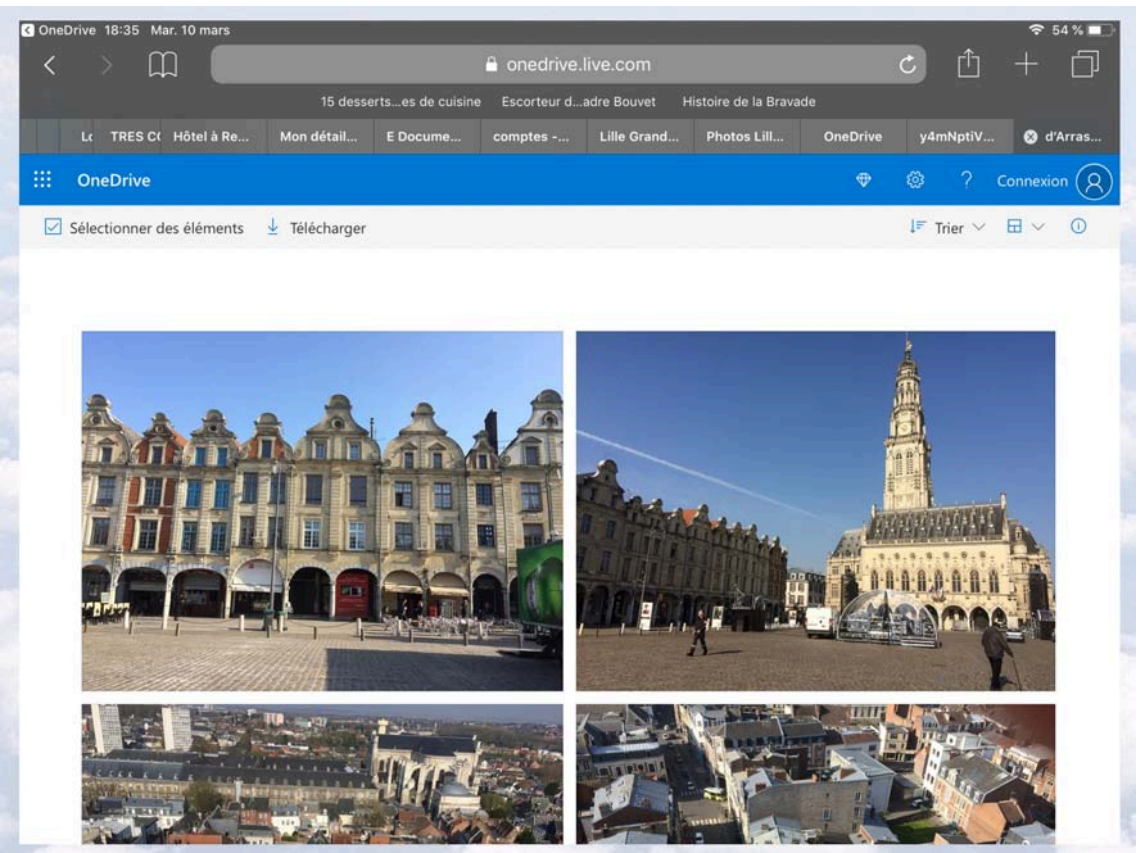

Affichage sous forme de photos.

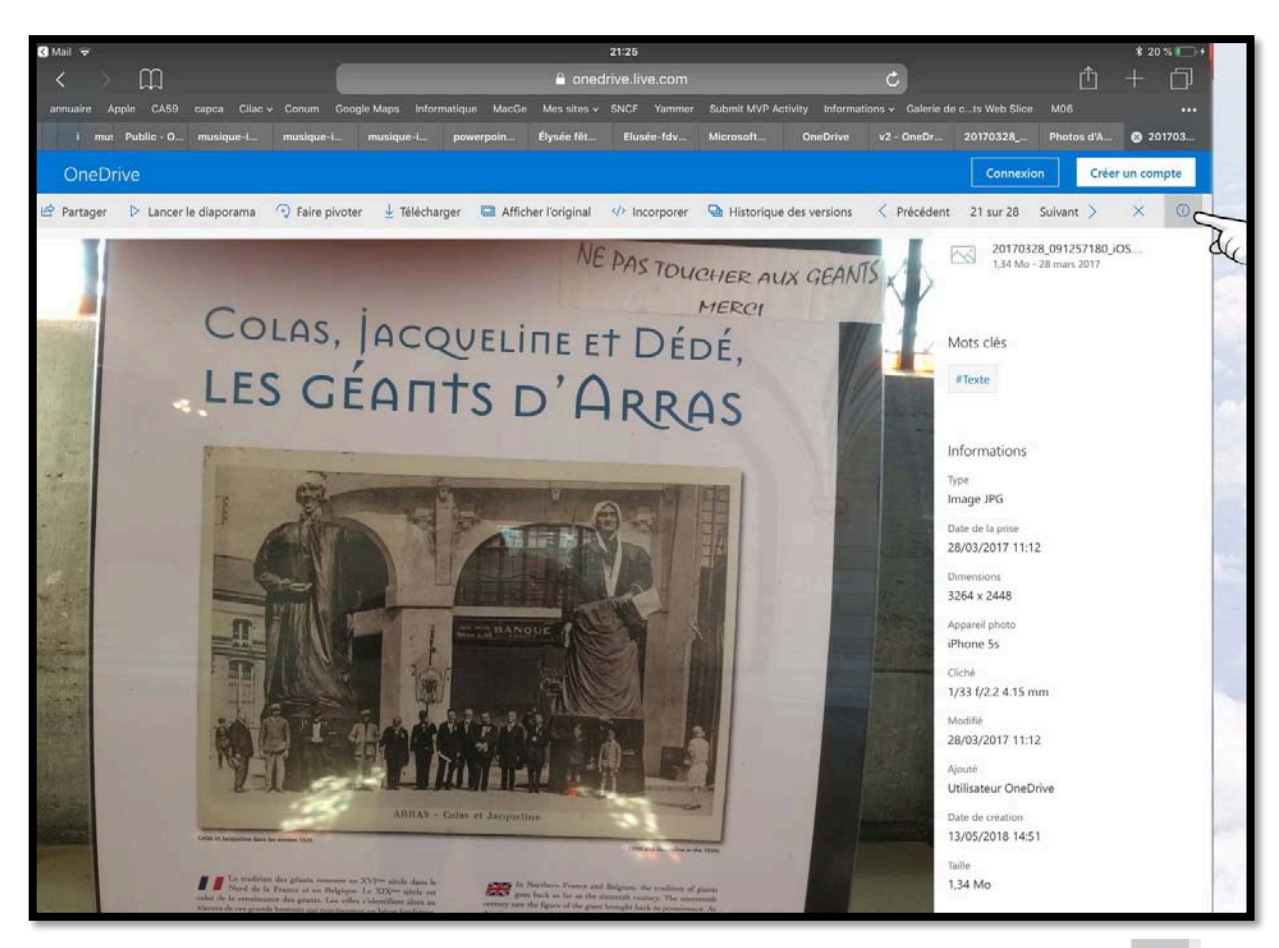

#### Informations sur une photo depuis Safari.

Touchez une photo étant, vous pouvez avoir des informations en touchant l'outil

#### Créer un album photos depuis un dossier à partir de l'application OneDrive sur iPad.

| iPad 👻 |                           |        | 15:00                 | and the second second second second second second second second second second second second second second secon | \$ 48 N 🔳 🔿 |
|--------|---------------------------|--------|-----------------------|----------------------------------------------------------------------------------------------------|-------------|
|        |                           |        | Fichiers<br>Personnel |                                                                                                    | + 9         |
|        | ► Name                    | -      | Date                  | Photos d'Arras                                                                                                  | Ħ           |
| 100    | Documents                 |        | 11 mai                | Li Martager                                                                                                    |             |
| ie.    | Images                    |        | Il y a 3 minutes      | Supprimer                                                                                                    |             |
| in.    | Photos d'Arras            |        | .1 y a 4 minutes      | Rendre disponible hors connexion     Déplacer                                                                   | -           |
| a.     | Pièces jointes            |        | 11 mai                | ) Détails                                                                                                    | ł           |
| -      | PowerPoint                |        | Il y a 2 minuter      | E Renommer ce dossier                                                                                           |             |
|        | Prise en main de OneDrive |        | tt mail               | 1.1 Mo                                                                                                    |             |
|        |                           |        |                       |                                                                                                    |             |
|        | Poters                    | Pacent | gR metage             | Rides. & Mar                                                                                                    |             |

Pour créer un album, sélectionnez un dossier contenant des photos, touchez le 3 petits points en face d'un dossier puis **créer album depuis dossier**. Touchez ensuite **OK**.

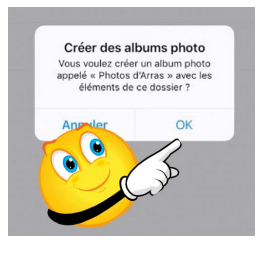

#### Affichage des albums.

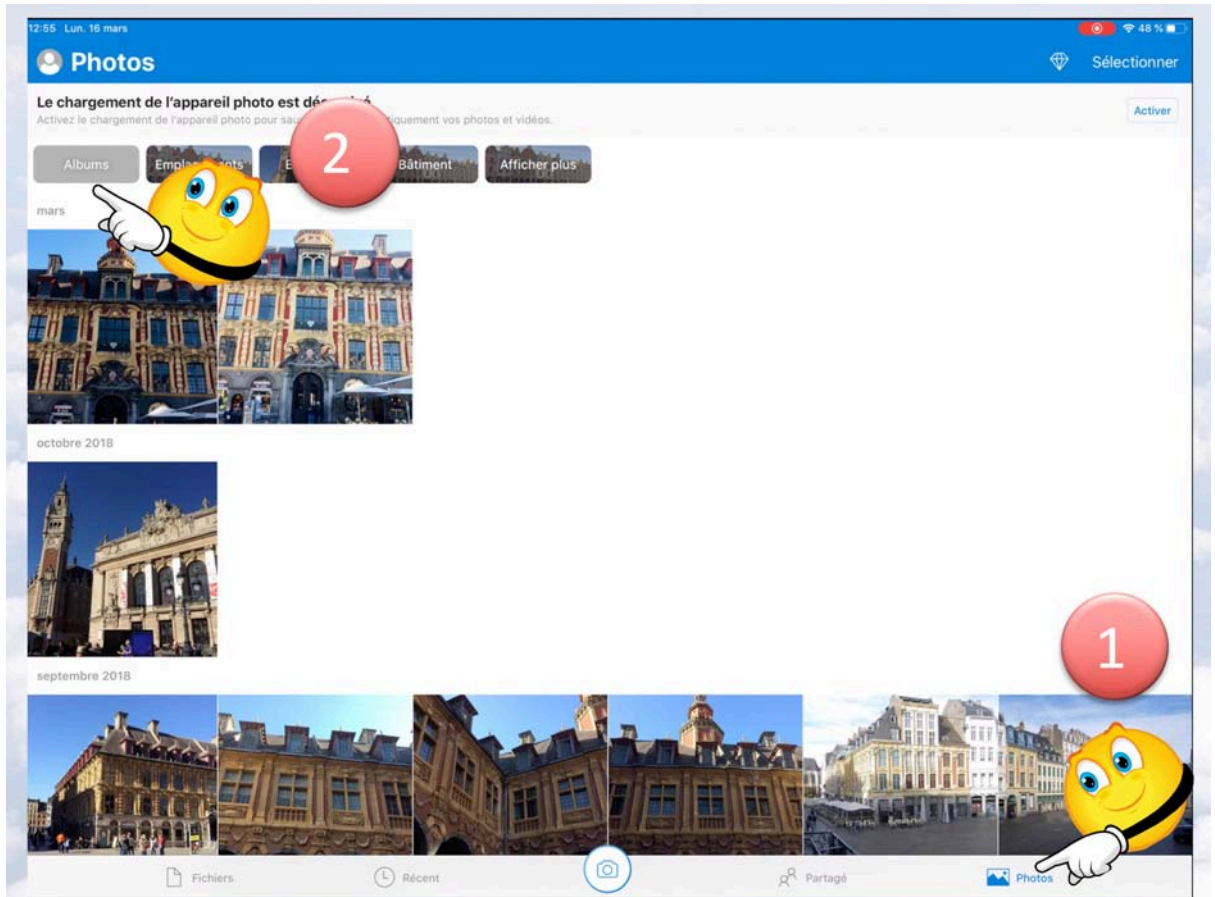

Pour avoir la liste des albums photos touchez l'outil photos dans la barre d'outils du bas (1) puis l'onglet Albums (2) puis un album photos.

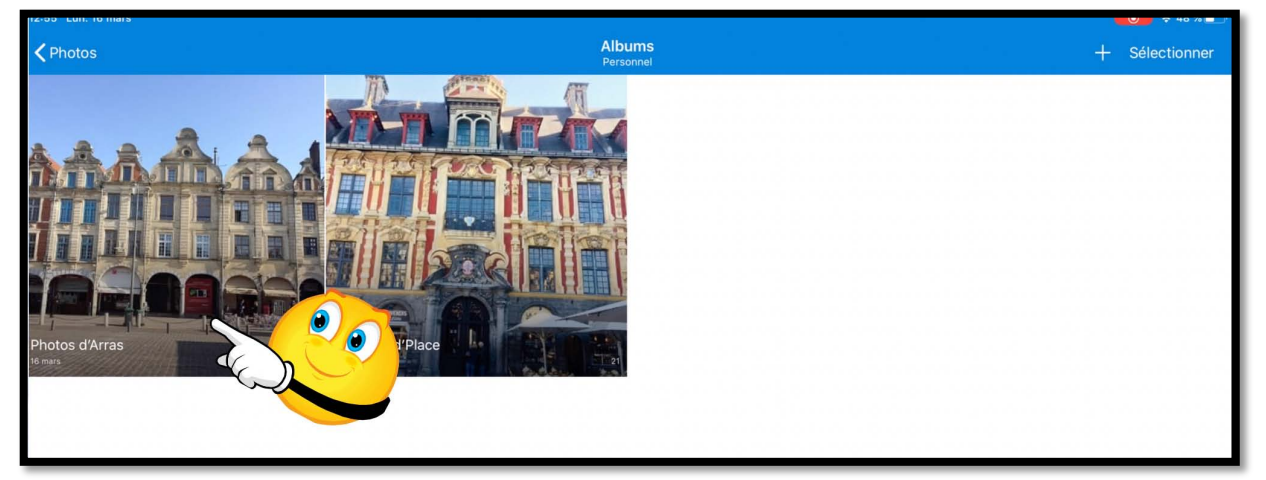

3 Choix de l'album Photos d'Arras.

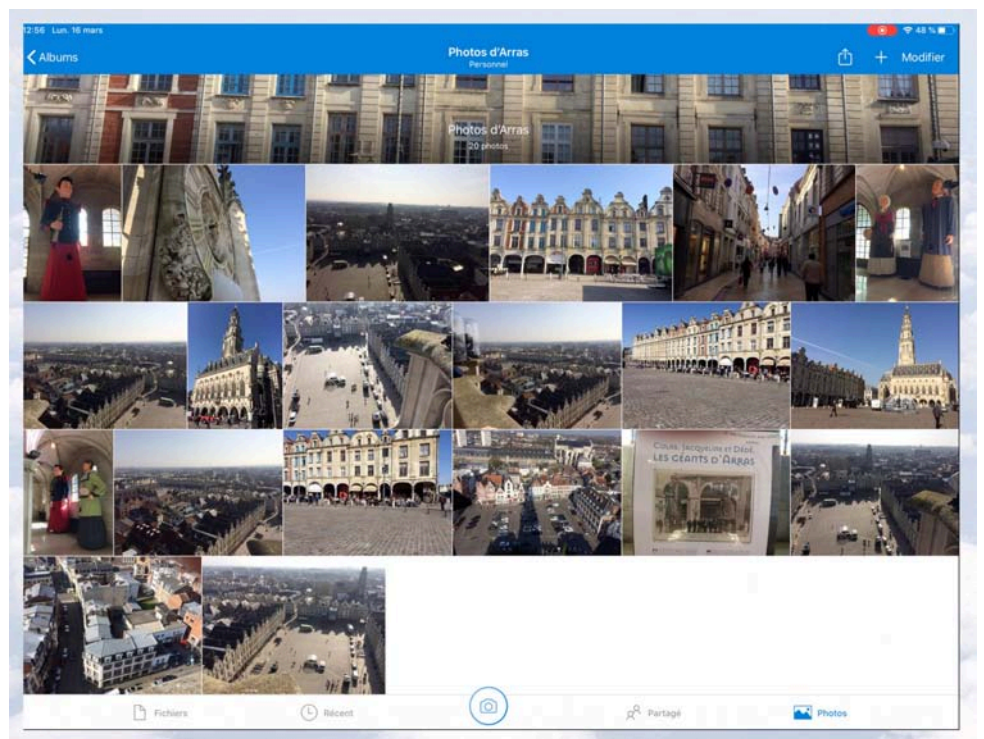

Affichage de l'album Photos d'Arras.

#### Partager un album photos.

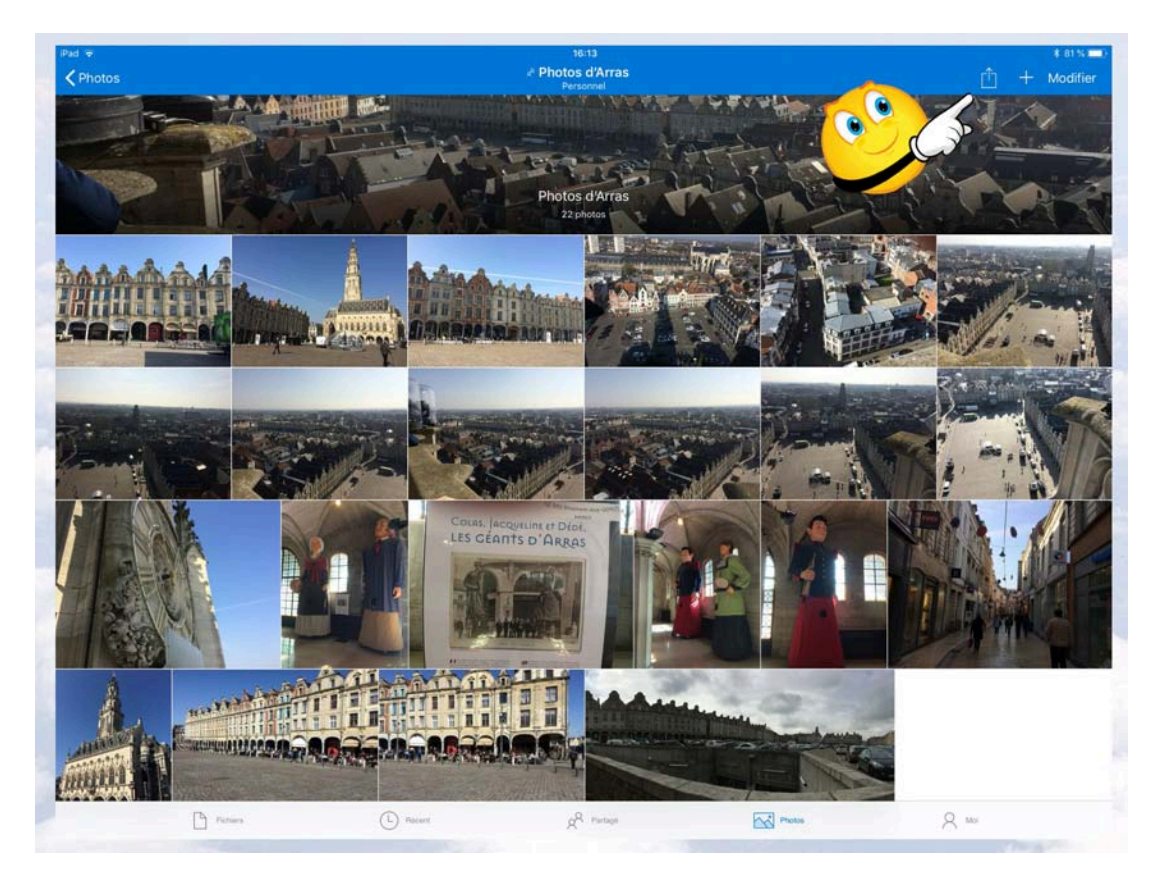

Pour partager un album, affichez-le puis touchez **partage**.

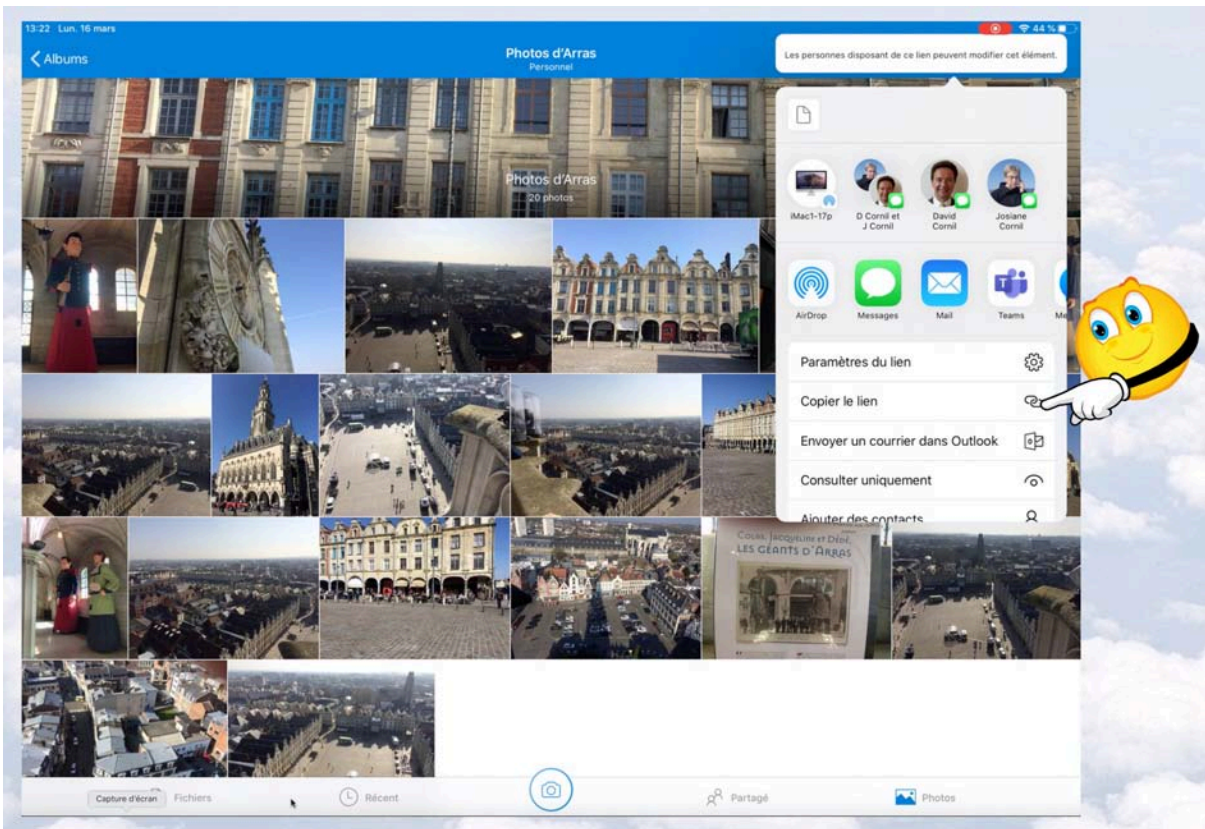

Dans les outils proposés touchez, par exemple, copier le lien.

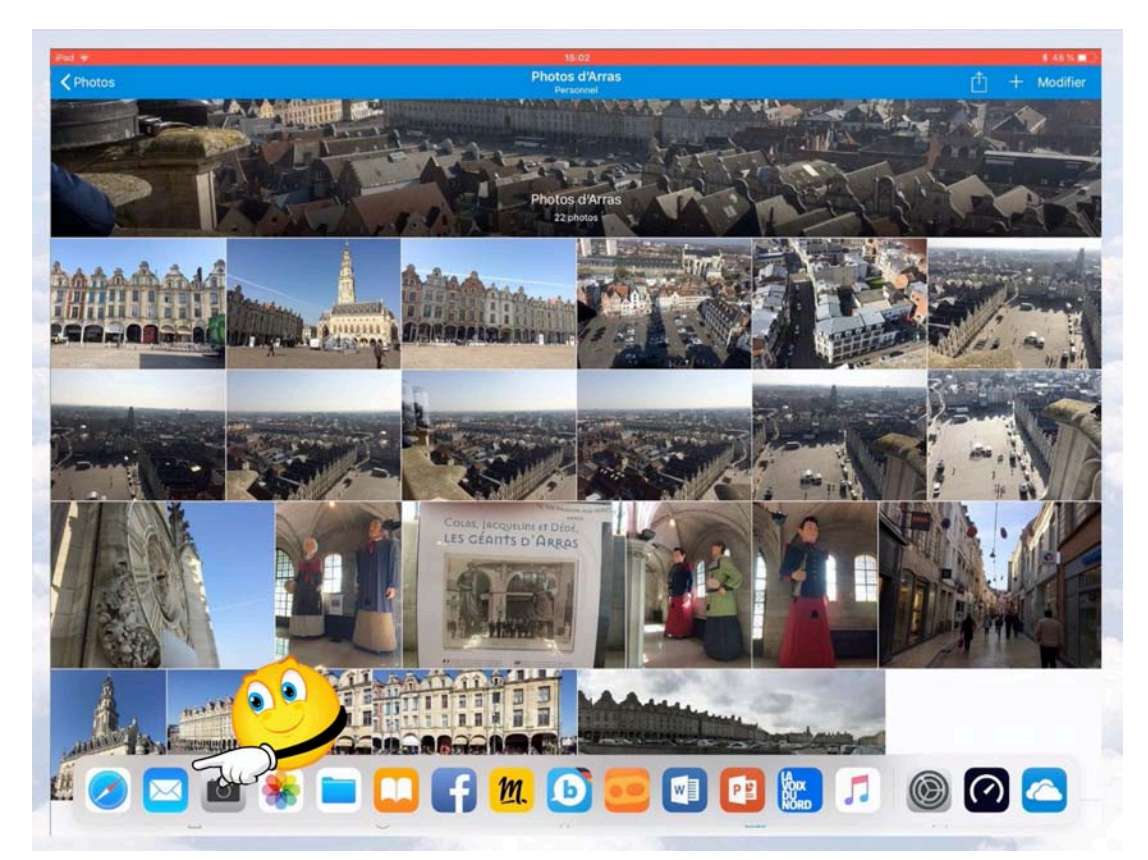

Touchez l'application Mail.

| iPad 🔶                                                                                                    |                | 15:03                                                                                                    |         | * 48 % 💶 |
|----------------------------------------------------------------------------------------------------|----------------|----------------------------------------------------------------------------------------------------|---------|----------|
| ⊡<br>Boîtes                                                                                                    | Annuler        | Album photos d'Arras                                                                                                    | Envoyer |          |
| <ul> <li>➢ Toutes les boîtes</li> <li>➢ iCloud</li> <li>Ć Sélectionner Tout</li> <li>Cilac4</li> <li>★ VIP</li> <li>Avec drapeau</li> <li>ICLOUD</li> <li>Kéception</li> </ul> | t sélectionner | λ : Yves Cornil<br>Cc/Cci, De cilactest@cilac.org<br>Objet : Album photos d'Arras<br>rearrance indentation insérer photo ou vidéo<br>trapre ou run album photos d'Arras:<br>Frapre ou run album photos d'Arras:<br>Frapre ou run album photos d'Arras: |         | Masquer  |

Complétez le message et collez le lien dans le corps du message.

| iPad 👳            |         | 15:03                                                                                              | \$ 48 % 🔳 🖯        |
|-------------------|---------|----------------------------------------------------------------------------------------------------|--------------------|
| Boîtes            | Annuler | Album photos d'Arras                                                                               | Envoyer<br>Masquer |
| Toutes les boîtes |         | λ: Yves Comil       Co/Cci, De       cilactest@cilac.org                                           | Car                |
| 🖂 Cilactest       |         | Objet : Album photos d'Arras                                                                       |                    |
| Cilac4            |         | Ci-après un lien pour un album photos d'Arras:<br>https://tdrv.ms/a/s!ApD0VtIsAtyBgSPCEia0ciB6MxQu |                    |
| * VIP             |         | Envoyé de l'iPad Pro d'Yves                                                                        |                    |
| 🎮 Avec drapeau    |         |                                                                                                    |                    |

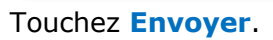

#### Réception du message avec le lien.

| Ø |
|---|
|   |
| Ð |
| - |
|   |
|   |
|   |
|   |
|   |
|   |
|   |
|   |
|   |

Ici le message a été reçu sur un iPad ; touchez le lien.

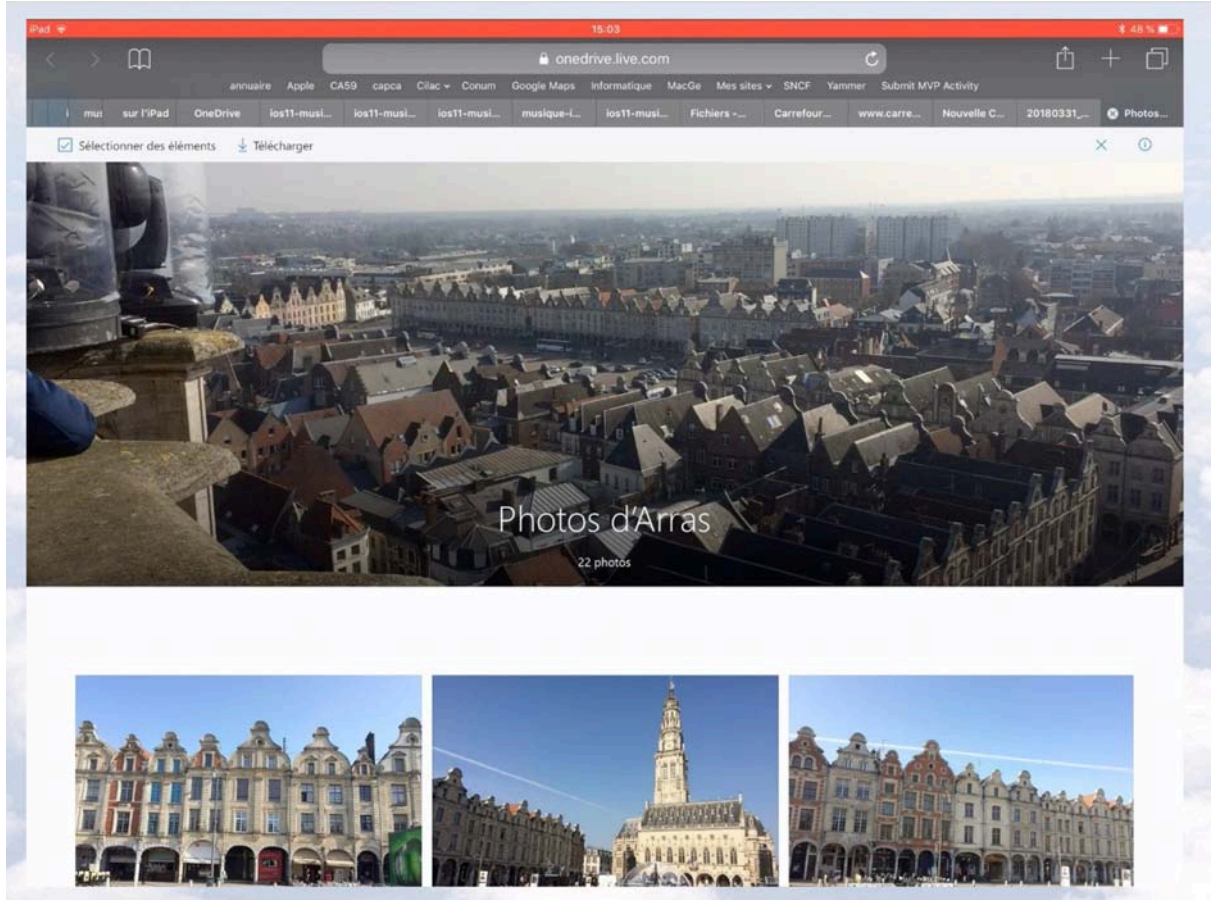

Vue de l'album Photos d'Arras.

#### Partager un album photos sous iOS 12.

Il n'y a pas beaucoup de changements entre la version iOS 12 et iPadOS 13, excepté le menu de partage.

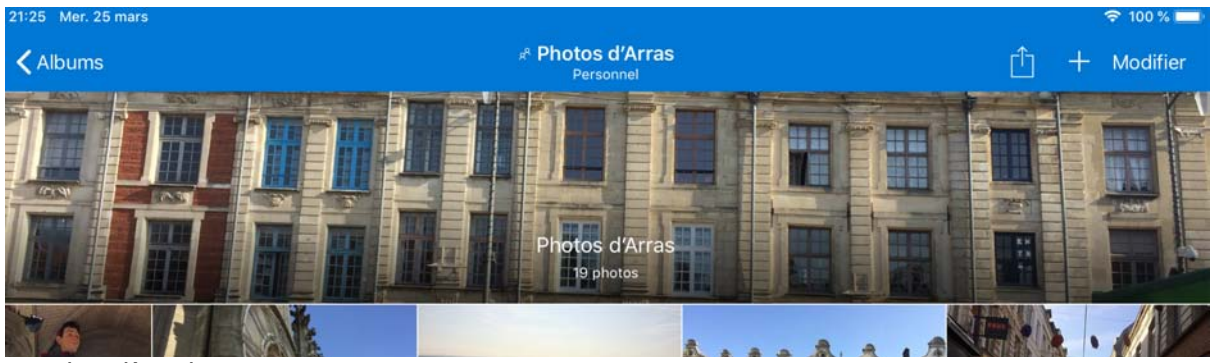

Touchez l'outil partager.

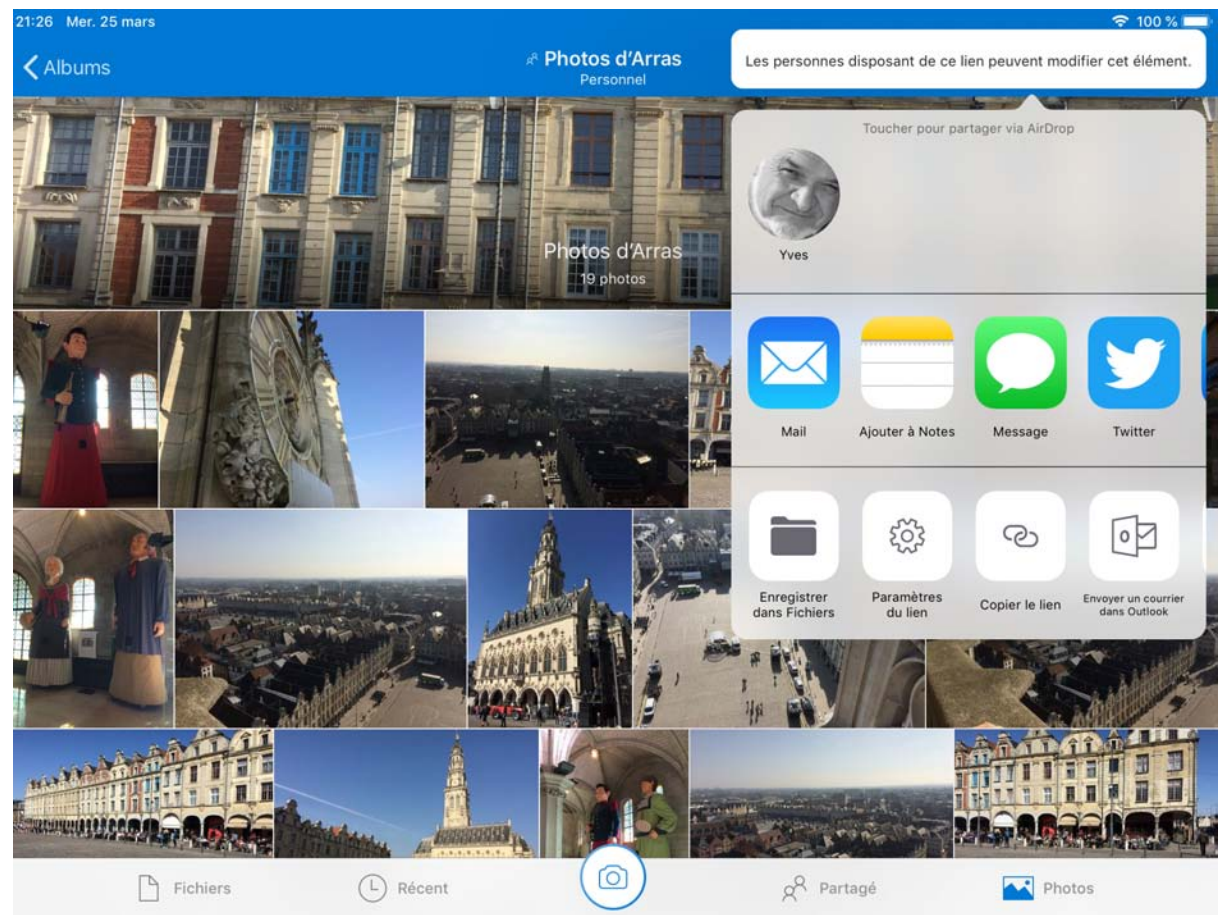

Sous iOS 12 touchez Mail qui génèrera un appel à l'application Mail ; vous pouvez aussi copier le lien et le coller dans votre application de messagerie (Mail ou autre).

## Gestion au quotidien de OneDrive.

#### Tri des dossiers et fichiers depuis l'application OneDrive.

| 21:55 Me | er. 25 mars       |          |             |                        |            | \$71%■) |
|----------|-------------------|----------|-------------|------------------------|------------|---------|
| YL       | Fichiers          |          |             |                        |            |         |
| Q F      | ichiers, Dossiers |          |             |                        |            |         |
|          | Nom 🕆             |          | Date        | Taille                 | Partage    | ⊞       |
| 101      | Coffre-fort       |          |             |                        |            | ***     |
|          | Documents         |          | 20 mars     | 2,4 Mo                 |            |         |
|          | Essais divers cf  |          | À l'instant | 2 Mo                   |            | 100     |
|          | Images            |          | 17 mars     | 61,5 Mo                | ⊮ë Partagé | 444     |
|          | Lille Grand'Place |          | 20 mars     | 29,2 Mo                |            | ***     |
|          | Photos d'Arras    |          | 16 mars     | 46,8 Mo                | # Partagé  | ***     |
|          | Pièces jointes    |          | 11 mai 2018 | Zéro ko                |            | ***     |
|          | PowerPoint        |          | 8 déc. 2018 | 2,6 Mo                 | # Partagé  | 1997    |
|          |                   |          |             |                        |            |         |
|          | Fichiers          | L Récent |             | g <sup>Q</sup> Partagé | Photos     |         |

Touchez le haut de la colonne pour trier par nom, date ou taille.

| Mer. 25 mars         |         |                   |           | <b>令</b> 71 % 🗖 |
|----------------------|---------|-------------------|-----------|-----------------|
| Fichiers             |         |                   |           |                 |
| Q Fichiers, Dossiers |         |                   |           |                 |
| Nom                  | Date    | ↓ Taille          | Partage   | Ħ               |
| e Images             | 17 mars | 61,5 Mo           | 🖈 Partagé | 0.00            |
| 🥐 Photos d'Arras     | 16 mars | 46,8 Mo           | 🤞 Partagé | 000             |
| Lille Grand'Place    | 20 mars | 29,2 Mo           |           | 000             |
| Coffre-fort          |         |                   |           | 000             |
| Nom ↑                |         | ↓ Taille          |           |                 |
| Tri en ordre croiss  | ant     | Tri en ordre décr | oissant   |                 |

Ici tri en ordre décroissant sur la taille.

Pour inverser le sens du tri touchez la rubrique concernée.

| Fichiers          |          |                  |                                                                                                    |
|-------------------|----------|------------------|----------------------------------------------------------------------------------------------------|
|                   |          |                  | Essais divers of                                                                                                    |
| Nom 个             |          | Date             | E Partager                                                                                                    |
| Coffre-fort       |          |                  | • • • • • • • • • • • • • • •                                                                                                    |
| Documents         |          | 20 mars          | Coppinition     Coppinition     Coppiniti |
| Essais divers cf  |          | Il y a 2 minutes |                                                                                                    |
| e Images          |          | 17 mars          | i Détails .                                                                                                    |
| Lille Grand'Place |          | 20 mars          | E Renommer ce dossier                                                                                                    |
| Dhotoo d/Arros    |          | 10               | Créer album depuis dossier                                                                                                    |
| Photos d'Arras    |          | To mars          | Ouvrir dans une nouvelle fenêtre                                                                                                    |
| Pièces jointes    |          | 11 mai 2018      | Zéro ko •                                                                                                    |
| PowerPoint        |          | 8 déc. 2018      | 2,6 Mo 📌 Partagé •                                                                                                    |
|                   |          |                  |                                                                                                    |
| Fichiers          | L Récent |                  | A Partagé 🕂 Photos                                                                                                    |

#### Supprimer un dossier ou un fichier.

Pour supprimer un dossier ou un fichier touchez les 3 petits points face au dossier ou fichier puis supprimer dans le menu déroulant ; confirmez ensuite la suppression.

| Supprimer of    | cet élément ?      |
|-----------------|--------------------|
| Il sera déplacé | dans la Corbeille. |
| Annuler         | Supprimer          |

#### Renommer un dossier ou un fichier.

| 10:46 Je | u. 26 mars        |          |             |                        |                                           | 후 58 % 🗖 |
|----------|-------------------|----------|-------------|------------------------|-------------------------------------------|----------|
| YL       | Fichiers          |          |             |                        |                                           |          |
| Q.F      | ichiers, Dossiers |          |             |                        |                                           |          |
| Nom      | P.1.              |          | Date        | Taille                 | Partage                                   | ⊞        |
| 101      | Coffre-fort       |          |             |                        |                                           |          |
|          | Documents         |          | 20 mars     | 2,4 M                  | 0                                         |          |
| 1        | Images            |          | 17 mars     | 61,5 M                 | do ∉ Partagé                              |          |
| -        | Lille Grand'Place |          | 20 mars     | -                      | <b>PowerPoint</b><br>8 déc. 2018 + 2,6 Ma |          |
|          | Photos d'Arras    |          | 16 mars     | đ                      | Partager                                  |          |
| -        | Pièces jointes    |          | 11 mai 2018 |                        | Supprimer                                 |          |
|          |                   |          |             | Ģ                      | Rendre disponible hors connexi            | on       |
|          | PowerPoint        |          | 8 déc. 2018 | 63                     | Déplacer                                  | ***      |
|          |                   |          |             | 0                      | Détails                                   |          |
|          |                   |          |             | Ę                      | Renommer ce dossier                       |          |
|          |                   |          |             | 63                     | Créer album depuis dossier                |          |
|          |                   |          |             |                        | Ouvrir dans une nouvelle fenêtre          | 9        |
|          | Fichiers          | C Récent |             | g <sup>Q</sup> Partagé | Photos                                    |          |

Pour renommer un dossier, touchez les **3 points** face au dossier et **renommer ce dossier** ; saissisez ensuite le nouveau nom.

| 46 Jeu. 26 mars      |                                                                                                    |                   |                     |
|----------------------|----------------------------------------------------------------------------------------------------|-------------------|---------------------|
| • Fichiers           |                                                                                                    |                   |                     |
| Q Fichiers, Dossiers |                                                                                                    | Annuler Renon     | nmer OK             |
| Nôm 🕆                | Date                                                                                                    | NOM               | Œ                   |
| Coffre-fort          | (1                                                                                                    | PowerPoint        | ۰.                  |
| Documents            | 20 mars                                                                                                    | -                 |                     |
|                      | Service and the service of the service of the servi | and the second    | 1880                |
| 46 Jeu. 26 mars      |                                                                                                    |                   |                     |
| * Fichiers           |                                                                                                    | Annuler Renon     | nmer OK             |
| Q Fichiers, Dossiers |                                                                                                    |                   |                     |
| Nom 🕆                | Date 2                                                                                                    | NOM               | E                   |
| Coffre-fort          |                                                                                                    | Captures diverses | •                   |
| 17 Jeu. 26 mars      |                                                                                                    |                   | <del>©</del> 58 % I |
| Fichiers             |                                                                                                    |                   |                     |
| Q Fichiers, Dossiers | 3                                                                                                    |                   |                     |
| lom ↑                | Date                                                                                                    | Taille            | Partage H           |
| Captures diverses    | À l'instant                                                                                                    | 2,6 Mo            | # Partagé **        |
| Coffre-fort          |                                                                                                    |                   |                     |

Ici on remplace PowerPoint par Captures diverses.

#### Rendre disponible un fichier ou un dossier hors connexion.

*Il peut être intéressant d'avoir accès à certains fichiers ou dossiers hors connexion Internet.* 

#### Rendre disponible un fichier hors connexion.

| Fichiers              |            |                   |                                                 | +  |
|-----------------------|------------|-------------------|-------------------------------------------------|----|
| Q. Fichiers, Dossiers |            |                   | Captures diverses<br>Il y a 45 minutes • 2,6 Mo |    |
| Nom 🕆                 |            | Date              | 🖞 Partager                                      | œ  |
| Captures diverses     |            | Il y a 45 minutes | Supprimer                                       | 15 |
| Coffre-fort           |            | <u>.</u>          | ې Rendre disponible hors connexion              |    |
| Documents             |            | 20 mars           | E Déplacer                                      | (  |
| Images                |            | 17 mars 2         | 2 Détails                                       | \  |
| Lille Grand'Place     |            | 20 mars           | Renommer ce dossier                             |    |
| Photos d'Arras        |            | 16 mars           | Ouvrir dans une nouvelle fenêtre                |    |
| Pièces jointes        |            | 11 mai 2018       | Zéro ko                                         |    |
| Elebiara              | (L) Récent |                   | A Partané                                       |    |

Touchez les **3 petits points** à droite du fichier ou du dossier puis touchez **rendre disponible hors connexion**.

| 11:32 Je | u, 26 mars         |                   |                                    |                        |             | 🗢 48 % 🔳 |
|----------|--------------------|-------------------|------------------------------------|------------------------|-------------|----------|
| YL       | Fichiers           |                   |                                    |                        |             |          |
| QF       | Fichiers, Dossiers |                   |                                    |                        |             |          |
| Nom      | τ.                 |                   | Date                               | Taille                 | Partage     | ⊞        |
|          | Captures diverses  |                   | ⊘ II y a 46 minutes                | 2,6 Mo                 | # Partagé   | ***      |
| 101      | Coffre-fort        |                   |                                    |                        |             | ***      |
|          | Documents          |                   | 20 mars                            | 2,4 Mo                 |             | ***      |
|          | Images             |                   | 17 mars                            | 61,5 Mo                | # Partagé   | 494      |
|          | Lille Grand'Place  |                   | 20 mars                            | 29,2 Mo                |             | ***      |
|          | Photos d'Arras     |                   | 16 mars                            | 46,8 Mo                | .,ª Partagé | ***      |
|          | Pièces jointes     |                   | 11 mai 2018                        | Zéro ko                |             |          |
|          |                    | Vos fichiers sont | désormais disponibles en mode hors | connexion.             |             |          |
|          | Fichiers           | L Récent          |                                    | g <sup>Q</sup> Partagé | Photos      |          |

Le dossier Captures diverses est maintenant disponible hors connexion.

#### Supprimer l'accès hors connexion.

| 11:32 Je       | u, 26 mars                     |            |                    |      |                                                 | 중 48 % ■ |
|----------------|--------------------------------|------------|--------------------|------|-------------------------------------------------|----------|
|                | FICHIERS<br>Fichiers, Dossiers |            |                    |      | Captures diverses<br>Il y a 46 minutes • 2,6 Mo |          |
| Nom            | Ť                              |            | Date               | Û    | Partager                                        | Ħ        |
| RR             | Captures diverses              |            | ⊘ II y a 1_ninutes | 1    | Supprimer                                       |          |
| 101            | Coffre-fort                    |            |                    | C Jo | Supprimer de l'accès en mode hors connexi       | on       |
| -              | Documents                      |            | 20 mars            | Ð    | Déplacer                                        | 000      |
| _              |                                |            |                    | (j   | Détails                                         |          |
| R <sup>8</sup> | Images                         |            | 17 mars            | Ē    | Renommer ce dossier                             | 000      |
|                | Lille Grand'Place              |            | 20 mars            |      | Créer album depuis dossier                      |          |
| Ŕ              | Photos d'Arras                 |            | 16 mars            |      | Ouvrir dans une nouvelle fenêtre                | 000      |
|                | Pièces jointes                 |            | 11 mai 2018        |      | Zéro ko                                         | 000      |
|                | Fichiers                       | (L) Récent |                    | S    | Partagé 📈 Photos                                |          |

Pour supprimer l'accès en hors hors connexion d'un fichier ou d'un dossier, touchez le trois petits points en face de l'élément concerné puis touchez **supprimer l'accès en mode hors connexion**.

#### Accéder aux fichiers ou dossiers hors connexion.

| 0 5722 Jeu. 26 mars |         |        |           | 夺 49 % <b>≝</b> ∮_) |
|---------------------|---------|--------|-----------|---------------------|
|                     |         |        |           | +                   |
|                     |         |        |           |                     |
| Nom ↑               | Date    | Taille | Partage   | =                   |
| Captures diverses   | ⊘ 10:46 | 2,6 Mo | 🤻 Partagé |                     |
| Coffre-fort         |         |        |           |                     |
| Documents           | 20 mars | 2,4 Mo |           |                     |

Pour avoir la liste des fichiers disponibles hors connexion :

- 1. touchez les initiales (ici YL, en haut, à gauche) ;
- 2. puis Fichiers hors connexion.

|                            |         |         |                        | +    |
|----------------------------|---------|---------|------------------------|------|
| un compte                  | Date    | Taille  | Partage                | ⊞    |
| Cilactest@v                | © 10:46 | 2,6 Mo  | я <sup>я</sup> Partagé | 000  |
| Corbeille                  |         |         |                        | 000  |
|                            | 20 mars | 2,4 Mo  |                        | 000  |
| Aide et commentaires       | 17 mars | 61,5 Mo | 🕫 Partagé              | 000  |
| 153 Mo utilisé(s) sur 1 To | 20 mars | 29,2 Mo |                        | .000 |

#### Microsoft OneDrive pour iPad

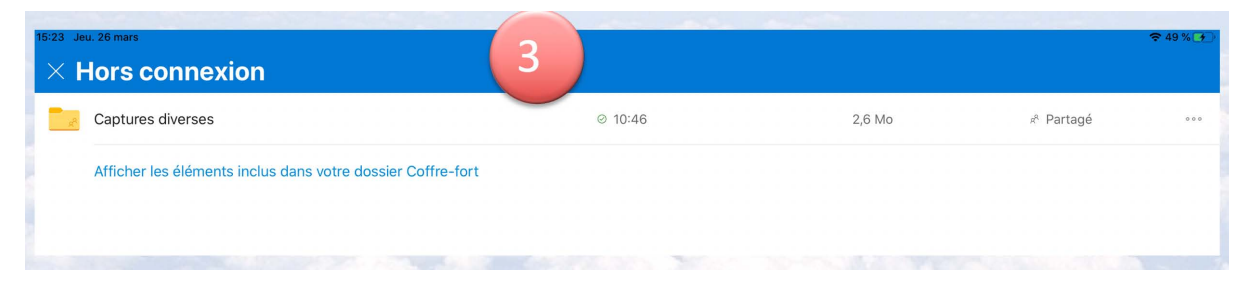

Ici un dossier en mode hors connexion : Captures diverses.

### Utilisez une version gratuite de Microsoft Office pour iPad grâce à votre compte OneDrive

*Si vous avez un appareil iOS (iPad, iPhone ou iPod Touch), vous pouvez, grâce à votre compte OneDrive (même avec les 5 Go gratuits), utiliser sans bourse délier les applications Microsoft Office (Word, PowerPoint, Excel et OneNote).* 

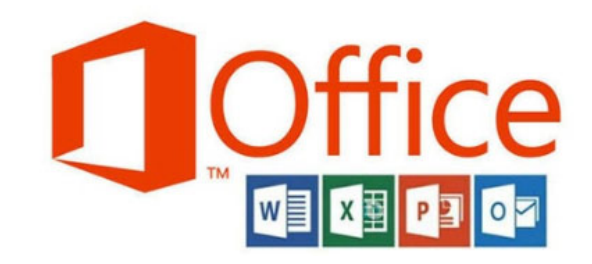

#### Achat et installation d'une application Microsoft Office sur l'iPad.

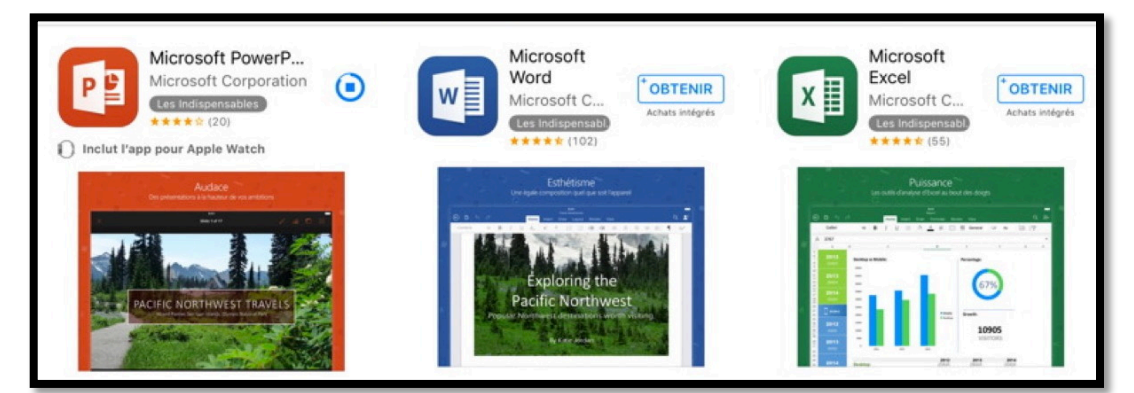

Sur votre iPad, allez dans l'App Store, recherchez PowerPoint (pour commencer), téléchargez et installez l'application sur votre iPad.

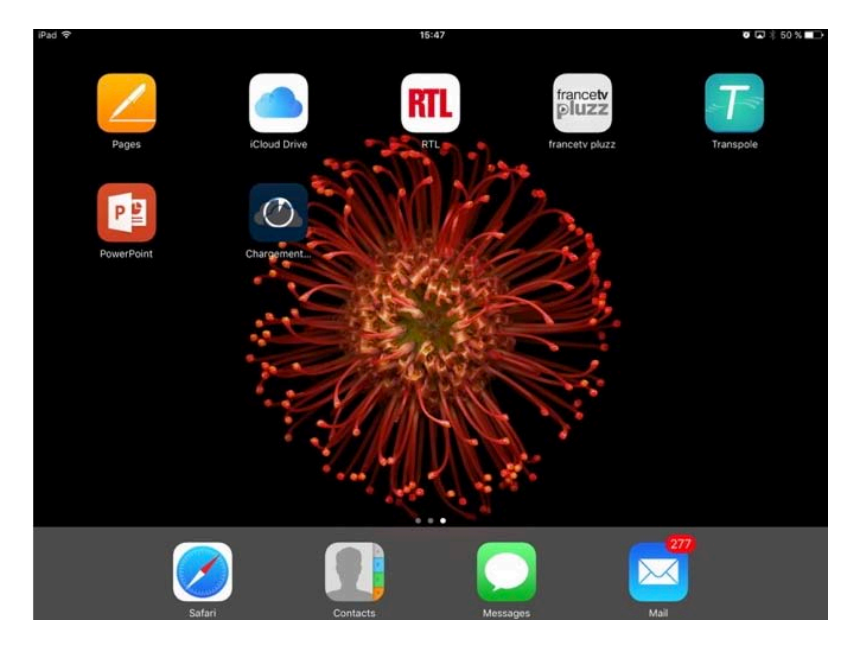

L'application PowerPoint a été installée sur l'iPad.

#### Premier lancement de PowerPoint et connexion à votre OneDrive.

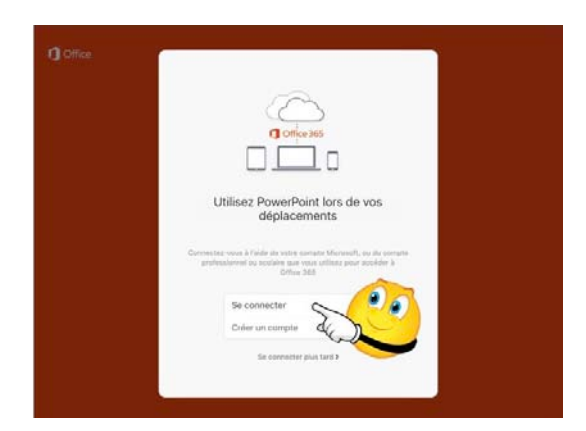

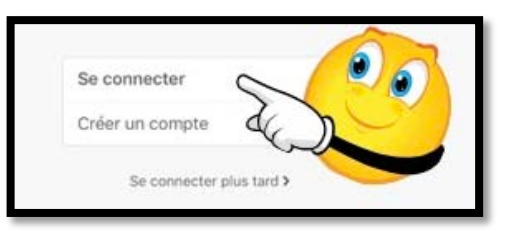

Pour utiliser PowerPoint il faut se connecter au compte Microsoft (c'est le compte créé pour OneDrive).

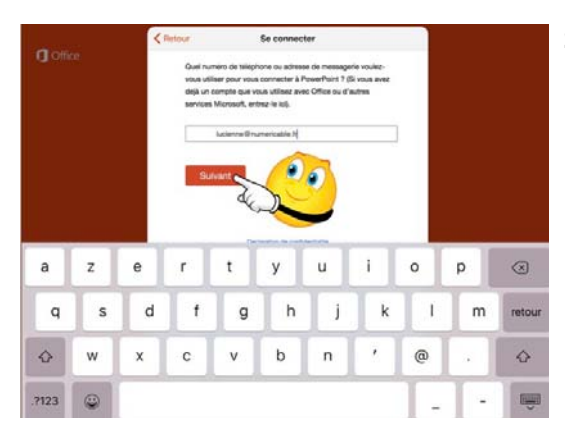

#### Saisissez votre identifiant et touchez **suivant**.

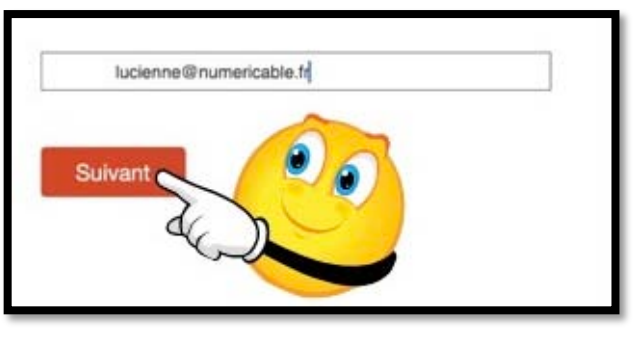

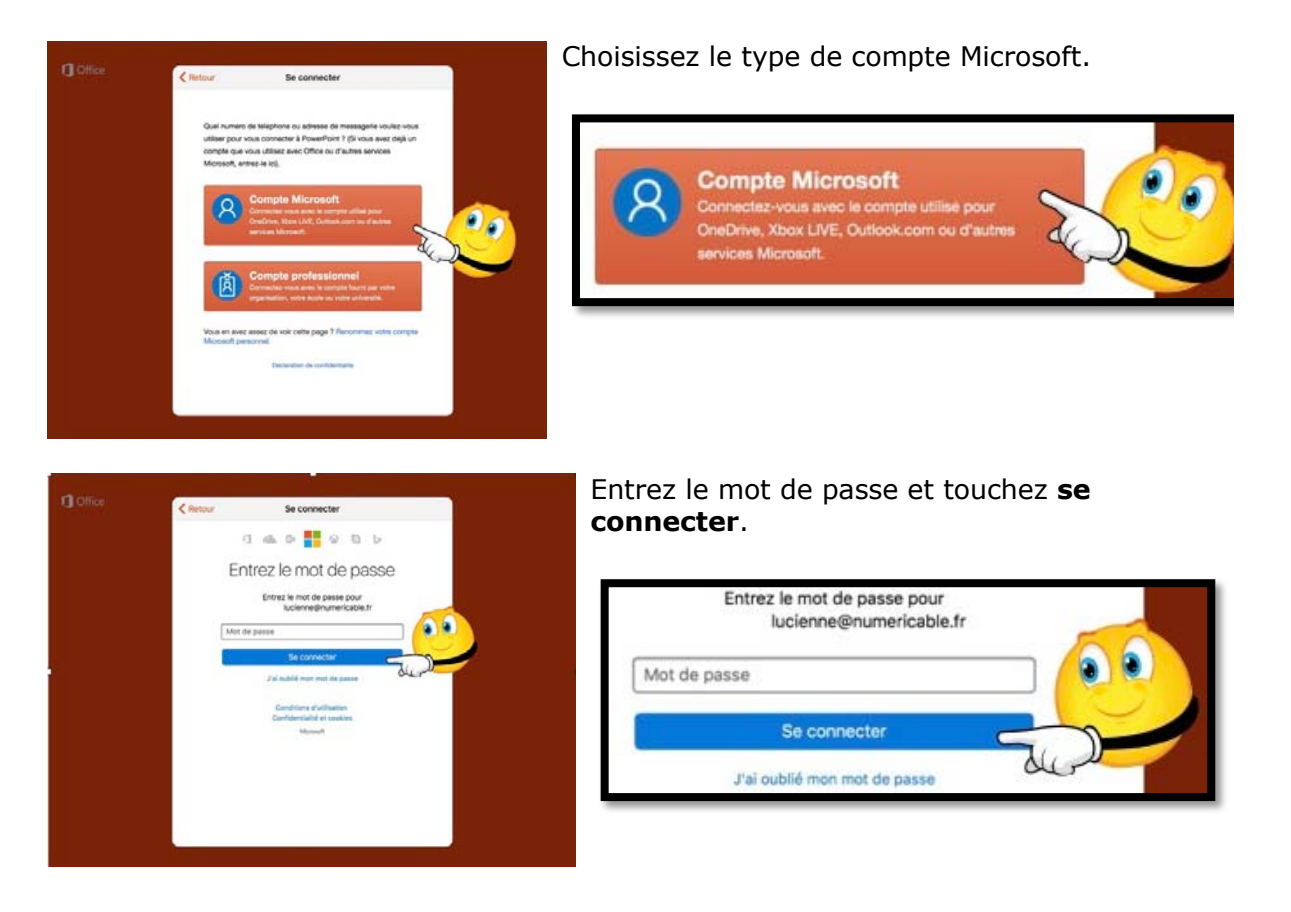

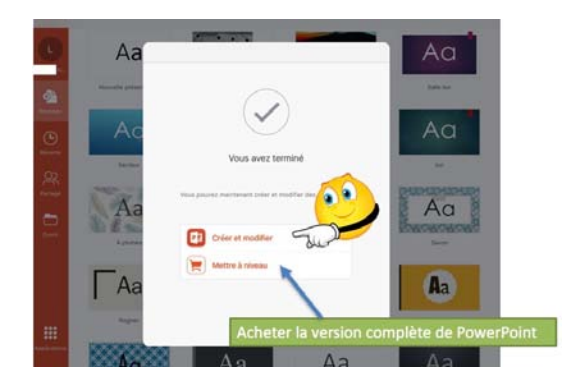

#### Touchez créer et modifier.

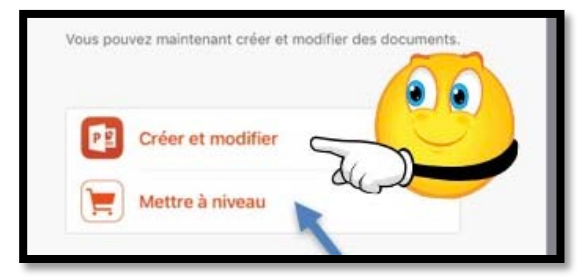

Vous pourrez passer à la version complète en touchant **Mettre à niveau** (après être passé par l'opération de paiement).

Notez que le passage au paiement s'applique à Microsoft Office (c'est-à-dire que le prix est unique pour PowerPoint, Excel et Word et que vous n'aurez pas à repayer pour utiliser Word et Excel).

# **Comment reconnaître une version gratuite ou complète d'une application Microsoft Office sur iPad ?**

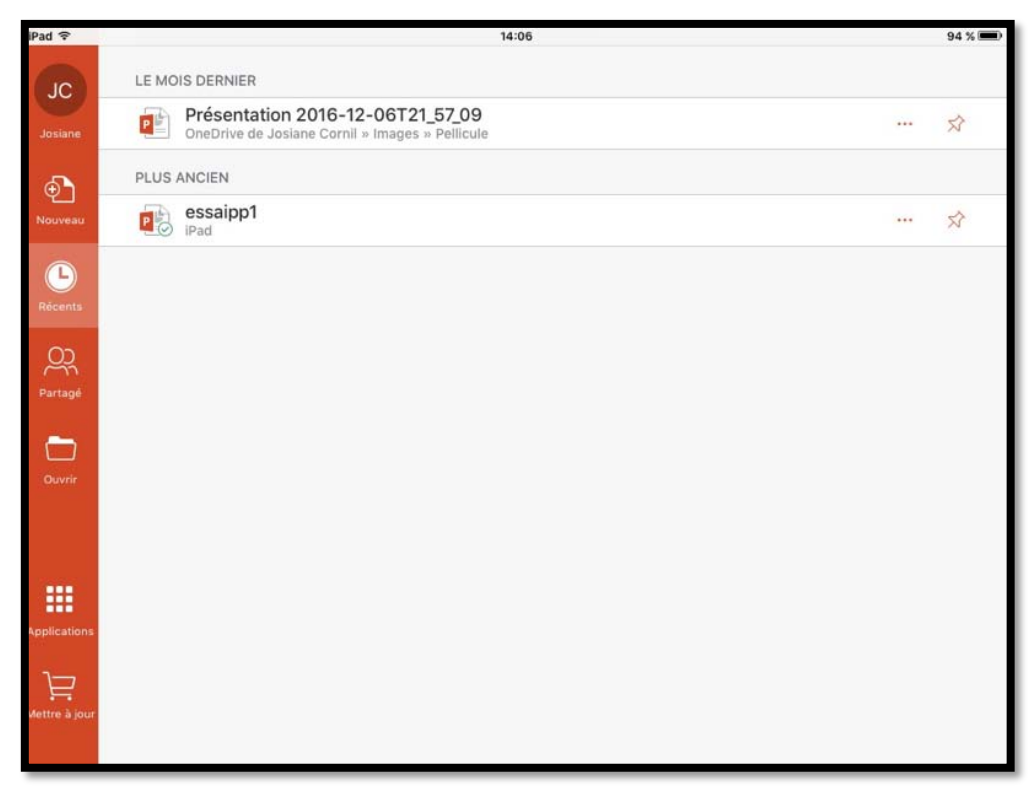

La présence du caddie avec la mention **Mettre à jour** indique qu'il s'agit de la version gratuite.

#### Le coffre-fort pas à pas.

Le coffre fort dans OneDrive a été introduit fin 2019 pour les appareils éligibles<sup>1</sup>.

| III OneDrive                         |                       |                          |                       |                               | ♥ © ? ©             |
|--------------------------------------|-----------------------|--------------------------|-----------------------|-------------------------------|---------------------|
| P Tout rechercher                    | + Nouveau 🔨 🕇 Charger | e e e                    |                       |                               | l≢ Trier ∨ ⊞ ∨ . () |
| OneDrive                             | Mes fichiers          |                          |                       |                               |                     |
| Mes fichiers                         | inconciners           |                          |                       |                               |                     |
| Récents                              |                       | _                        |                       | _                             |                     |
| Photos                               | In T                  | and the second second    | Manager and State     |                               |                     |
| Partagés                             |                       | 0                        | 20                    | 0                             |                     |
| Corbeille                            |                       |                          | 20 4                  |                               |                     |
|                                      | Coffre-fort           | Documents<br>11 mai 2018 | Images<br>11 mai 2018 | Pièces jointes<br>11 mai 2018 |                     |
| 148 Mo utilisė(s) sur 5 Go           |                       |                          |                       |                               |                     |
| Passer à la version<br>premium       |                       |                          |                       |                               |                     |
| Accédez à 1 To (1 000 Go)            |                       |                          |                       |                               |                     |
| d'espace de stockage et aux          |                       |                          |                       |                               |                     |
| dernières applications Office        |                       |                          |                       |                               |                     |
| pour PC ou Mac.                      |                       |                          |                       |                               |                     |
| Obtenir les applications<br>OneDrive |                       |                          |                       |                               |                     |

Nous l'avons vu dans les chapitres précédents dans les captures d'écrans. Dans ce chapitre vous allons l'examiner de plus près.

#### Les principales fonctionnalités du coffre-fort.

Tout d'abord le coffre-fort peut s'appeler aussi Coffre-Personnel, Personal Vault ou un nom à votre guise.

Le coffre-fort est un dossier sécurisé dans votre OneDrive.

- C'est une sécurisation en 2 étapes:
  - Via un SMS sur votre smartphone;
  - Ou par un message.
- En cas d'inactivité > 3 minutes le coffre sera verrouillé automatiquement sur les appareils mobiles et > 20 minutes pour les accès au OneDrive depuis un navigateur.
- Dans ce chapitre nous utiliseronsl e navigateur ou l'application OneDrive pour aller dans le coffre-fort.
- Si le compte OneDrive est rattaché à un compte Microsoft support d'un abonnement Office 365 (pour le « propriétaire » et pour les bénéfiaires d'un partage d'un abonnement) le stockage sera illimité (dans les limites du OneDrive), sinon le stockage sera limité à 3 documents.

<sup>• &</sup>lt;sup>1</sup> Windows 10 (Version 1903 ou >), Android 6 (ou >), iOS 11.3 (ou >).

#### Microsoft OneDrive pour iPad

| 16 Mar. 17 mars                    |                                                                                          | ● 58 %                                                                                                    |                                                  |
|------------------------------------|------------------------------------------------------------------------------------------|----------------------------------------------------------------------------------------------------|--------------------------------------------------|
| < > m                              | AA 🔒 onedrive.live.com 🗘                                                                 |                                                                                                    | 0                                                |
| nnuaire Apple CA59 capca Cilac v u | mc.cmc.6avi-1911118i+ Google Maps Informatique MacGe Messites SNCF Yammer Submit MVP Act | tivity M06 pizzeria al fornello OneDrive Sergic ····                                                            | Microsoft                                        |
| ariette lag M www.corn             | Continuer Continuer ConsDrive Coplay, reg., CO                                           | Outlook : mes Outlook : Capace de                                                                               | Connexion                                        |
| Microsoft Office                   | Windows Surface Xbox Offres spéciales Support te                                         | us ~ Connexion                                                                                                  | silastato                                        |
| OneDrive Entreprise                | Formules Télécharger Aide et astuces Acheter Office 365                                  |                                                                                                    | chactest@                                        |
|                                    |                                                                                          |                                                                                                    | Vous n'avez pas encore de compte ? Créez-en un ! |
|                                    |                                                                                          |                                                                                                    | 1                                                |
|                                    | Enregistrez vos fichiers et vos photos sur                                               |                                                                                                    | Suivant                                          |
|                                    | OneDrive et accédez-y en tout lieu sur                                                   |                                                                                                    | C.S.S.                                           |
|                                    | n'importe quel appareil                                                                  |                                                                                                    |                                                  |
|                                    |                                                                                          |                                                                                                    |                                                  |
|                                    | Voir les offres S'inscrire gratuitement                                                  | 1                                                                                                    |                                                  |
|                                    |                                                                                          |                                                                                                    | Microsoft                                        |
|                                    |                                                                                          |                                                                                                    |                                                  |
|                                    |                                                                                          |                                                                                                    |                                                  |
|                                    |                                                                                          |                                                                                                    | Entrez le mot de passe                           |
|                                    |                                                                                          |                                                                                                    | •••••                                            |
|                                    |                                                                                          |                                                                                                    | Maintenir la connexion                           |
|                                    |                                                                                          |                                                                                                    | Mot de passe oublié ?                            |
|                                    |                                                                                          |                                                                                                    | Se c 2 r avec un autre compte Microsoft          |
|                                    |                                                                                          |                                                                                                    | Se connecter                                     |
|                                    |                                                                                          |                                                                                                    | CIE                                              |
|                                    |                                                                                          |                                                                                                    |                                                  |
|                                    |                                                                                          | 1988 - 1988 - 1988 - 1988 - 1988 - 1988 - 1988 - 1988 - 1988 - 1988 - 1988 - 1988 - 1988 - 1988 - 1988 - 1988 - |                                                  |

Ici connexion au compte OneDrive par le navigateur Safari :

- 1. Connexion;
- 2. Entrez l'identifiant ;
- 3. Entrez le mot de passe, puis **se connecter**.

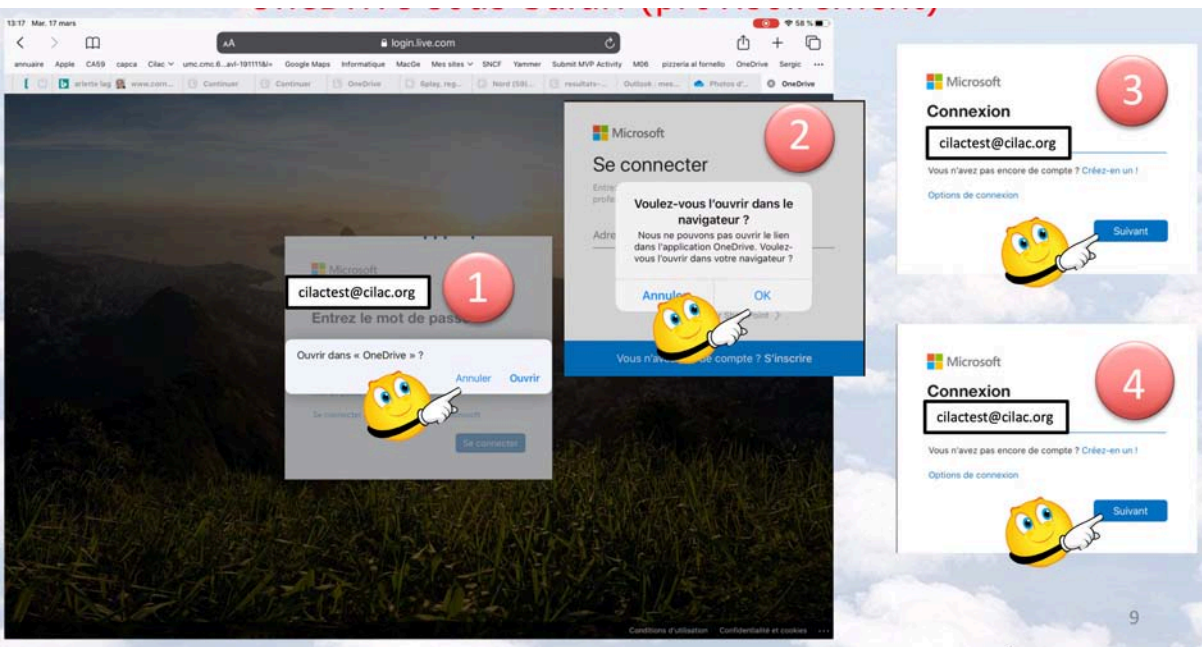

Provisoirement je vais rester sur le navigateur :

- 1. Je n'ouvre pas dans OneDrive (annuler) ;
- Je l'ouvre dans le navigateur (OK) :
   J'entre à nouveau l'identifiant Microsoft ;
- 4. J'entre le mot de passe (une petite erreur dans la capture d'écran).

#### Choix de la sécurité.

| ConeDrive 13:18 Mar. 17 mars     |                                     |                       |                                                                                                    |                        |                                                                                                    |                 | \$57 N           |                                                                                                    |                                           |
|----------------------------------|-------------------------------------|-----------------------|----------------------------------------------------------------------------------------------------|------------------------|----------------------------------------------------------------------------------------------------|-----------------|------------------|----------------------------------------------------------------------------------------------------|-------------------------------------------|
| < > m                            | AA                                  |                       | onedrive.live.com                                                                                                    |                        | C                                                                                                    |                 | G                |                                                                                                    |                                           |
| annuaire Apple CA59 cap          | ipca Cilac - umc.cmc.6avi-1911118i+ | Google Maps Informati | pue MacGe Messiles Y                                                                                                    | SNCF Yammer Submit MV5 | Activity M06 pizzeria al form                                                                                   | ello OneDrive 5 | lergic +++       |                                                                                                    |                                           |
| 🖸 😫 www.com 🖸                    | Continuer 🖪 Continuer 🔃 C           | DiseDrive 🖸 Balley,   | eg 🔝 Most (59) [                                                                                                    | 3 resultats Outlank (m | es 🐟 Photos II [] (                                                                                             | Disellative O   | Mes fichie       |                                                                                                    |                                           |
| III OneDrive                     |                                     |                       |                                                                                                    |                        |                                                                                                    |                 | 2 💿              |                                                                                                    |                                           |
| P Tout rechercher                | + Nouveau 🗸 👎 Charger 🗸             |                       |                                                                                                    |                        |                                                                                                    | IF Ther ← III   | ~ O              |                                                                                                    |                                           |
| OneDrive                         | Mar Entran                          |                       |                                                                                                    |                        |                                                                                                    |                 |                  |                                                                                                    |                                           |
| Mes fichiers                     | Mes fichier                         |                       |                                                                                                    |                        |                                                                                                    |                 |                  |                                                                                                    |                                           |
| Récents                          |                                     |                       | _                                                                                                    | _                      |                                                                                                    |                 |                  |                                                                                                    |                                           |
| Photos                           | 101                                 | AND DESCRIPTION OF    | Manufacture of the local division of the local division of the loc | 1 100                  | and the second states of                                                                                        | on methods      | -                |                                                                                                    |                                           |
| Partagés                         | 10.                                 | a                     | 21 1                                                                                                    | 21                     | ( )                                                                                                    | 111             | -                | <ul> <li>Inplication control and a second control of the second control of the secon</li></ul> | tendy HE generationen Desire begin        |
| Corbeile                         | Coffre-fort                         | Documents             | Images                                                                                                    | Lille Grand Place      | Photos d'Arras                                                                                                  | ( same ) before | 11 August (11) 4 | ang ng 👘 Saadah. 🗐 manan 🕈 kanat ang 🔺 kanat                                                                                                    | · D Dollar A Mallon & Ballon              |
|                                  |                                     | 11 mai 2018           | 11 mai 2018                                                                                                    | 10 mars.               | 10 mars                                                                                                    |                 |                  |                                                                                                    |                                           |
|                                  | 1 ( <u>112</u> - 12)                |                       |                                                                                                    |                        |                                                                                                    |                 |                  |                                                                                                    |                                           |
|                                  |                                     | and the second second |                                                                                                    |                        | the second second second second second second second second second second second second second second second se |                 |                  | and the second second se                                                                                                    | -                                         |
|                                  | 0                                   | 2 10                  |                                                                                                    |                        |                                                                                                    |                 |                  | Married                                                                                                    |                                           |
|                                  | Puices jointes                      | PowerPoint            |                                                                                                    |                        | 1.00                                                                                                    |                 | and the second   | clactest@clac.org                                                                                                    | -                                         |
|                                  | 11 //14/2018                        | 13 mai 2018           |                                                                                                    |                        | 1.00                                                                                                    | 1000            |                  | Vérifiez votre identité                                                                                                    |                                           |
|                                  |                                     |                       |                                                                                                    |                        |                                                                                                    |                 | •                | ( Mar                                                                                                    | 2                                         |
|                                  |                                     |                       |                                                                                                    |                        | •                                                                                                    |                 | C.               | 🖾 t clactest@clac.org                                                                                                    |                                           |
|                                  | T I                                 |                       |                                                                                                    |                        | 1 - 1                                                                                                    |                 |                  | (www.mar                                                                                                    | and the second                            |
|                                  | 1                                   |                       |                                                                                                    |                        |                                                                                                    |                 |                  | 201                                                                                                    | a the second design of the                |
|                                  | Prise en main de OneOr              |                       |                                                                                                    |                        | h Car                                                                                                    |                 |                  |                                                                                                    | <b>动动动的</b> 的现在分词                         |
| And and the second second second | 11 mai 2014                         |                       |                                                                                                    |                        | A CONTRACT                                                                                                    |                 | A Abert          | 15.2113月1月1日                                                                                                    |                                           |
| set and monthly and 1 the        |                                     |                       |                                                                                                    |                        |                                                                                                    |                 |                  |                                                                                                    |                                           |
| Ponctionnalités                  |                                     |                       |                                                                                                    |                        | 10                                                                                                    | Secu            | rite v           | la SIMS                                                                                                    | 四月11日1月1日                                 |
| Fremann de OneOnive              |                                     |                       |                                                                                                    |                        | 11-1-1                                                                                                    |                 |                  |                                                                                                    | Territor Column Contenting Street Barrier |
| Obtenir les applications         |                                     |                       |                                                                                                    |                        |                                                                                                    |                 |                  |                                                                                                    |                                           |

Pour mettre en œuvre la sécurité :

- 1. Je touche<sup>2</sup> le coffre ;
- 2. Je choisis la sécurité via SMS.

| Microsoft<br>← cilactest⊕i                                                                                                    | <                                                                                                    | Microsoft >                                                                                             | ¥ 98 %                 |                                                                                                    |
|----------------------------------------------------------------------------------------------------|----------------------------------------------------------------------------------------------------|----------------------------------------------------------------------------------------------------|------------------------|----------------------------------------------------------------------------------------------------|
| Vérifiez votre numéro de<br>téléphone<br>Nos enverons un code de verification au<br>""""75, Pour vérifier qu'il s'agit bien de votre<br>numéro de téléphone, entrez les 4 derniers chiffres<br>ncluant 75.<br>4 derniers chiffres du numéro de tél.<br>Fier node | Utiliser 566<br>securite du<br>Utiliser 878<br>de securite<br>Microsoft<br>Utiliser 067<br>de sécurité<br>Microsoft                                                                                           | Mersage<br>Her 1147<br>6 comme code de<br>compte Microsoft<br>Her 13:00<br>3447 comme code<br>du compte |                        | Microsoft Catest Content Content Cont |
| Vérifiez votre n<br>téléphone<br>Nous enversons un code<br>                                                                                                    | uméro de<br>de vérification au<br>util s'agit bien de votre<br>rez les 4 demiers chiffres<br>() () ()<br>() () ()<br>() () ()<br>() () () ()<br>() () () () () ()<br>() () () () () () () () () () () () () ( | 4727 comme code<br>du compte                                                                            | <b>0</b><br>7 <b>0</b> |                                                                                                    |

Je fais les opérations suivantes (de gauche à droite) :

- Je touche envoyer le code ;
   Je saisis les 4 derniers chiffres du numéro de téléphone de l'iPhone ;
   Je récupère le numéro de sécurité envoyé sur l'iPhone ;
- 4. Je saisis le code, puis vérifier.

<sup>&</sup>lt;sup>2</sup>Ici je pourrai dire aussi cliquer car j'utilise quelquefois la Magic Mouse 2 sur mon iPad Pro sous iPadOS 13.4.

# Chargement d'une photo<sup>3</sup> depuis la photothèque sous Safari.

| OneDrive                      |                                                                                                    |                                                                                  |                                                                                                    |             | » ? <b>O</b>                   |             |            |
|-------------------------------|----------------------------------------------------------------------------------------------------|----------------------------------------------------------------------------------|----------------------------------------------------------------------------------------------------|-------------|--------------------------------|-------------|------------|
| Tout rechercher               | + Nouveau 🗸 👎 Charger 🗸 🗈 Dépla                                                                                                    | Renommer                                                                         |                                                                                                    | 🛄 🧦 Trier 🗸 | ₩~ 0                           |             |            |
| eDrive                        |                                                                                                    | <u> </u>                                                                         | ×                                                                                                    |             | Cilac V umc.cmc.6avl-191111&l= | Google Maps | Informatio |
| es fichiers<br>cents<br>iotos |                                                                                                    |                                                                                  |                                                                                                    | n           | Prendre photo ou vidéo         |             | 0          |
| rtagės<br>orbeille            | Types de fichiers suggérés<br>Consultat la late des Sichiers que nous<br>vous recommandons d'ajorder à votre<br>Cotte-fort afin de les proléger. | ez vos fichiers ici<br>rapidement les Schiers et<br>meDrive existants dans votre | Numérisez vos fichiers ici<br>Numérisez des fichiers directement dans<br>votre Coffre-fort à l'aide de l'application<br>mobile OneDrive. | 00          | Photothèque                    |             |            |
|                               | amoner les types de noniers<br>suggérés                                                                                                    | Ofplacer des fichiers                                                            | Télécharger l'application                                                                                                    | June 1      | Parcourir                      |             | •••        |
|                               | Mes fichiers > Coffre-fort                                                                                                    |                                                                                  |                                                                                                    | 2           |                                | ×           |            |
|                               | 201 TO 320 LOS COS LOS LOS LOS LOS LOS LOS LOS LOS LOS L                                                                                         |                                                                                  |                                                                                                    |             |                                |             | -          |
|                               |                                                                                                    |                                                                                  |                                                                                                    |             |                                |             |            |

- 1. Je touche charger ;
- 2. Depuis la photothèque ;
- 3. Je choisis un album ou récents (pellicule sous iOS 12) ;
- 4. Je sélectionne une photo puis OK.

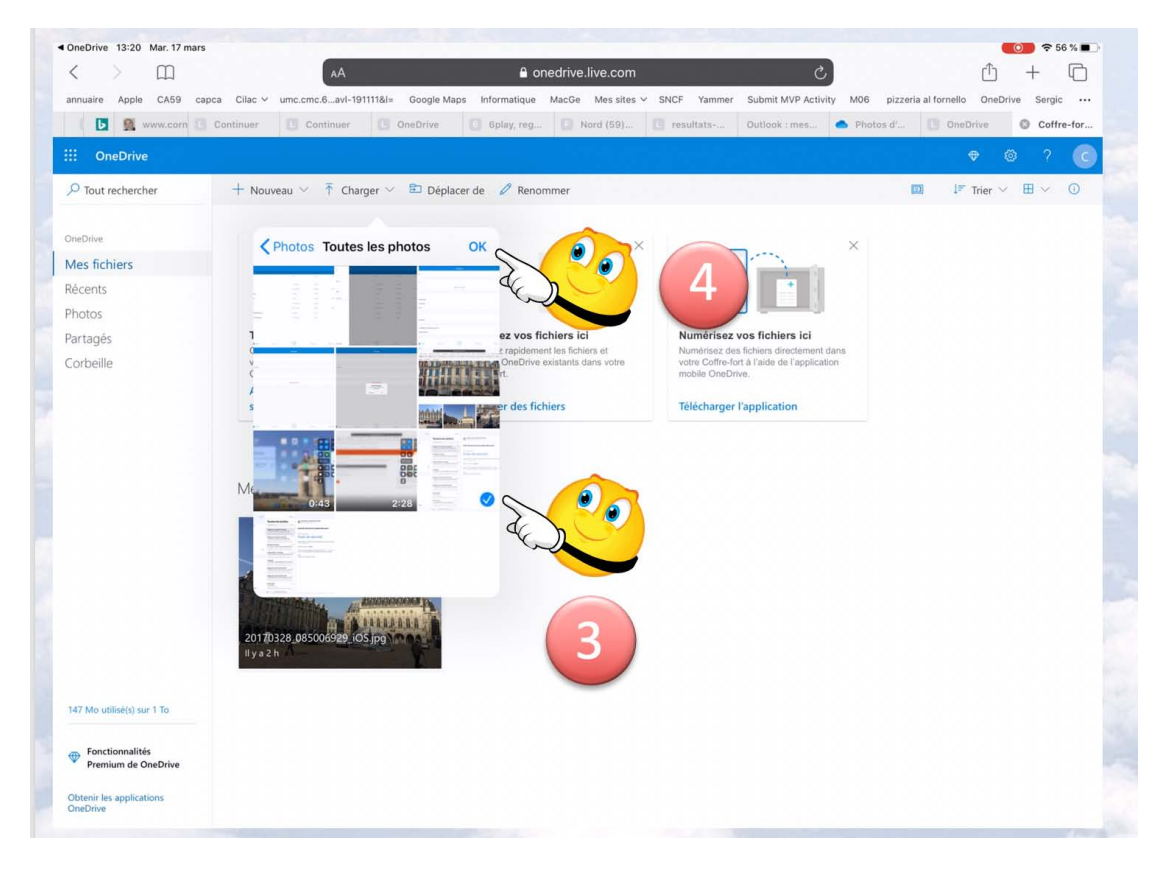

<sup>&</sup>lt;sup>3</sup> Pour les démonstrations je ne montre que des fichiers non confidentiels.

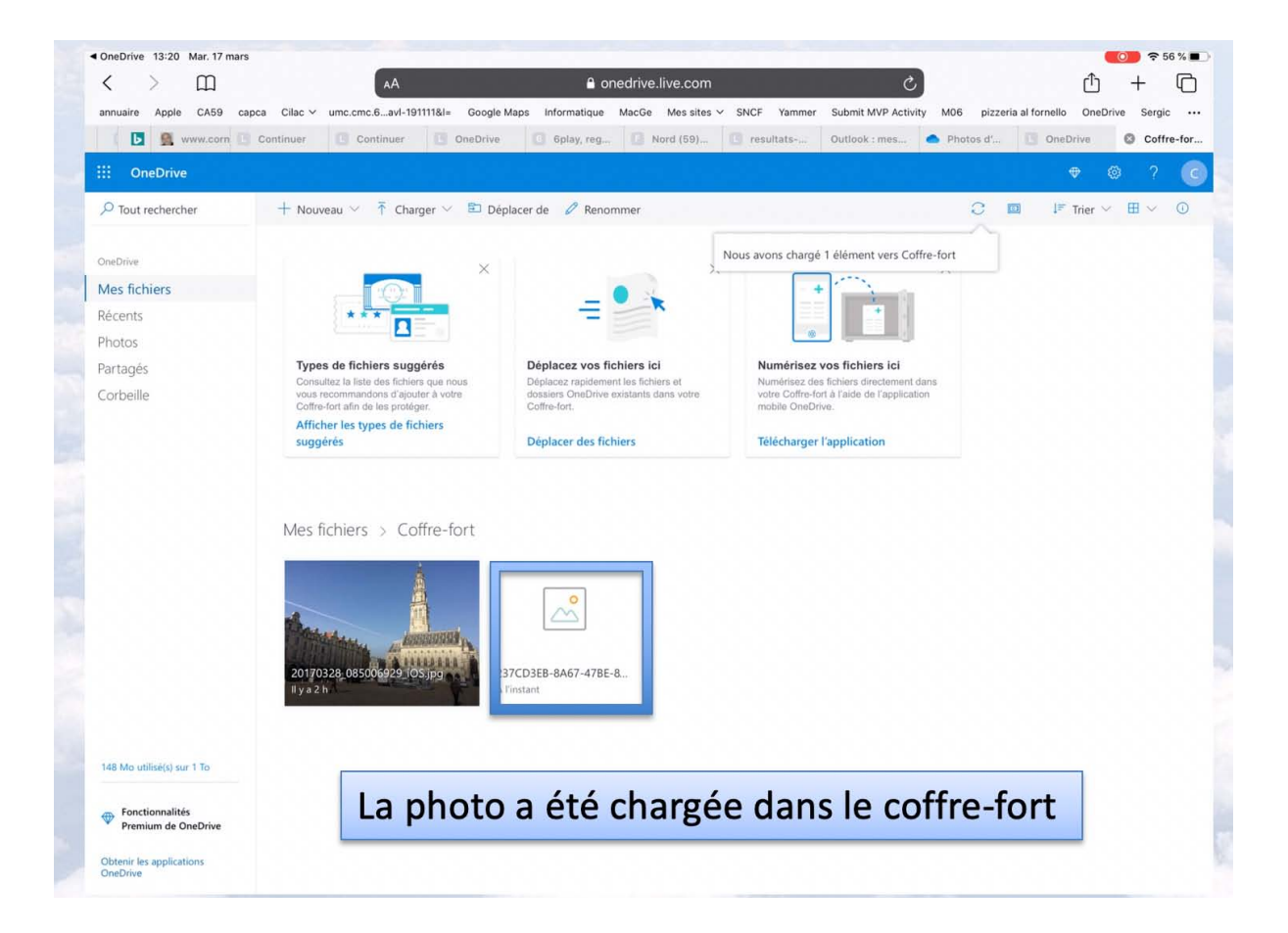

#### OneDrive par l'application OneDrive de l'iPad.

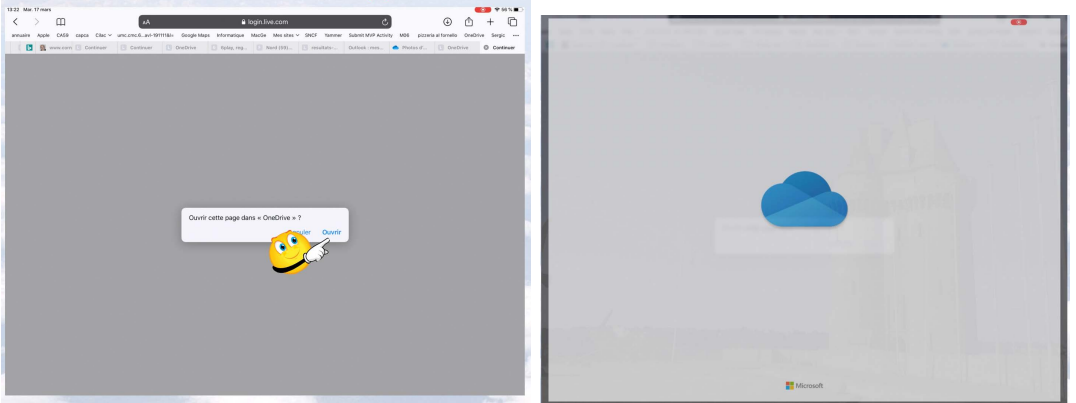

Maintenant depuis Safari je vais utiliser l'application OneDrive de l'iPad.

| Se connecter                                                                | · Fichiers                |               |         |           |  |
|-----------------------------------------------------------------------------|---------------------------|---------------|---------|-----------|--|
| Entrez votre adresse de courner personnelle,<br>prutessionnelle ou sostaire | Q. Fichiers, Dossiers     |               |         |           |  |
| cilactest O                                                                 | Nom +                     | Date          | Tailiy  | Partage   |  |
|                                                                             | Coffre-fort               | 2             |         |           |  |
| $\rightarrow$                                                               | Documents                 | 3 T1 mai 2018 | Zéro ko |           |  |
| Lifti, dia serverar SharePoint >                                            | images                    | 11.39         | 61,5 Mo | e Partagé |  |
| Vous n'avez pas de compte ? S'inscrire                                      | Lile Grand'Place          | TI mans       | 30,7 Mo |           |  |
|                                                                             | Photos d'Arras            | Har           | 46,8 Mo | ✓ Partagé |  |
|                                                                             | Pièces jointes            | 11 mai 2018   | Zéro ko |           |  |
| Microsoft (2)                                                               | PowerPoint                | II dife. 2018 | 2,6 Ma  | e Partagé |  |
| Entrez le mot de passe                                                      | 20170328_085019394_jOS    | 10 mars       | 2,3 Mg  |           |  |
|                                                                             | Prise en main de OneDrive | 11 mai 2018   | 1 Mo    |           |  |
| dot de passe oublié ?                                                       |                           |               |         |           |  |
| J.                                                                          |                           |               |         |           |  |

- 1. Je me connecte avec l'identifiant du OneDrive ;
- 2. J'entre le mot de passe ;
- Je touche le coffre-fort (qui est actuellement vérouillé) ;
   Je déverrouille le coffre-fort.

| <ul> <li>Safari</li> </ul> | 13:24 Mar. 17 mars |             |         |                 | ● 〒 55 % ■ |
|----------------------------|--------------------|-------------|---------|-----------------|------------|
| YL.                        | Fichiers           |             |         |                 |            |
| ٩                          | Fichiers, Dossiers |             |         |                 |            |
|                            | Nom 1              | Date        | Taille  | Coffre-fort     | E          |
| 10                         | Coffre-fort        |             | 0       | A Déverrouiller | 008        |
|                            | Documents          | 11 mai 20 4 | C.30    | Supprimer       |            |
| iť                         | Images             | 11:39       | 61,5 Mo | 🖉 Partagé       | 000        |
|                            | Lille Grand'Place  | 11 mars     | 30,7 Mo |                 | 000        |

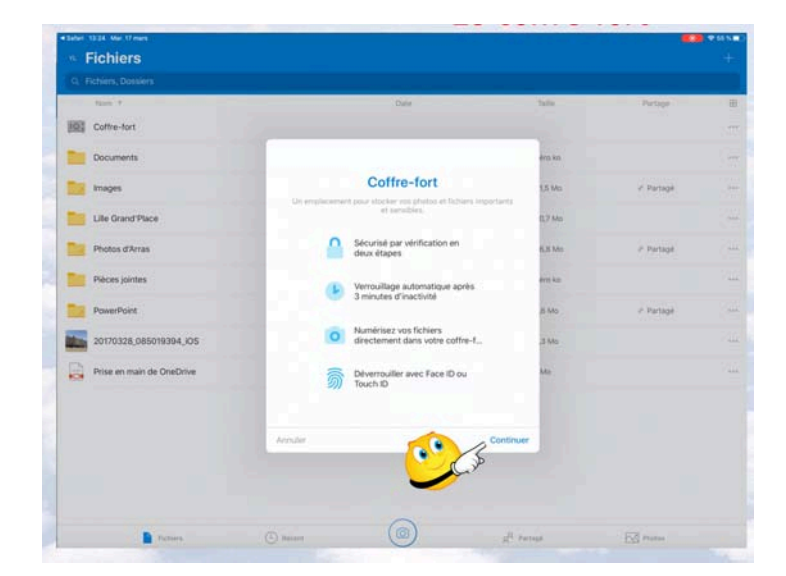

#### Choix de la sécurité pour l'application OneDrive de l'iPad.

Rappel des principales fonctionnalités ; je touche continuer.

| sfari 12:24 Mar. 17 mars  |                                    |          |            | 🖉 🗢 55 N 🔳 🗋 | ** |                           |                                        |         |           | 🔎 🕫 55 % 🗖 |
|---------------------------|------------------------------------|----------|------------|--------------|----|---------------------------|----------------------------------------|---------|-----------|------------|
| Fichiers                  |                                    |          |            | +            |    | Fichiers                  |                                        |         |           |            |
|                           |                                    |          |            |              | 1  |                           |                                        |         |           |            |
| Nom 1                     | Date                               | Tidle    | Partage    | 8            |    | Noni †                    | Date                                   | Taite   | Partage   | B          |
| Coffre-fort               |                                    |          |            |              | 1  | Coffre-fort               | <                                      | 0       |           |            |
| Documents                 |                                    | éro ko   |            |              |    | Documents                 | Microsoft                              | éro ko  |           |            |
| Images                    | Vérification de votre ide          | 1,5 Mo   | # Partagé  |              |    | Images                    | ← cilactest@                           | 1,5 Mo  | A Partagé |            |
| Lille Grand'Place         | cl-dessous pour commencer à suivre | 0,7 Mo   |            |              | 1  | Lille Grand 'Place        | Entrez le mot de passe                 | 0,7 Mo  |           |            |
| Photos d'Arras            |                                    | 6,8 Mo   | # Partagé  |              | 1  | Photos d'Arras            | Mat de passe oublé ?                   | 6,8 Mo  | # Partagé |            |
| Pièces jointes            |                                    | éro ko   |            |              | 1  | Pièces jointes            | Se cons                                | etor ko |           |            |
| PowerPoint                |                                    | ,6 Mo    | .≓ Partagé |              | 1  | PowerPoint                |                                        | ,6 Mo   | # Partagé |            |
| 20170328_085019394_jOS    | yves Le                            | ,3 Mo    |            |              | -  | 20170328_085019394_105    | C.r                                    | .3 Mo   |           |            |
| Prise en main de OneDrive |                                    | Mo       |            |              |    | Prise en main de OneDrive |                                        | Ма      |           |            |
| 9                         | Worlder Fidential                  |          |            |              |    |                           | Orabase d'Aluana Confinential e Lantas |         |           |            |
|                           |                                    | A market |            |              |    |                           |                                        | A man   |           |            |

Comme pour l'accès par Safari on rentre dans le processus de sécurité par la vérification de l'identité :

- 1. Vérification ;
- 2. Saisie du mot de passe de l'identifiant puis **se connecter**.

| riemers                   |                                                                                                    |                                                                                                    |            |  |
|---------------------------|----------------------------------------------------------------------------------------------------|----------------------------------------------------------------------------------------------------|------------|--|
|                           |                                                                                                    |                                                                                                    |            |  |
| Nom +                     | Date                                                                                                    | Tallo                                                                                                    | Partage    |  |
| Coffre-fort               | and the second second se | and the second second second second second second second second second second second second second second second |            |  |
| Documents                 | <del>\</del>                                                                                                    | 💿 era ka                                                                                                    |            |  |
| tmages                    | Microsoft                                                                                                    | 1,5 Mo                                                                                                    | ✓ Partagé  |  |
| Lille Grand'Place         | Vérifiez votre identité                                                                                                    | 0,7 Mo                                                                                                    |            |  |
| Photos d'Arras            | SMS au ******75                                                                                                    | 5.00                                                                                                    | . Partagé  |  |
| Pièces jointes            | E-mail cilactest@-                                                                                                    |                                                                                                    |            |  |
| PowerPoint                | Jai un code                                                                                                    | ,6 Mo                                                                                                    | i# Partagé |  |
| 20170328_085019394_JOS    | Je n'al aucune de ces informations                                                                                                    | ,3 Mo                                                                                                    |            |  |
| Prise en main de OneDrive |                                                                                                    | Ma                                                                                                    |            |  |

#### Microsoft OneDrive pour iPad

| Fichiers               |                                                                                                    |         |             | + | • Fichiers             |                                                                       |          |             |
|------------------------|----------------------------------------------------------------------------------------------------|---------|-------------|---|------------------------|-----------------------------------------------------------------------|----------|-------------|
|                        |                                                                                                    |         |             |   | O. Refert, Destert     |                                                                       |          |             |
| man 4                  |                                                                                                    | tate    | Pattage     |   | - Bast F               | 200                                                                   | 2589     | Partage .   |
| Cotto-fort             | ÷                                                                                                    | 0       |             |   | 200 Come-fan           | +                                                                     | 3        |             |
| Documents              | T Microsoft                                                                                                  |         |             |   | Documente              | Microsoft                                                             | and an   |             |
| trape                  | + clacter()                                                                                                  | Li hiu  | 7 Petrol    |   | The Images             | + siscert#                                                            | 12.66    | y Partage   |
| Life Drand Place       | Vérifiez votre numéro de<br>téléphone                                                                        | artile  |             |   | Life Grand Place       | Entrez le code de sécurité                                            | 0.7 take |             |
| Photos d'Arres         | Nous enventers un code de vérification au manare 75.<br>Preur verifier au la clagit bien de vistre numero de | 6,0.160 | of Parlage  |   | Photos (Christ         | numéro de taléphone de votre compte, nove vous<br>envertoris un code. | ALK MAN  | A Participa |
| Places jointes         | a destruires citalities de number de 180                                                                     | 810.54  |             |   | Pièces jointes         | 8228                                                                  | A-10 NO. |             |
| PowerPoint             | 20 of Table                                                                                                  | 8 Ma    | / Particial |   | PowerPrint             |                                                                       | A 1440   | - A Partage |
| 20170328_085018394_005 |                                                                                                    | 2 Min   |             |   | 20170328,000019994,405 | all all all all all all all all all all                               | Im       |             |
|                        |                                                                                                    |         |             |   |                        |                                                                       |          |             |
| e 0                    | -                                                                                                    |         |             |   | 5 c.B                  | -                                                                     |          |             |
| Saisis                 | sez les 4 dernier                                                                                            | s chiff | res         |   | 3 Sai                  | isissez le code re                                                    | çu su    | r votre     |

#### Création d'un code confidentiel (code PIN) pour l'iPad.

| Fichiers                  |     |          |         |          |              | **** | • Fichiers                |          |            |         |         |           | -    |
|---------------------------|-----|----------|---------|----------|--------------|------|---------------------------|----------|------------|---------|---------|-----------|------|
|                           |     |          |         |          |              |      | G. Tichiers, Dolphins     |          |            |         |         |           |      |
| Non P                     |     | Date -   |         | : Taria  | Fyringe .    | - 10 | Note: 1                   |          | Date       |         | Sale;   | Prince    | - 38 |
| Coffe-furt                |     |          |         |          |              |      | Cuthe-tert                | 100      |            |         | 100     |           |      |
| Decuments                 | Cr  | éez un c | ode     | Ars 64   |              |      | Documents                 | Conf     | irmez le c | ode     | 04.016  |           |      |
| mages                     | c   | onfident | 101     | UR MAIL  | ( A foreign  |      | images                    | 0        | onfidentie | 13      | 13.64   | -/ Yumpi  |      |
| Life Grand Plate          |     |          |         | 87 Mil   |              |      | 🚞 Life Grand Place        | 0.0      |            |         | 27340   |           |      |
| Photos d'Artas            | 1   | 2        | 3       | 8.X.Mu ( | c e Partagé  |      | Photos d'Arras            | 1        | 2          | 3       | 1.0 May | 2 Fartapi |      |
| Patras jointes            |     | -        | 0       | *****    |              |      | Pieces parties            |          | -          | 0       |         |           |      |
| PowerPoint                | 4   | 5        | 0       | (6.66a)  | car Parriage |      | PowerPoint                | 4        | D          | 0       | A May   | (Parint)  |      |
| 20170338,085019394,j05    | 7   | 8        | 9       | 3.66     |              |      | 20170328,085019354,605    | <u>Z</u> | 8          | 9       | 1.660   |           |      |
| Prise en main de OneDrive |     | 0        | Areadow | Mi (     |              |      | Prise en main de OneDrive |          | 0          | Arrabit | 444     |           |      |
| 1                         |     |          |         |          |              |      | 2                         | _        |            |         |         |           |      |
|                           | No. |          |         | Periese  |              |      | -                         |          |            |         |         |           |      |

Saisissez et confirmez un code confidentiel.

| - | A CONTRACTOR OF THE OWNER OF THE OWNER OF THE OWNER OF THE OWNER OF THE OWNER OF THE OWNER OF THE OWNER OF THE | (Tele)                                                                                               | 2010     | Territoria    | - |
|---|----------------------------------------------------------------------------------------------------|----------------------------------------------------------------------------------------------------|----------|---------------|---|
|   | Cothe-fort                                                                                                    | Diversity                                                                                            |          | 171761        |   |
|   | Documents                                                                                                    | 11 pui 2018                                                                                          | 20m ha   |               |   |
| - | Images -                                                                                                    | 1130                                                                                                 | 000.00   | . It Particul |   |
|   | Life Grand Place                                                                                               | Theory                                                                                               | 35.7 Mg  |               |   |
| - | Photos d'Arras                                                                                                 | -                                                                                                    | ALL Mo.  | / Fattapi     |   |
|   | Pèces jointes                                                                                                  | Deversoullier avec Touch ID<br>Vollet-voll utilizer Touch ID pour<br>devenuable option cathle-fact.7 | 28/1.40  |               |   |
|   | PowerPoint                                                                                                    | Ne pars autorhor                                                                                     | 2.0.56   | a Fartage     |   |
| - | 20170328_085019394_i05                                                                                         | * & *                                                                                                | 23.64    |               |   |
|   | Prise en main de OneDrive                                                                                      | 17 mai 2010                                                                                          | 114      |               |   |
|   |                                                                                                    | Déverrouiller avec                                                                                   | Touch ID |               |   |

Autorisez ou pas le déverrouillage par le Touch ID si votre appareil le permet<sup>4</sup>.

<sup>4</sup> iPad Air 2 ou plus récents, tous iPads pro.

|                                                                                                    | Coffre-fort ~                                                                                                    | +                                            |                                                                                                    |                |
|----------------------------------------------------------------------------------------------------|----------------------------------------------------------------------------------------------------|----------------------------------------------|----------------------------------------------------------------------------------------------------|----------------|
|                                                                                                    | Numérisez directement dans votre coffre-fort<br>Conservez traçours en une coirs educatives de vos documents import                                                                                                    | на.:                                         |                                                                                                    |                |
|                                                                                                    |                                                                                                    |                                              |                                                                                                    |                |
| e par nom +                                                                                                    |                                                                                                    |                                              |                                                                                                    |                |
| 1                                                                                                    | Terretaria a secondaria a secondaria a secon |                                              |                                                                                                    |                |
|                                                                                                    | · Totalinet Province                                                                                                    |                                              |                                                                                                    |                |
| FURNISHING FURNISHING                                                                                                    |                                                                                                    |                                              |                                                                                                    |                |
|                                                                                                    | WARDER                                                                                                    |                                              |                                                                                                    |                |
| Report Linengel                                                                                                    | TREATOR                                                                                                    |                                              |                                                                                                    |                |
| my and a farming to                                                                                                    |                                                                                                    |                                              |                                                                                                    |                |
| Nets supplints<br>rte Nationale d'Identité (CNI)                                                                                                    | 4 Sater 1326 Mar 17 mars                                                                                                    | ×                                            |                                                                                                    | •••            |
| ters suggiris<br>ter sationale d'Identité (CNI)<br>sseport                                                                                                    | Sater 1328: Mar 17 mars      Sater 1328: Mar 17 mars      Fichiers                                                                                                    | ×                                            | - Coffre-fort                                                                                       |                |
| vers suppliele<br>rete Nationale d'Identité (CNI)<br>sseport                                                                                                    | Sater: 13.28. Mar. 17 mars      Sater: 13.28. Mar. 17 mars      N. Fichiers      Q. Fichiers                                                                                                    |                                              | Coffre-fort<br>Deversule                                                                            |                |
| ers Nugelfé<br>tre Nationale d'Identité (CNI)<br>sseport<br>mis de conduite                                                                                                    | <ul> <li>Saturi 13.26. Mar. 17 mars</li> <li>* Saturi 13.26. Mar. 17 mars</li> <li>v. Fichiers</li> <li>Q. Fichiers, Dossiers</li> <li>Nom +</li> </ul>                                                                                                    | Date                                         | Coffre-fort<br>Deversuité                                                                           |                |
| Ministry Control of Control of Co | Stater 13:26: Mar 17 mers      Stater 13:26: Mar 17 mers      Fichiers      C. Fichiers      Non *      Coffee-fort                                                                                                    | Date                                         | Coffre-fort Devernuté Verrouiller Denote disponible                                                 |                |
| rers suggetés<br>te Nationale d'Identité (CNI)<br>seport<br>mis de conduire<br>e de naissance<br>r toutes les suggestions                                                                                                    | * Stater 13:26: Mer: 17 mers<br>* Fichiers<br>Q. Fichiers<br>Nom *<br>Coffree-fort                                                                                                    | Date<br>Déversoillé                          | Coffre-fort<br>Determulé<br>Verrouiller<br>Pendre disponible                                        | hors connexion |
| e de naissance<br>r toutes les suggestions                                                                                                    | * Sature 13:26: Mer. 17 mers<br>* Sature 13:26: Mer. 17 mers<br>* Fichiers<br>Q. Fichiers<br>Nom *<br>Coffre-fort<br>Coffre-fort<br>Documents                                                                                                    | Date<br>Déverrouillé<br>11 mai 2018          | Coffre-fort<br>Deversuite<br>Verrouiter<br>Rendre disponible<br>O Détails                           | hars connexion |
| te values les suggestions                                                                                                    | Status 13:26 Mar. 17 mars     Second Content of Content of Co      | Date<br>Déverrouillé<br>11 mai 2018          | Coffre-fort<br>Devenuité<br>Perrouiter<br>Pendre disponible<br>Détails<br>Penommer ce dos           | hors connexion |
| Ners suggifis<br>rte Nationale d'Identité (CNI)<br>sseport<br>mis de conduire<br>te de naissance<br>ir toutes les suggestions                                                                                                    |                                                                                                    | Date<br>Déversouillé<br>11 mai 2018<br>11:39 | Coffre-fort<br>Deversuité Verrouiller Verrouiller Coffre-fort Deversuite Deversuite Details Details | hors connexion |

Vue du coffre-fort et des outils.

| < Safari 13:27 Mar. 17 mars |                                                      |         |         |   |
|-----------------------------|------------------------------------------------------|---------|---------|---|
| M Fichiers                  |                                                      |         |         | + |
| Q Fichiers, Dossiers        |                                                      |         |         |   |
| Nom ↑                       | Date                                                 | Taille  | Partage | ⊞ |
| Coffre-fort                 | Déverrouillé                                         |         |         |   |
| Documents                   | 11 mai 2018                                          | Zéro ko |         |   |
|                             | the first has been been been been been been been bee |         |         |   |

Le coffre-fort est déverrouillé.

#### Déplacer des photos de la photothèque vers le coffre.

| 6-22 Ven. 20 mars    |                  |         |           | ₹ 64 % <b>—</b> |
|----------------------|------------------|---------|-----------|-----------------|
| Fichiers     Gesiere |                  |         |           |                 |
| Nom +                | Date             | Taille  | Partage   | 8               |
| Coffre-fort          |                  |         |           |                 |
| Documents            | Il y a 4 minutes | 2,4 Mo  |           |                 |
| Images               | 17 mars          | 61,5 Mo | ⊮ Partagé | ***             |
| Lille Grand'Place    | 11 mars          | 30,7 Mo |           |                 |
| Photos d'Arras       | 16 mars          | 46,8 Mo | * Partagé |                 |
| Pièces jointes       | 11 mai 2018      | Zéro ko |           |                 |

Je touche l'album Lille Grand'Place pour y choisir une photo.

#### Microsoft OneDrive pour iPad

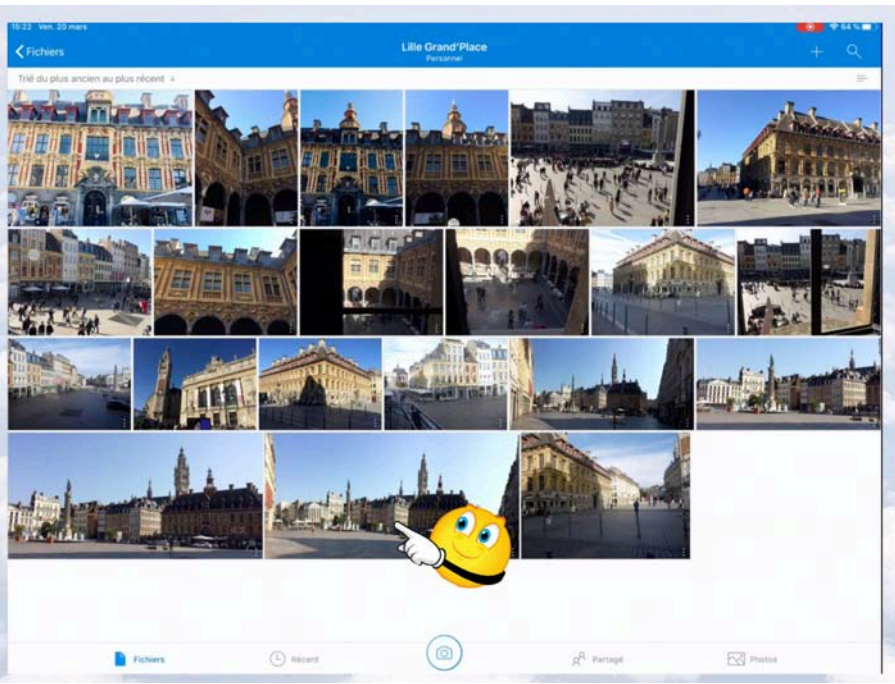

Sélection d'une photo dans l'album Lille Grand'Place.

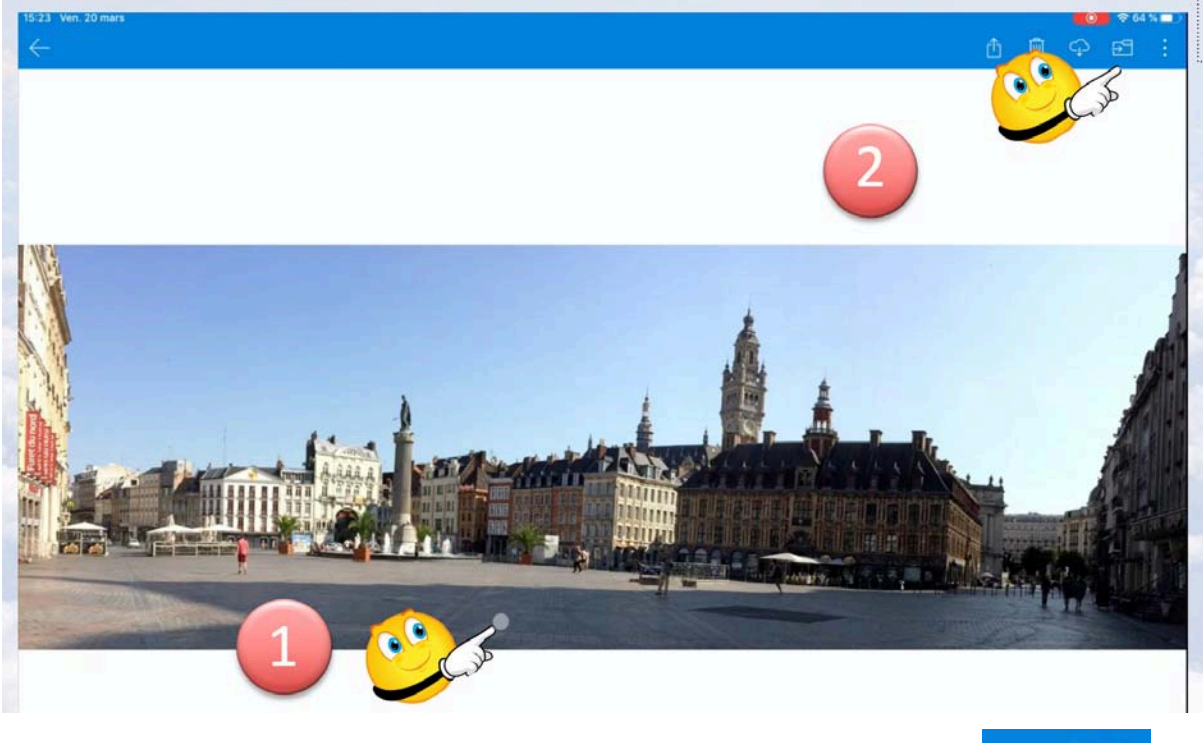

*En touchant la photo une barre d'outils apparaît dans le panneau bleu; je touche l'outil déplacer.* 

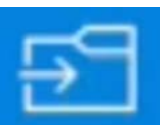

Microsoft OneDrive pour iPad

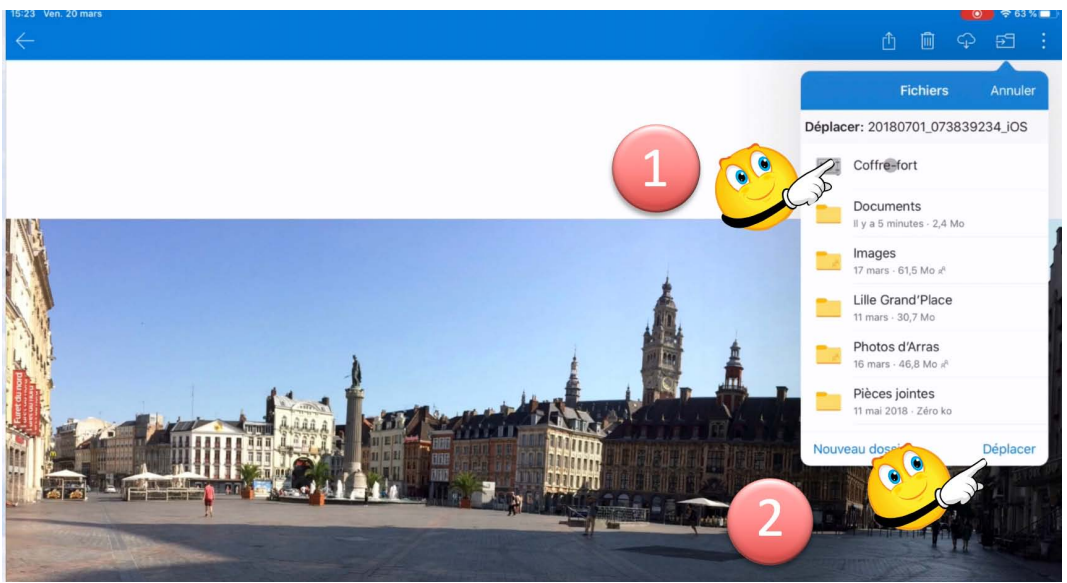

*Je touche le coffre-fort (1) puis déplacer (2).* 

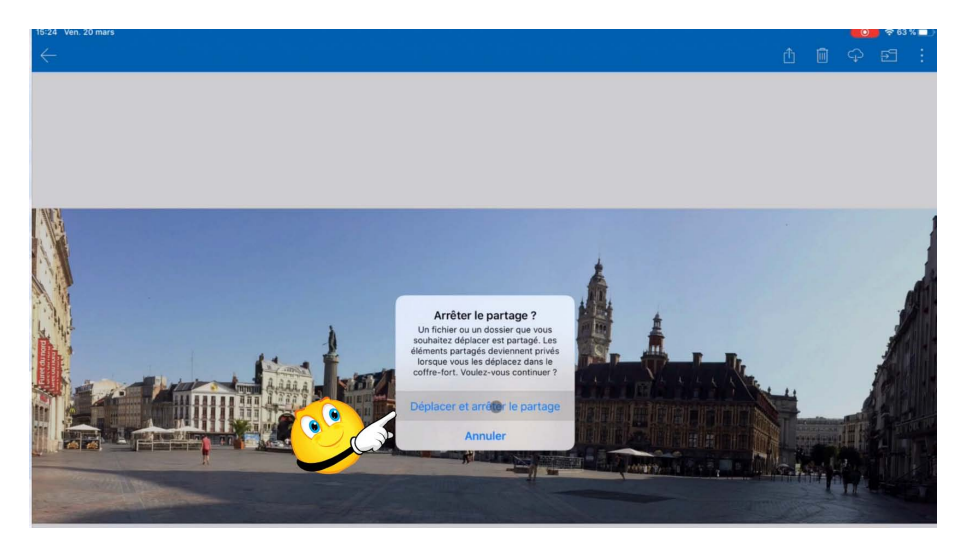

Dans notre cas la photo était dans un album partagé, j'arrête le partage.

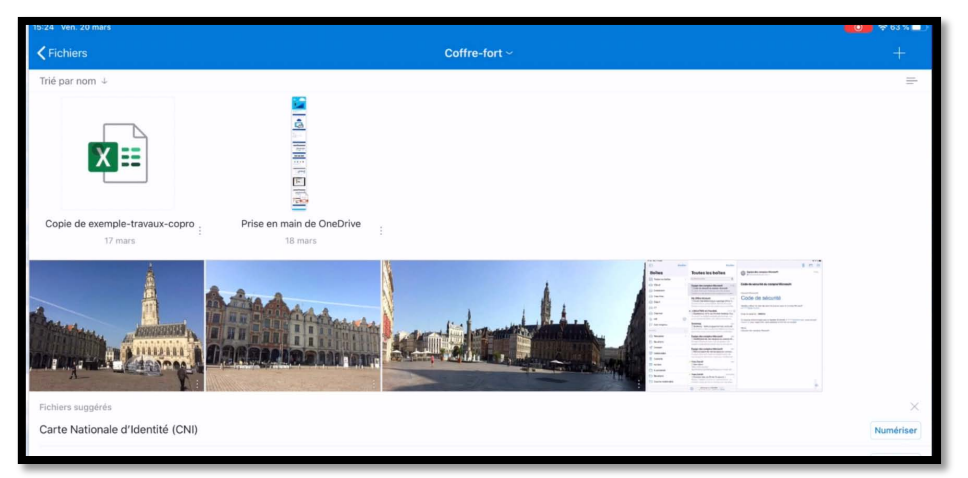

La photo a été déplacée dans le coffre.

#### Enregistrer une photo (ou autre fichier) du coffre-fort dans Google Drive via l'application Fichiers.

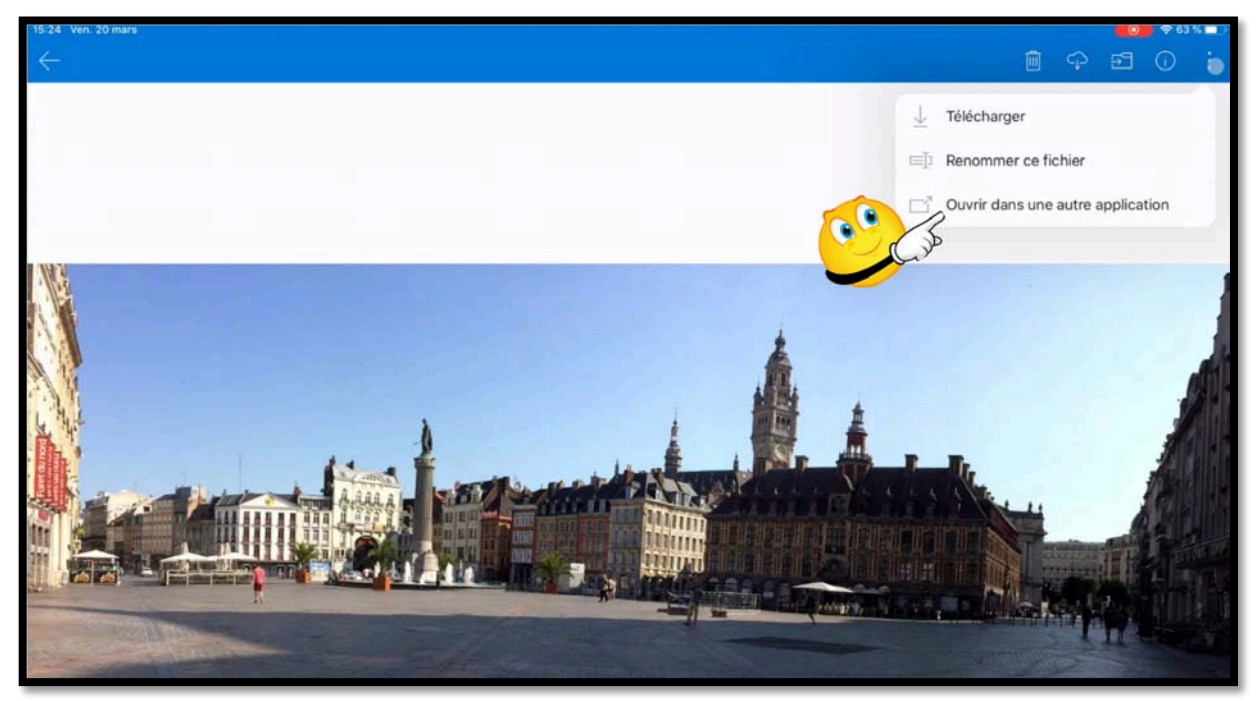

J'ai sélectionné la photo précédemment déplacée dans le coffre-fort et je touche **ouvrir** dans une autre application.

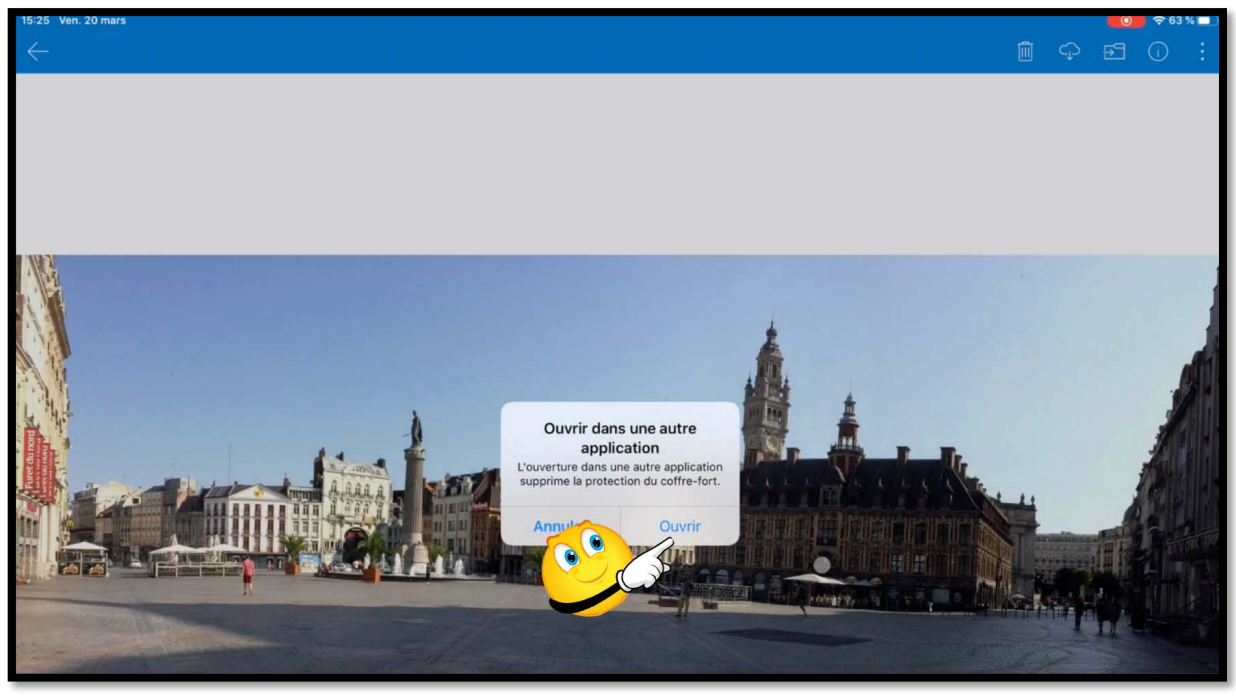

Je touche **ouvrir**.

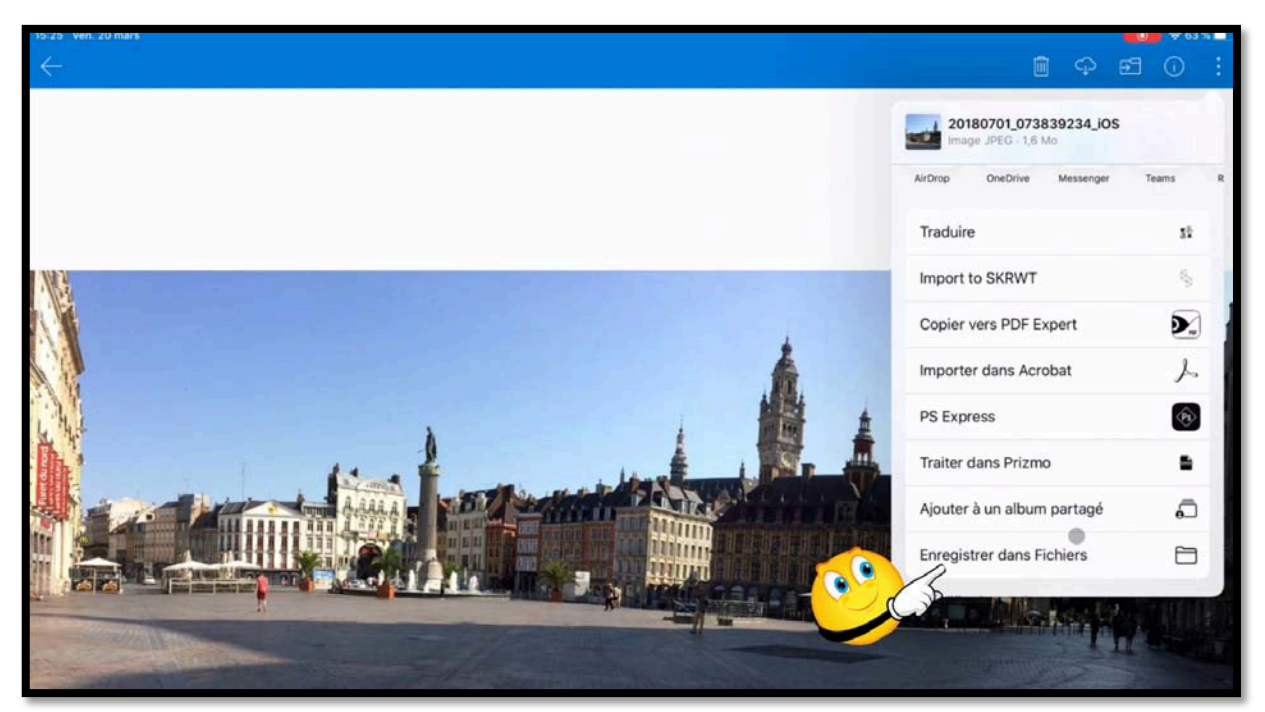

Je touche ensuite enregistrer dans Fichiers.

| 15:25 Ven. 20 mars |                                  |                                                                               | ₩ 63 % <b></b> ) |
|--------------------|----------------------------------|-------------------------------------------------------------------------------|------------------|
| $\leftarrow$       |                                  | i 🗘 🗗                                                                         | 0 :              |
|                    |                                  | 20180701_073839234_iOS<br>Image JPEG - 1,6 Mo<br>Micropy Unicentity Including |                  |
|                    | Annuler Enregistrer              | Traduire                                                                      | 52               |
|                    | 20180701_073839234_iOS           | Copier vers PDF Expert                                                        |                  |
|                    | PowerPoint                       | Importer dans Acrobat                                                         | 7                |
| <u>N</u>           | Prizmo >                         | PS Express                                                                    |                  |
|                    | Public QuickTime Player          | Ajouter à un album partagé                                                    | 0                |
|                    | Scan&Print                       | Enregistrer dans Fichiers                                                     |                  |
|                    | Shortcuts     Téléchargements    | Modifier les actions                                                          |                  |
|                    | vidéos                           |                                                                               |                  |
|                    | > VVM                            |                                                                               |                  |
|                    | Google Drive                     |                                                                               |                  |
|                    | Enregistrer via l'app Fichiers d | ans Google Driv                                                               | e /              |
|                    |                                  | and acogic bin                                                                |                  |
|                    |                                  |                                                                               |                  |

Je touche Google Drive.

| <u></u> |                                                                                     | 20180701_073839234_IOS<br>mage_JPEG - 1,6 Mo                                                                                                    |
|---------|-------------------------------------------------------------------------------------|----------------------------------------------------------------------------------------------------|
|         | Annuler<br>Cet élément sera enregistré dans e le le le le le le le le le le le le l | ister 2 ure 15<br>ort to SKRWT 5<br>Copier vers PDF Expert 5<br>Importer dans Acrobat 5<br>PS Express 5<br>Traiter dans Prizmo 5<br>Ajouter à un album partagé 5<br>Enregistrer dans Fichiers 5<br>Modifier les actions |
| •••     | Photos  Photos Y6                                                                   | >           >                                                                                                    |

*Je touche le dossier Photos (1) puis enregistrer (2).* 

#### Verrouillage et déverrouillage du coffre-fort.

#### Verrouillage du coffre-fort dans l'application OneDrive.

|                   | _                |               |                        |   |
|-------------------|------------------|---------------|------------------------|---|
|                   |                  |               |                        |   |
| PowerPoint        | 8 déc. 2018      | 2,6 Mo        | 🖉 Partagé              |   |
| Pièces jointes    | 11 mai 2018      | Zéro ko       |                        |   |
| Photos d'Arras    | 16 mars          | 46,8 Mo       | et Partagé             |   |
| Lille Grand'Place | Il y a 2 minutes | 29,2 Mo       |                        |   |
| Images            | 17 mars          | Renommer      | r ce dossier           |   |
| Documents         | Il y a 7 minute  | ① Détails     |                        | • |
| Coffre-fort       | Déverrouillé     | Bendre dis    | ponible hors connexion |   |
|                   | Date             | A Verrouiller |                        | B |

Pour verrouiller le coffre-fort touchez les **3 petits points** en face du coffre (1) puis touchez **verrouiller** (2).

#### Pour déverrouiller le coffre-fort dans l'application OneDrive.

| 15.28 Ven 20 mars     |                                                                   |                        |           | A REAL PROPERTY AND A REAL PROPERTY AND A REAL |
|-----------------------|-------------------------------------------------------------------|------------------------|-----------|----------------------------------------------------------------------------------------------------|
| * Fichiers            |                                                                   |                        |           | +                                                                                                    |
| Q. Fichiers, Dossiers |                                                                   |                        |           | and the second second se                                                                                                    |
| Nom +                 | Date                                                              | Tailte                 | Partage   | •                                                                                                    |
| Documents             |                                                                   |                        |           |                                                                                                    |
| images                | Saisie du code confi<br>du Coffre-fort                            | dentiel                | # Partagé |                                                                                                    |
| Life Grand'Place      |                                                                   | a                      |           | -                                                                                                    |
| Photos d'Arras        |                                                                   | -                      | ₽ Partagé | ······································                                                                                                    |
| Pièces jointes        | Touch ID pour « OneDriv                                           |                        |           |                                                                                                    |
| PowerPoint            | Verifier Temperature pour accel<br>à OraChie<br>Annuler<br>/ Orac | er<br>O                | Valid     | ation par le bouton principal                                                                                                    |
|                       | 2                                                                 |                        |           | 3                                                                                                    |
| D                     | éverrouiller le                                                   | coffre                 |           | /                                                                                                    |
| Fichiers (C) Nice     |                                                                   | g <sup>R</sup> Fartage | Photos    | 4                                                                                                    |

Pour déverrouiller le coffre-fort :

- 1. Touchez l'icône coffre-fort ;
- 2. Entrez le code confidentiel ;
- 3. Ou validez par Touch-ID si votre iPad le permet.

#### Verrouillage automatique en cas d'inactivité.

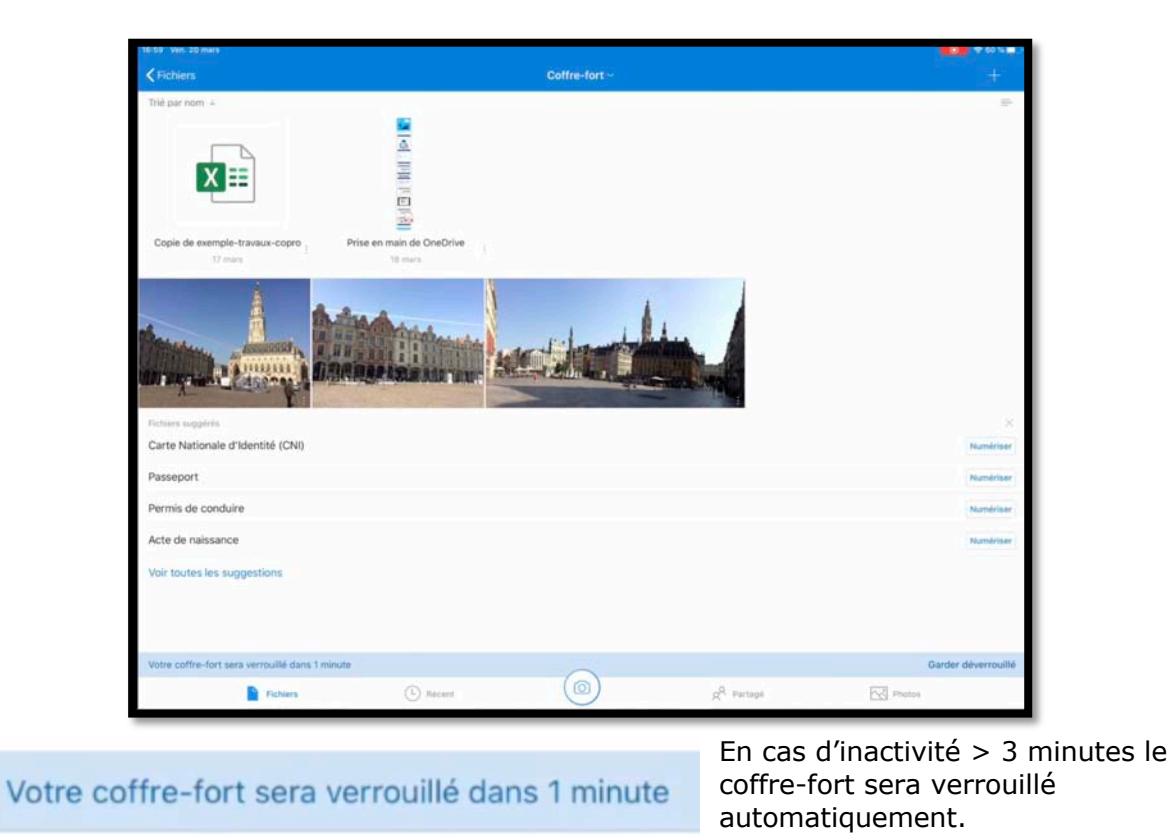

#### Microsoft OneDrive pour iPad

| Fichiers           | ONEDRIVE<br>Pour votre sécurité, nou<br>d'inactivité. | s avons verrouillé votre coffre-fort su | maintenant<br>ite à 3 minutes |           |   |
|--------------------|-------------------------------------------------------|-----------------------------------------|-------------------------------|-----------|---|
| Fichiers, Dossiers |                                                       |                                         |                               |           |   |
| m 🕈                |                                                       | Date                                    | Tailie                        | Partage   | Œ |
| Coffre-fort        |                                                       |                                         |                               |           |   |
| Documents          |                                                       | 15:19                                   | 2,4 Mo                        |           |   |
| Images             |                                                       | 17 mars                                 | 61,5 Mo                       | # Partagé |   |
| Lille Grand'Place  |                                                       | 15:24                                   | 29,2 Mo                       |           |   |
| Photos d'Arras     |                                                       | 16 mars                                 | 46,8 Mo                       | # Partagé |   |
| Pièces jointes     |                                                       | 11 mai 2018                             | Zéro ko                       |           |   |
| PowerPoint         |                                                       | 8 déc. 2018                             | 2,6 Mo                        | # Partagé |   |
|                    | Le co                                                 | offre-fort est verrouillé.              |                               |           |   |
| Fichiers           | L Récent                                              | $(\bigcirc)$                            | g <sup>Q</sup> Partagé        | Photos    |   |

#### Scanner un document avec OneDrive pour iPad.

Avec l'application OneDrive vous pourrez scanner des documents et les stocker dans n'importe dossier de votre OneDrive ou les stocker, en toute sécurité, dans le coffre-fort personnel.

Dans ce chapitre j'utiserai des documents non confidentiels.

#### Scanner et stocker dans le coffre-fort.

| Kichers     Coffre-fort     Contre-fort     Documents     Images     Life Grand'Place     Photos d'Arras     Photos d'Arras     Photos pintes     Photos file     Photos file     Photos file     Photos file     Photos file | Dahr<br>Deiverspuße<br>Hier<br>17 mars | Talle<br>2,4 Mo | Partige   |  |
|----------------------------------------------------------------------------------------------------|----------------------------------------|-----------------|-----------|--|
| C. Fichers, Dossers  From: *  Coffre-fort  Documents  Hages  Lile Grand-Place  Photos d'Arras  Places jointes  PowerPoint                                                                                                    | Date<br>Déverpuillé<br>Héer<br>17 mars | Talle<br>2,4 Ma | Partige   |  |
| Poor * Coffre-for: Documents Images Uite Grand Place Photos d'Arras Pilces jointes PowerPoint                                                                                                    | Date<br>Déverpuilé<br>Her<br>Trais     | Talle<br>2,4 Ma | Partage . |  |
| Cothe-fort Cocurrents Images Utile Grand Place Photos d'Arras Paces jointes Paces foint                                                                                                    | Déverspuilé<br>Her<br>17 mars          | 2,4 Ma          |           |  |
| Documents<br>Images<br>Ulle Grand Place<br>Photos d'Arras<br>Places jointes<br>PaverPoint                                                                                                    | Her<br>17 mars                         | 2,4 Mo          |           |  |
| Images Uite Grand Place Photos d'Arras Photos d'Arras Photos pintes PowerPoint                                                                                                    | 17 mars                                |                 |           |  |
| Lile Grand Place Photos d'Arras Photos pintes Peers Point                                                                                                    |                                        | 01,5 Mg         | ✓ Partagé |  |
| Photos d'Arras<br>Pièces jointes<br>PewerFoint                                                                                                    | Her                                    | 29,2 Mo         |           |  |
| Pièces jointes PowerPoint                                                                                                    | 16 mars                                | 46,8 Mu         | ₽ Partagé |  |
| PowerPoint                                                                                                    | 11 mai 2018                            | Zêro ko         |           |  |
|                                                                                                    | 8 dic. 2018                            | 2,6 Mo          | 2 Partagé |  |
|                                                                                                    |                                        |                 |           |  |
|                                                                                                    |                                        |                 |           |  |
|                                                                                                    | 0                                      |                 |           |  |
|                                                                                                    | Sand                                   |                 |           |  |

Pour scanner un document, touchez l'appareil photo.

Ici le coffre-fort est ouvert, mais vous pouvez l'ouvrir plus tard sachant que les

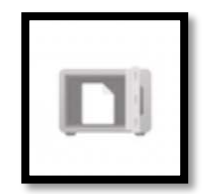

documents scannés peut être enregistrer dans un dossier du OneDrive ou dans le coffrefort, éventuellement dans un dossier de ce coffre.

#### đ 6) Т Vue des outils Rogner Rotation Saisie texte Zoom -21 Annotation TABLEAU BLANC avec CARTE DE VISITE crayon -22

#### Les outils du scan.

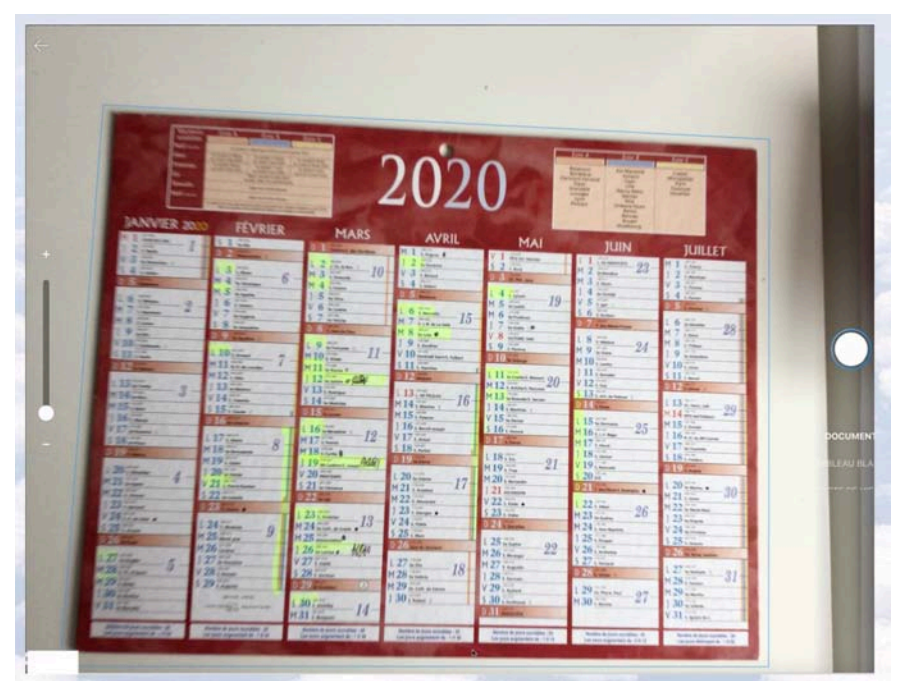

Cadrez le document dans le rectangle bleu.

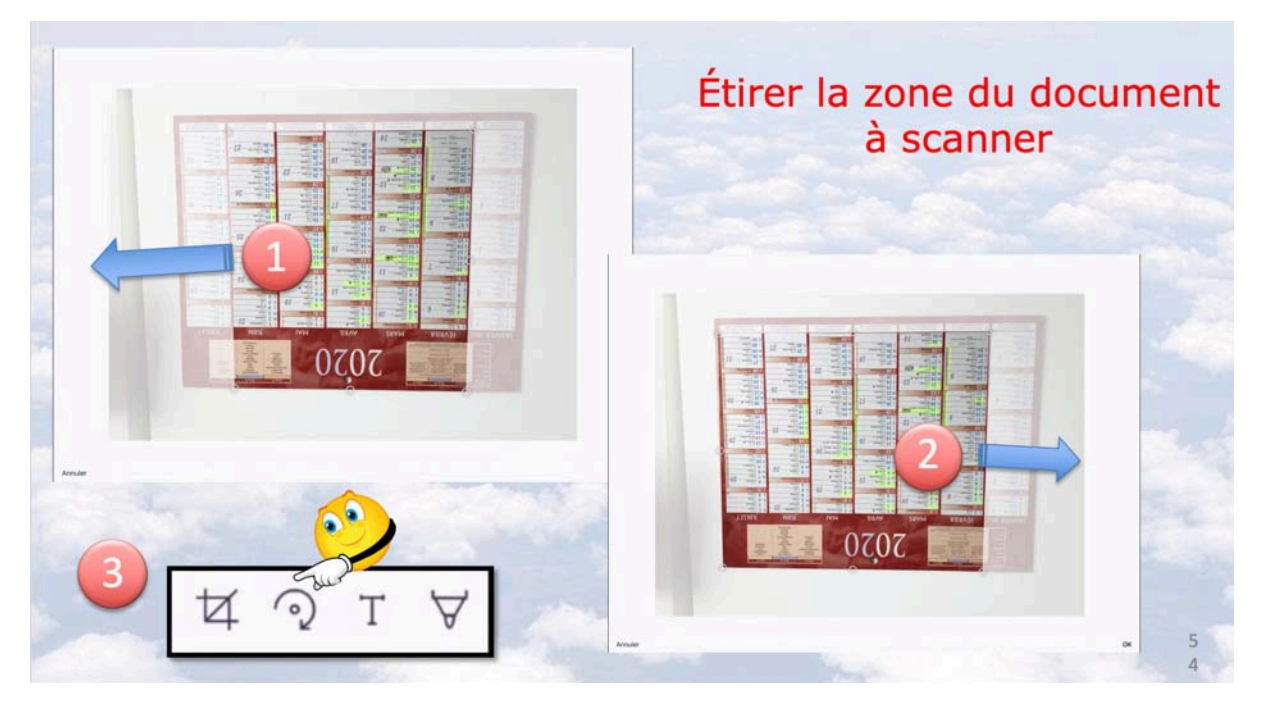

1 et 2 Si nécessaire agrandissez la zône à mémoriser en tirant les repères de rognage vers la droite ou vers la gauche.

3 si nécessaire effectuez une rotation du document.

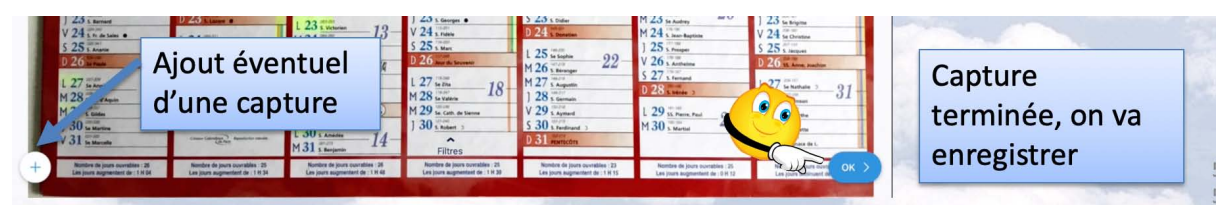

En touchant l'outil + vous pourrez scanner le document (par exemple le verso du calendrier) qui sera alors un PDF multiple ; pour enregistrer touchez **OK**.

#### Enregistrement du document scanné.

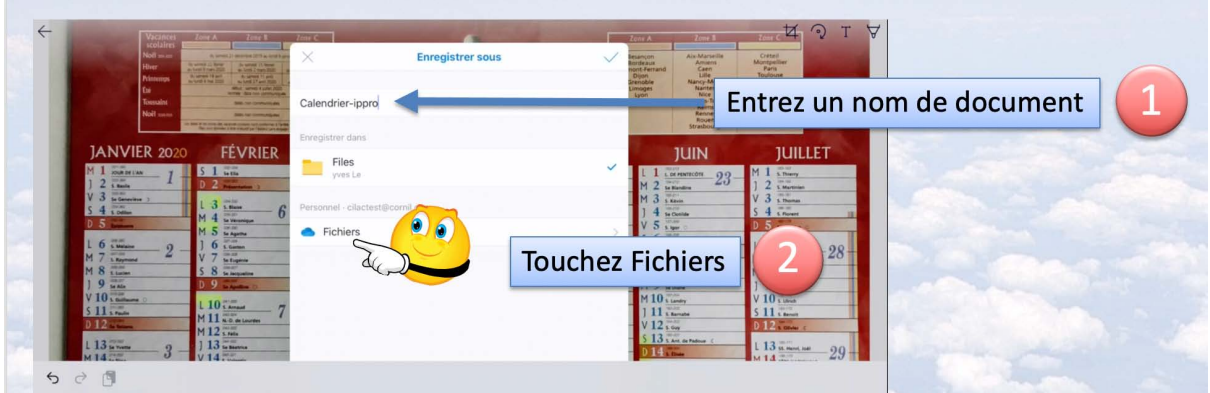

Pour engistrer le document scanné :

- 1. Entrez un nom pour le fichier ;
- 2. Touchez Fichiers.

|   |                   | Fichiers       |                | Annuler                           |
|---|-------------------|----------------|----------------|-----------------------------------|
|   | Coffre-fort       | Déverrouillé   |                |                                   |
|   | Documents         | Hier           | 2,4 Mo         |                                   |
|   | Images            | 17 mars        | 61,5 Mo        | ⊮ <sup>a</sup> Partagé            |
|   | Lille Grand'Place | Hier           | 29,2 Mo        |                                   |
|   | Photos d'Arras    | 16 mars        | 46,8 Mo        | x <sup>®</sup> Partagé            |
| 1 | Pièces jointes    | 11 mai 2018    | Zéro ko        |                                   |
|   | PowerPoint        | 8 déc. 2018    | 2,6 Mo         | <sup>,</sup> <sup>R</sup> Partagé |
|   |                   |                |                |                                   |
|   |                   |                |                |                                   |
|   |                   |                |                |                                   |
|   |                   |                |                |                                   |
|   |                   |                |                |                                   |
|   |                   |                |                |                                   |
|   |                   |                | $\overline{2}$ |                                   |
|   |                   |                |                |                                   |
|   | Choi              | sir ce dossier |                |                                   |

Choisissez ensuite l'endroit où vous voulez stocker le document.

- 1. Je choisis le coffe-fort qui actuellement déverrouillé, sinon il faudra le déverrouiller.
- 2. Je choisis ce dossier (le coffre-fort).
- 3. Je choisis ce dossier.

#### Microsoft OneDrive pour iPad

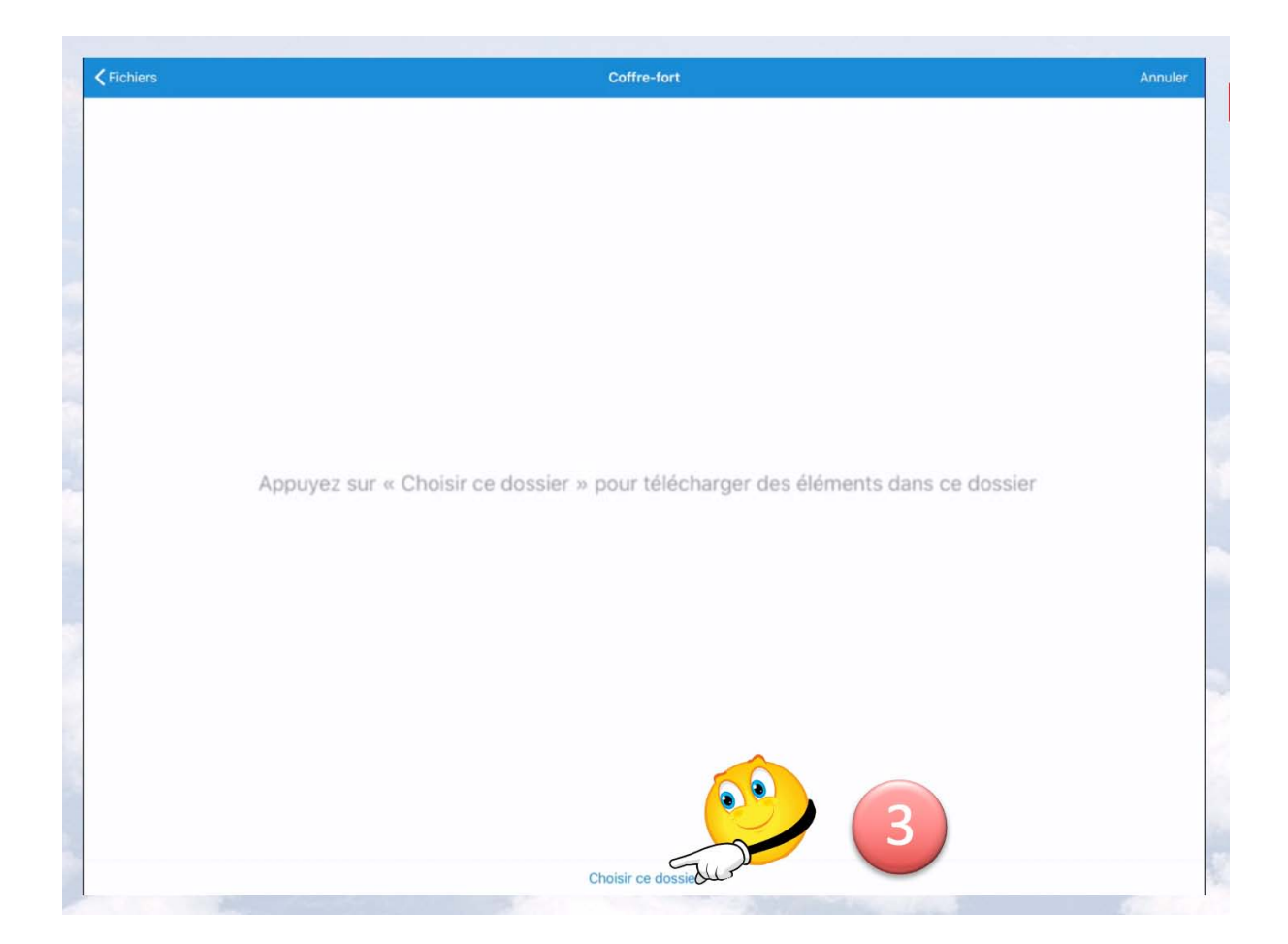

| 16:17 Sam. 21 mars                      |                           |                                |                           | <b>()</b> 🗢 81 % 💷 ) |
|-----------------------------------------|---------------------------|--------------------------------|---------------------------|----------------------|
| <pre>K Fichiers</pre>                   |                           | Coffre-fort ~                  |                           |                      |
| Trié par nom 🕹                          |                           |                                |                           |                      |
| 2020<br>Calendrier<br>II v.a. 4 minutes | 2020<br>Calendrier-ippro1 | Copie de exemple-travaux-copro | Prise en main de OneDrive | ŧ                    |
| Fichiers suggérés                       | SARge Lole and Tax        |                                |                           | ×                    |

Le calendrier scanné est dans le coffre.

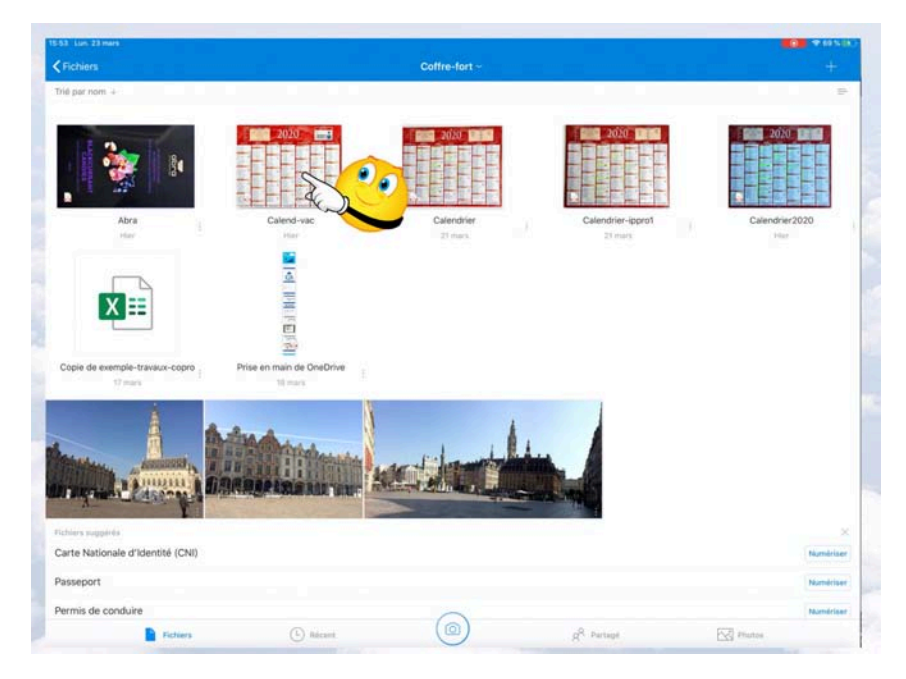

#### Supprimer un élément contenu dans le coffre-fort.

J'ai sélectionné le document Calend-vac.

| ESS (an 2) non<br>←                                                                                                    | )20                                                                                                    | BB Q<br>↓ Imprimer<br>Supprimer<br>Déplacer<br>■ Renommer ce fichier                                                                                                    |                                         |
|----------------------------------------------------------------------------------------------------|----------------------------------------------------------------------------------------------------|----------------------------------------------------------------------------------------------------|-----------------------------------------|
| JUILLET         AOÛT         SEPTEMBRE         OC           H         1 Simin         9         2 Simin         H         1 Simin         9         2 Simin           V         3 Simin         H         1 Simin         9         2 Simin         H         2 Simin         4 Simin         9         2 Simin         H         2 Simin         H         2 Simin         4 Simin         9         2 Simin         H         2 Simin         H         2 Simin         5 Simin         5 Simin         1 Simin         9         3 Simin         1 Simin         1 Simi                                                                                                    | NOVEMBRE           1         1           1         2           1         2           1         2           1         2           1         2           1         2           1         2           1         3           1         2           1         3           1         3           1         4           1         4           1         4           1         5           1         5           1         5           1         5           1         5           1         5           1         5           1         5           1         5           1         1           1         1           1         1 | Details     Ouvrir dans une autre applicat     S view     S view     M S view     M S view     M S view     M S view     M S view     S view     S vi | <sup>1</sup> Suppression<br>du document |
| Diame         M12 bitm           M12 bitm         113           M14 bitmema         113           M15 bitmema         113           M15 bitmema         113           M15 bitmema         113           M15 bitmema         113           M15 bitmema         113           M15 bitmema         113           M15 bitmema         113           M15 bitmema         113           M15 bitmema         113           M18 bitmema         34           M12 bitmema         120 bitmema           M12 bitmema         120 bitmema           M12 bitmema         120 bitmema           M12 bitmema         120 bitmema           M22 bitmema         120 bitmema           M22 bitmema         122 bitmema           M23 bitmema         122 bitmema           M24 bitmema         122 bitmema           M25 bitmema         122 bitmema           M24 bitmema         122 bitmema           M25 bitmema         122 bitmema           M25 bitmema         127 bitmema           M27 bitmema         127 bitmema           M28 bitmema         127 bitmema           M27 bitmema         127 bitmema <th>t élément ?<br/>ns la Corbeille.<br/>Suppriver<br/>123</th> <th>5 12 circle         11 2 circle           11 4 circle         11 2 circle           1 14 circle         11 1 4 circle           1 14 circle         51 1 1 1 4 circle           1 14 circle         51 1 1 1 4 circle           1 15 circle         11 3 circle           1 16 circle         1 1 5 circle           1 17 circle         1 1 5 circle           1 17 circle         1 1 5 circle           1 18 circle         1 1 8 circle           1 19 circle         1 1 8 circle           1 19 circle         1 1 8 circle           1 19 circle         1 1 8 circle           1 24 circle         5 2 2 circle           1 24 circle         1 23 circle           1 24 circle         1 23 circle           2 22 circle         1 26 circle           1 22 circle         1 26 circle           1 27 circle         1 26 circle           1 28 circle         1 28 circle</th> <th>affiche</th> | t élément ?<br>ns la Corbeille.<br>Suppriver<br>123                                                                                                    | 5 12 circle         11 2 circle           11 4 circle         11 2 circle           1 14 circle         11 1 4 circle           1 14 circle         51 1 1 1 4 circle           1 14 circle         51 1 1 1 4 circle           1 15 circle         11 3 circle           1 16 circle         1 1 5 circle           1 17 circle         1 1 5 circle           1 17 circle         1 1 5 circle           1 18 circle         1 1 8 circle           1 19 circle         1 1 8 circle           1 19 circle         1 1 8 circle           1 19 circle         1 1 8 circle           1 24 circle         5 2 2 circle           1 24 circle         1 23 circle           1 24 circle         1 23 circle           2 22 circle         1 26 circle           1 22 circle         1 26 circle           1 27 circle         1 26 circle           1 28 circle         1 28 circle                                                                                                    | affiche                                 |

- Je touche les 3 petits points ;
   Je touche supprimer ;
- 3. Je confirme la suppression.

#### Annoter un document stocké dans le coffre-fort (ou autre dossier).

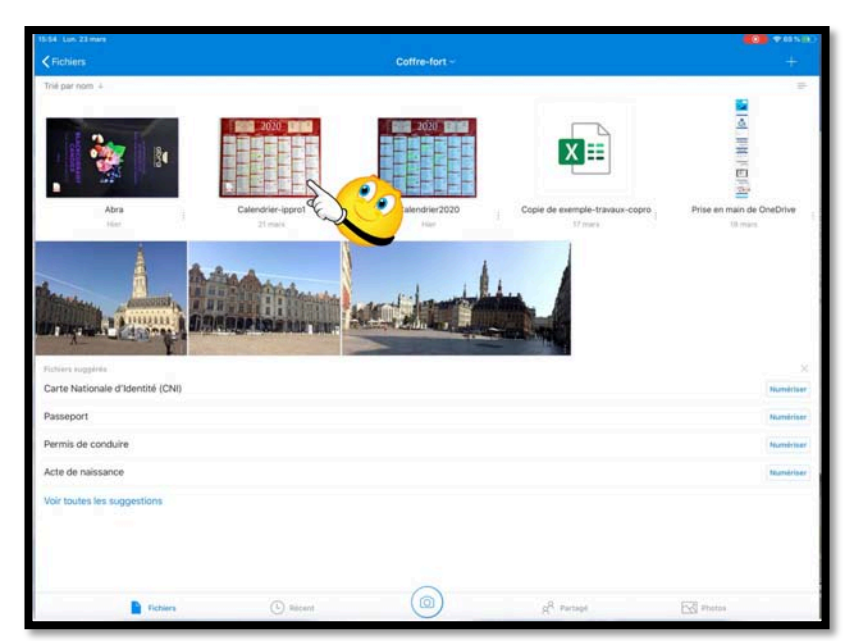

J'ai sélectionné Calend-ippro1.

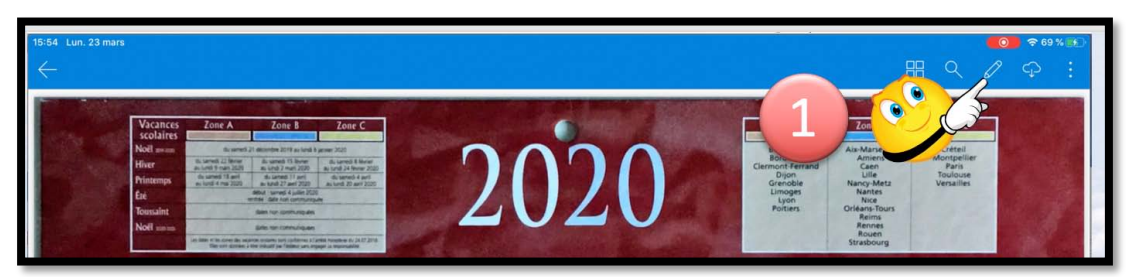

Je touche l'outil crayon.

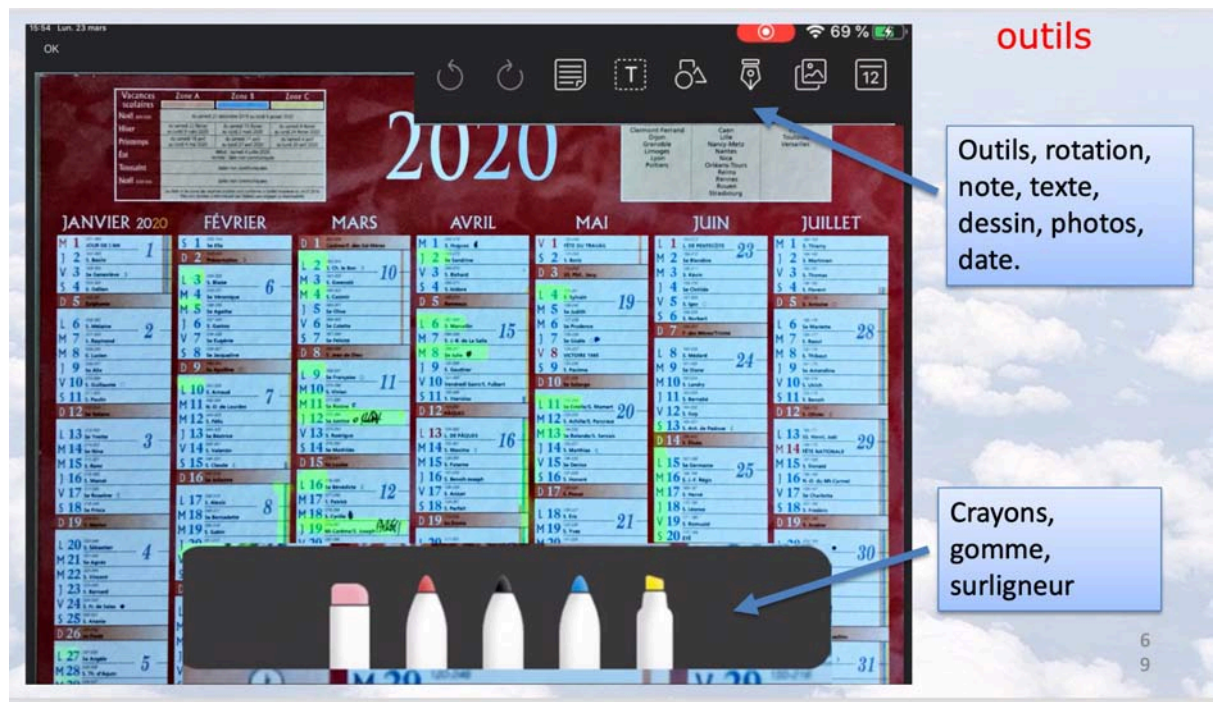

Pour annoter nous avons plusieurs outils à notre disposition.

#### Saisie d'une note.

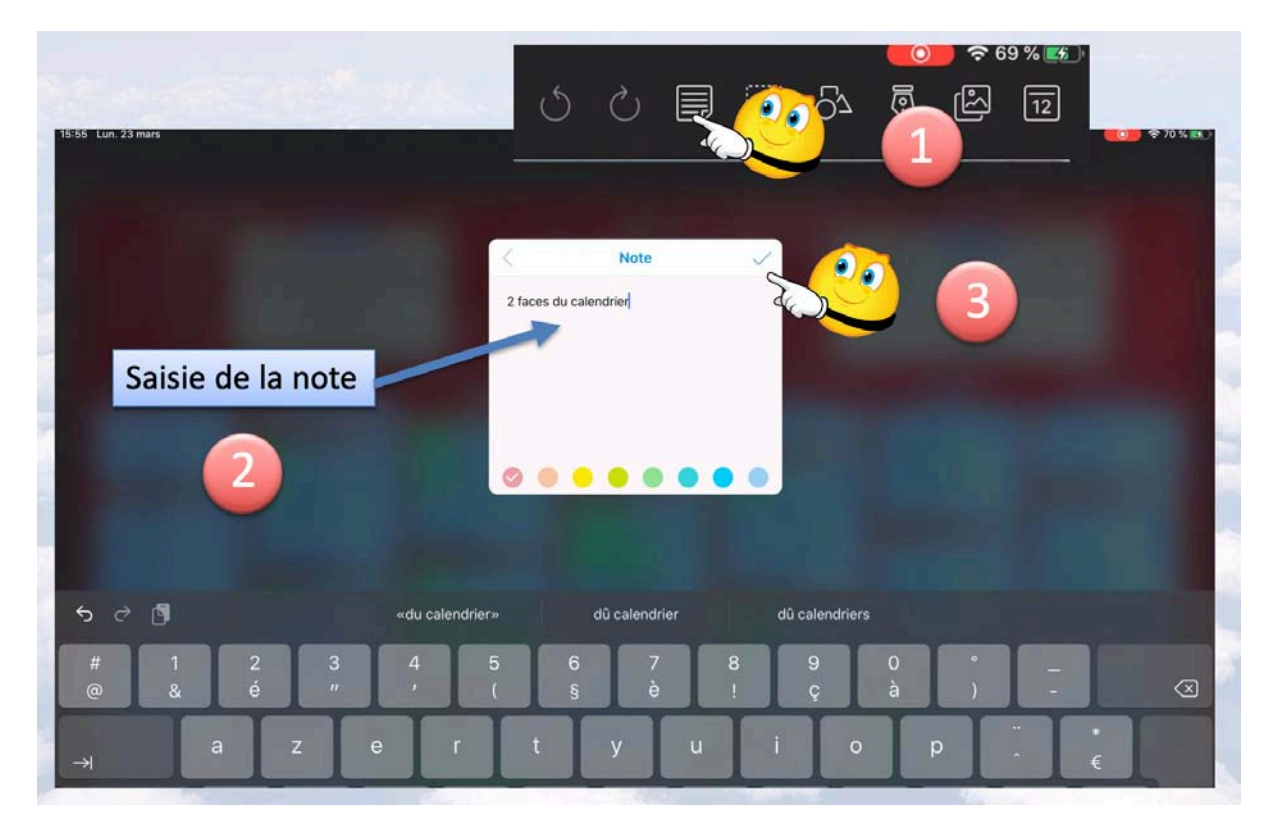

Pour ajouter une note :

- 1. Je touche l'outil note ;
- 2. Je saisis le texte (2 faces du calendrier) ;
- 3. Je touche la coche.

#### Déplacement de la note.

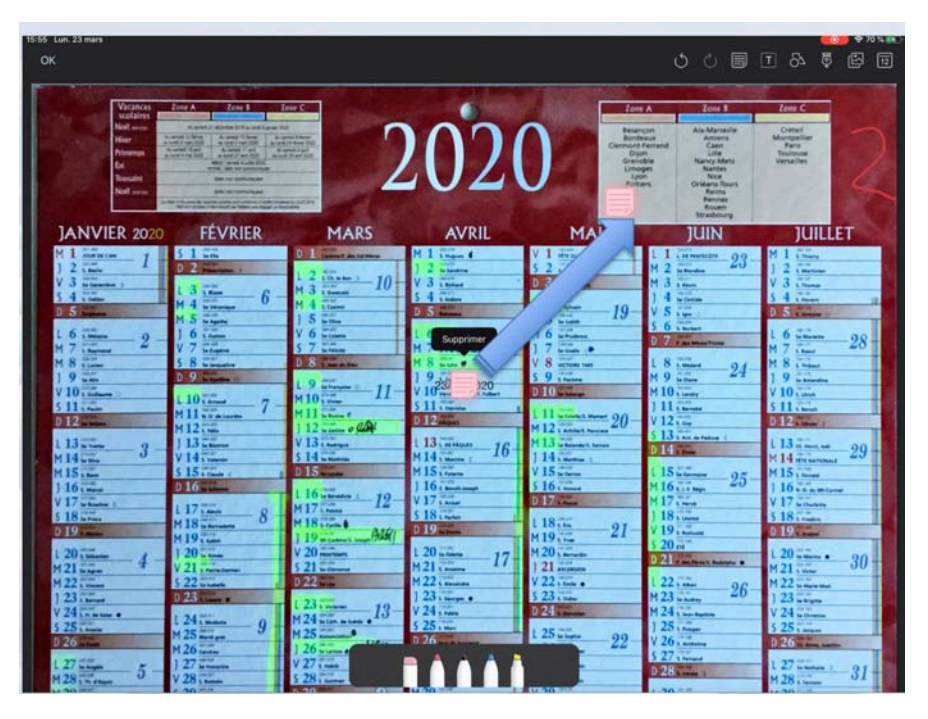

La note est flottante sur l'image du calendrier ; je la déplace.

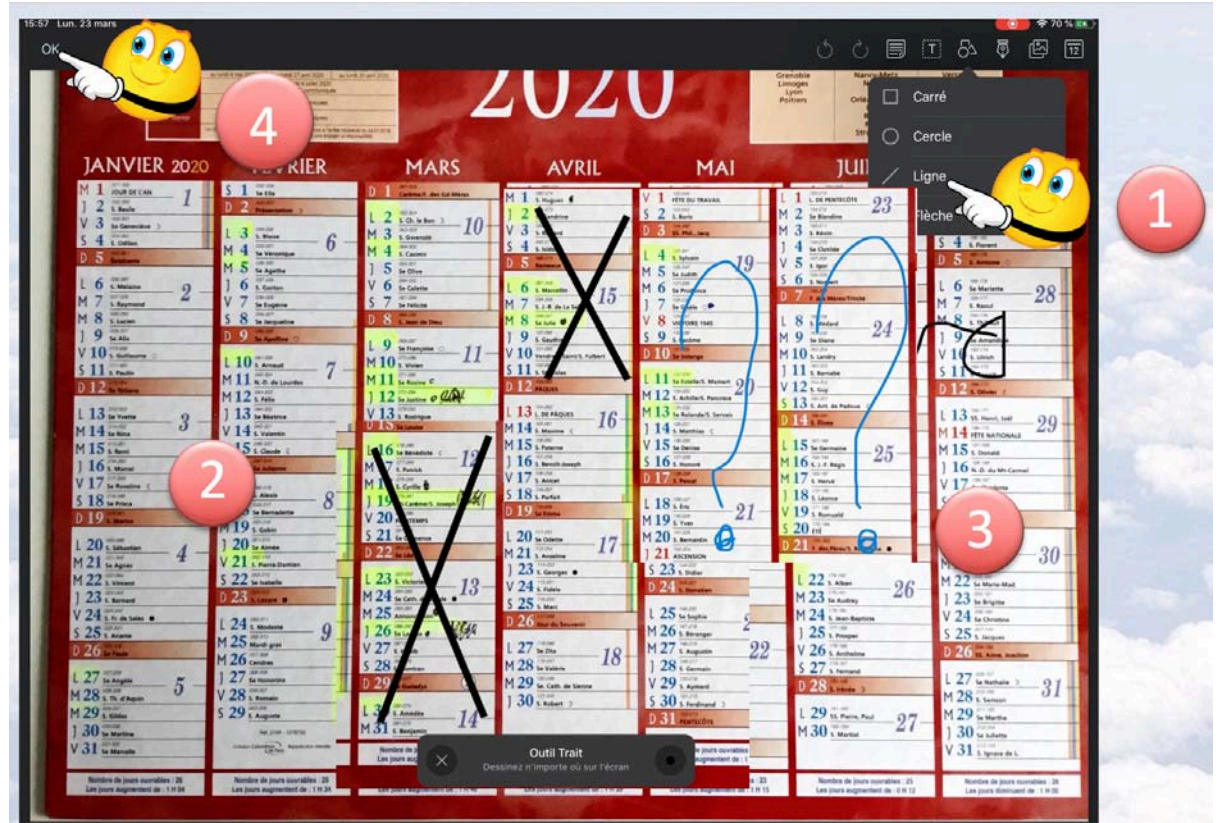

Je vais maintenant ajouter des croix et des ?:

- 1. Je touche l'outil ligne ;
- 2. Je trace une croix ;
- 3. je trace une autre croix puis des ? avec le crayon bleu et mon doigt ;
- 4. Je touche **ok** pour enregistrer.

## Déconnexion du compte OneDrive.

| 17:31. Ve | n. 20 mars        |                |                  |                        |           | ● ● 56 N ■ ) |
|-----------|-------------------|----------------|------------------|------------------------|-----------|--------------|
| 1         | Fichiers          |                |                  |                        |           | +            |
| de.       | Nº01              |                |                  |                        |           |              |
| Nom       |                   |                | Date             | Taille                 | Partage   | ⊞            |
| 10]       | Coffre-fort       |                |                  |                        |           |              |
|           | Documents         |                | 15-19            | 2,4 Mo                 |           |              |
|           | Images            |                | 17 mars          | 61,5 Mo                | ⊮ Partagé | ***          |
|           | Lille Grand'Place |                | 15:24            | 29,2 Mo                |           |              |
|           | Photos d'Arras    |                | 16 mars          | 46,8 Mo                | 🖉 Partagé | ***          |
|           | Pièces jointes    |                | 11 mai 2018      | Zéro ko                |           |              |
| 12        | PowerPoint        |                | 8 déc. 2018      | 2,6 Mo                 | & Partagé | ***          |
|           |                   |                |                  |                        |           |              |
|           |                   |                |                  |                        |           |              |
|           |                   |                |                  |                        |           |              |
|           |                   | Touchez l'i    | dentifiant YL    |                        |           |              |
|           |                   | ()/L initiales | du nuén oro et r |                        |           |              |
|           |                   | (YL, Initiales | au prenom et n   | iom)                   |           |              |
|           |                   |                |                  |                        |           |              |
|           | Fict              | iiers          |                  | R <sup>Q</sup> Partagé | Photos    |              |
| -         |                   |                |                  |                        |           |              |

|                                  |            |             |         |           | +<br>+ |
|----------------------------------|------------|-------------|---------|-----------|--------|
|                                  |            |             |         |           |        |
| un compte                        |            | Date        | Talle   | Partage   | Ħ      |
| Fichiers hors connexion          |            |             |         |           | ***    |
| Corbeille                        |            | 15:19       | 2,4 Mo  |           |        |
| Paramètres                       |            | 17 mars     | 61,6 Mo | # Partagé |        |
| Aide et car     OneDrive Premium | Touchez    |             | 29,2 Mo |           | ***    |
| 149 Mo utilisé(s) sur 1 to       | paramètres |             | 46,8 Mo | ⊮ Partagé |        |
|                                  |            | 11 mai 2018 | Zéro ko |           | ***    |
|                                  |            | 8 déc. 2018 | 2,6 Mo  | » Partagé |        |
|                                  |            |             |         |           |        |

| 17:31 Ven. 20 mars                    |                                   | •00 \$16 N • |
|---------------------------------------|-----------------------------------|--------------|
| <pre>&lt; Fichiers</pre>              | Paramètres                        |              |
| Aide et commentaires                  |                                   |              |
| Comptes                               |                                   |              |
| cilactest@<br>Personnel               |                                   | 1            |
| •                                     | Ajouter un compte                 | Cor          |
| Fichiers et photos                    |                                   |              |
| Notifications                         |                                   | 5            |
| Chargement de l'appareil photo        | Touchez l'identifiant cilactest > |              |
| Aperçu des documents Office           | Touchez Prachtmant chaetest >     |              |
| Utiliser le réseau mobile             |                                   |              |
| Sécurité                              |                                   |              |
| Code secret                           |                                   | Désactivé >  |
| Restaurer mon espace OneDrive         |                                   | >            |
| Paramètres de confidentialité         |                                   |              |
| Plus                                  |                                   |              |
| Rejoignez la version TestFlight de Or | heDrive pour iOS                  | 5            |
| Explorer les applications Microsoft   |                                   | 2            |
| informations supplimentations         | 0                                 |              |
| Fichiers                              | Récent                            | Photos       |

| 17:31 Ven. 20 mars         |                                                                                                    | <b>00</b> ♀ 56 % ■) |
|----------------------------|----------------------------------------------------------------------------------------------------|---------------------|
| ✓ Paramètres               | Personnel                                                                                                    |                     |
| Informations               |                                                                                                    |                     |
| Courrier                   |                                                                                                    | cilactest@          |
| Stockage                   |                                                                                                    |                     |
| 149 Mo utilisé(s) sur 1 To |                                                                                                    |                     |
| Plus                       |                                                                                                    |                     |
| Conditions                 |                                                                                                    | >                   |
|                            |                                                                                                    |                     |
|                            | Se déconnecter                                                                                                    |                     |
| )                          | Touchez se déc                                                                                                    | connecter           |
|                            | Todelicz se det                                                                                                    | connecter           |
|                            |                                                                                                    |                     |
|                            |                                                                                                    |                     |
| 17:31 Ven. 20 mars         | Personnel                                                                                                    | <b>40</b> 🗢 56 % 🗖  |
| Commences                  | - Commercial and a commercial and a comme |                     |
| Informations               |                                                                                                    |                     |
| Courrier                   |                                                                                                    | cilactest@          |
| Stockage                   |                                                                                                    |                     |
| 149 Mo utilisé(s) sur 1 To |                                                                                                    |                     |
| Plus                       |                                                                                                    |                     |
| Conditions                 |                                                                                                    |                     |
|                            |                                                                                                    |                     |
|                            | Se déconnecter                                                                                                    |                     |
|                            | Se deconnecter<br>Voulez-vous vous déconnecter<br>de OneDrive ?                                                                                                    |                     |
|                            | Annuler OK                                                                                                    |                     |
|                            |                                                                                                    |                     |
|                            |                                                                                                    |                     |

Confirmez la déconnexion.

#### Mes publications sur Microsoft Office.

#### Microsoft Office pour iOS.

#### Microsoft Word pour iPad version 2.27 ou +

http://www.cornil.com/abm/rampe145.pdf

Microsoft PowerPoint pour iPad version 2.27 ou +

http://www.cornil.com/abm/rampe146.pdf

#### Microsoft Excel pour iPad version 2.23

http://www.cornil.com/abm/rampe140.pdf

Microsoft PowerPoint pour iPad version 2.3 <u>http://www.cornil.com/abm/rampe126.pdf</u> Microsoft PowerPoint pour iPhone version 1.22 <u>http://www.cornil.com/abm/rampe110.pdf</u> Microsoft Word pour iPad version 2.1 <u>http://www.cornil.com/abm/rampe120.pdf</u> Microsoft Excel pour iPad version 2.2 : <u>http://www.cornil.com/abm/rampe125.pdf</u> Microsoft Excel pour iPad version 1.1 : <u>http://www.cornil.com/abm/rampe80.pdf</u> Microsoft Excel On Line pour iPad : <u>http://www.cornil.com/abm/rampe77.pdf</u>

#### **Microsoft Office pour Mac.**

#### Microsoft Word 365 pour Mac :

Livre 1 : <u>http://www.cornil.com/abm/rampe148.pdf</u> Livre 2 :

#### Microsoft Word 2016 pour Mac :

Livre 1 : <u>http://www.cornil.com/abm/rampe90.pdf</u>

Livre 2 : <u>http://www.cornil.com/abm/rampe92.pdf</u>

- Livre 3 : travail collaboratif. http://www.cornil.com/abm/rampe93.pdf
- Livre 4 : le publipostage. <u>http://www.cornil.com/abm/rampe105.pdf</u>

#### Microsoft Word 2011 :

Maxi Rampe : <u>http://www.cornil.com/abm/rampe106.pdf</u>

#### Microsoft PowerPoint 2011 :

Maxi Rampe : <u>http://www.cornil.com/abm/rampe108.pdf</u>

#### Microsoft Word 2008 :

Livre 1 : <u>http://www.cornil.com/abm/rampe19.pdf</u> Livre 2 : <u>http://www.cornil.com/abm/rampe20.pdf</u>

#### Microsoft PowerPoint 2008 :

http://www.cornil.com/abm/rampe27.pdf

#### Gestion et partage de Microsoft Office 365.

http://www.cornil.com/abm/rampe138.pdf

#### **Microsoft Office (pour Windows).**

Microsoft Word 2010 :

Livre 1 : <u>http://www.cornil.com/abm/rampe35.pdf</u> Livre 2 : <u>http://www.cornil.com/abm/rampe36.pdf</u>

Microsoft PowerPoint 2010 :

Livre 1 : <u>http://www.cornil.com/abm/rampe34.pdf</u> Livre 2 : <u>http://www.cornil.com/abm/rampe34.2.pdf</u>

#### OneDrive.

OneDrive sur iPad version 11.25 sous iPadOS 13 http://www.cornil.com/abm/rampe149.pdf

OneDrive sur iPad version 10.76 sous iOS 12. http://www.cornil.com/abm/rampe147.pdf

OneDrive sur macOS Sierra, iOS 10, Windows 10. http://www.cornil.com/abm/rampe113.pdf

#### Sites Internet.

- Rampes de Lancement : <u>http://www.cornil.com/abm.htm</u>
- Word pour iPad : <u>http://www.cornil.com/word-ipad/</u>
- Excel pour iPad : <u>http://www.cornil.com/excel-ipad/</u>
- Word 365 pour macOS et pour Windows : <u>http://www.cornil.com/word365/</u>
- Word 2016 pour le Mac : <u>http://www.cornil.com/Word2016/</u>
- Word 2011: <u>http://www.cornil.com/Word2011/</u>
- Word 2010 <u>http://www.cornil.com/word2010/Bienvenue.html</u>
- iPad et iPhone sous iOS 13 : <u>http://www.cornil.com/ios13/Bienvenue.html</u>
- iPad et iPhone sous iOS 12 : <u>http://www.cornil.com/ios12/Bienvenue.html</u>
- iPad et iPhone sous iOS 11 : <u>http://www.cornil.com/ios11/Bienvenue.html</u>
- iPad et iPhone sous iOS 10 : <u>http://www.cornil.com/ios10/Bienvenue.html</u>
- iPad et iPhone sous iOS 9 : <u>http://www.cornil.com/ios9/Bienvenue.html</u>
- iPad sous iOS 8 : <u>http://www.cornil.com/ios8/Bienvenue.html</u>
- iPad sous iOS 7 : <u>http://www.cornil.com/iPad7/Bienvenue.html</u>
- OneDrive <u>http://www.cornil.com/onedrive/</u>

**Initiation à l'informatique** (Office Mac, Office pour Windows, Parallels Desktop, Windows 7, 8, 10, Surface RT, etc.)

http://www.cornil.com/informatique/

#### Si vous habitez dans la Métropole Lilloise (MEL).

Le club informatique CILAC est une association « loi 1901 » sans but lucratif qui est hébergée par le C.C.A. de La Madeleine. Son fonctionnement est assuré par des bénévoles et par les cotisations de ses adhérents.

La base de travail du CILAC est le Macintosh ainsi que les tablettes iPad® et smartphones iPhone® de chez Apple.

#### Les objectifs du Cilac.

- Réunir les personnes désirant utiliser un micro-ordinateur, une tablette, un téléphone portable, l'informatique de la vie courante pour les aider à débuter et répondre à leurs problèmes.
- Permettre aux initiés de se perfectionner, d'aborder des logiciels spécifiques et d'appréhender les nouvelles technologies du monde Apple.
- Tout cela au sein d'un club ouvert aux échanges et dans une grande convivialité.

#### Comment est organisé le Cilac ?

Le club CILAC est ouvert, hors vacances scolaires, le lundi et le mardi de 14h30 à 16h30, le mercredi de 9h30 à 11h30 et de 14h30 à 16h30, le jeudi et le vendredi de 14h30 à 16h30 (uniquement sur rendez-vous).

La salle Piet Mondrian est équipée de 10 Macintosh et de 2 téléviseurs modernes pour l'initiation et le perfectionnement à l'utilisation du Mac, mais aussi de l'iPad et de l'iPhone (système d'exploitation, bureautique, photos, vidéo, partage de données, de photos et vidéos, réseaux sociaux, etc.).

La salle Andy Warhol est réservée aux ateliers libres, autour d'une grande table, où chacun apporte son ordinateur portable, sa tablette ou son smartphone. C'est l'occasion de partager des connaissances informatiques, en toute convivialité. C'est dans cette salle que sont organisés aussi la plupart des ateliers sur la tablette iPad® et le smartphone iPhone®.

On y ajoutera aussi le site Internet du club qui contient une mine d'informations très utiles, ainsi que le groupe fermé sur Facebook (sur inscription).

## <u>cilaclamadeleine.free.fr</u>

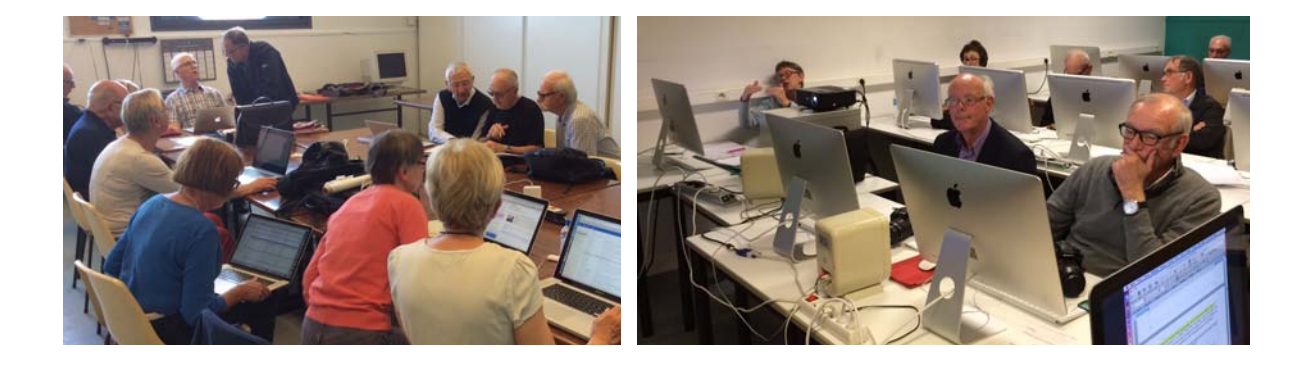

iPad et iPhone sont des marques déposées d'Apple

### Index.

#### Α

abonnement, 40 Adresse, 7, 10, 11 Adresse électronique, 11 Apple Store, 14, 37

В

С

#### Bouton, 10

#### Cadre, 10 Chapitre, 2, 40, 56 Charger, 43 *clubs Microcam*, 2 Coller, 30 Colonne, 31 Compte, 4, 5, 10, 11, 12, 13, 37, 38, 40, 41, 64 Connecter, 38, 41, 46 Connexion, 4, 7, 34, 35, 36, 38, 41 Copier, 27, 30

#### D

Déplacer, 49, 50 Destinataire, 4, 21 Dossier, 4, 5, 9, 13, 14, 17, 19, 20, 21, 24, 32, 34, 35, 36, 40, 53, 56, 58, 61

#### Ε

Enregistrer, 52, 53, 56, 57, 63 Envoyer, 42 Excel, 37, 39, 66, 67

F

Forme, 15, 16, 22

# G

Groupe, 68

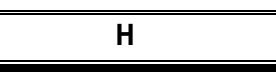

Hotmail (voir Outlook.com), 10 HTML, 3, 67

#### I

iCloud, 2, 7
iCloud Drive, 2, 7
icône, 14, 54
Image, 62
Internet, 2, 5, 7, 8, 12, 14, 21, 34, 67, 68
iOS, 1, 2, 4, 5, 7, 8, 9, 10, 30, 37, 40, 42, 43, 66, 67
iPad, 1, 2, 3, 4, 5, 7, 8, 10, 12, 14, 21, 24, 28, 37, 39, 42, 45, 46, 47, 54, 56, 66, 67, 68
iPhone, 7, 8, 37, 42, 66, 67, 68
iPod touch, 7, 8, 37
iWork, 8

#### L

Lancer une application, 4, 38 Lien, 4, 8, 21, 27, 28, 30 Logiciel, 2

#### Μ

Macintosh, 2, 3, 5, 7, 8, 10, 66, 67, 68 macOS X, 7 Mail, 20, 27, 30 Mise en page, 2 Mot de passe, 7, 11, 14, 38, 41, 45, 46

#### Ν

Navigateur Safari, 4, 8, 10, 12, 21, 23, 41, 43, 45, 46 Notes, 5, 62 Nuage, 4, 7

#### 0

Objet, 6 Office 2016, 66, 67 Office 365, 2, 5, 7, 40, 66 Onedrive, 7 OneDrive, 1, 2, 3, 4, 5, 7, 8, 10, 12, 13, 14, 15, 16, 20, 21, 24, 31, 37, 38, 40, 41, 45, 46, 53, 54, 56, 64, 67 ordinateur, 68 OS X, 8, 67 Outlook, 10

Ρ

Parallels Desktop, 67 Partage, 4, 5, 7, 8, 19, 21, 26, 30, 40, 50, 66, 68 PC, 7, 10 PDF, 6, 7, 9, 57 Photos, 7, 16, 17, 25, 26, 29, 53 PowerPoint 2010, 67 Publipostage, 66

R

S

Répondre, 68

Sécurité, 5, 42, 46, 56

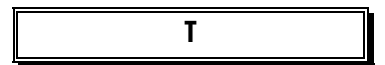

Tactile, 10 Télécharger, 14

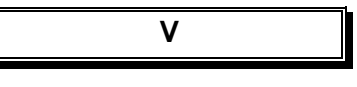

Vidéo, 68 Virus, 2 W

Windows, 5, 7, 10, 40, 67 Windows Live-ID, 10 Word 2008, 66 Word 2010, 67 Word 2011, 66, 67 Word 2016, 66, 67 Word 365, 66, 67